C719 Edition 8. 0x

Issued on January 2007

Copyright  $\ensuremath{\textcircled{O}}$  2007 Shenzhen ILDVR Digital Technology Co., Ltd. . All rights reserved.

No part of this manual, including the products and software described in it, may be reproduced, transmitted, transcribed, stored in a retrieval system, or translated into any language in any form or by any means, except documentation kept by the purchasers for backup purposes, without the express written permission of Shenzhen ILDVR Digital Technology Co., Ltd. ("ILDVR")

Product warranty or service will not be extended if: (1) the product is repaired, modified, or altered, unless such repair, modification of alteration is authorized in writing by ILDVR; or (2) the serial number of the product is defaced or missing.

ILDVR PROVIDES THIS MANUAL "AS IS" WITHOUT WARRANTY OF ANY KIND, EITHER EXPRESS OR IMPLIED, INCLUDING BUT NOT LIMITED TO THE IMPLIED WARRANTIES OR CONDITIONS OF MERCHANTABILITY OR FITNESS FOR A PARTICULAR PURPOSE. IN NO EVENT SHALL ILDVR, ITS DIRECTORS, OFFICERS, EMPLOYEES OR AGENTS BE LIABLE FOR ANY INDIRECT, SPECIAL, INCIDENTAL, OR CONSEQUENTIAL DAMAGES (INCLUDING DAMAGES FOR LOSS OF PROFITS, LOSS OF BUSINESS, LOSS OF USE OR DATA, INTERRUPTION OF BUSINESS AND THE LIKE), EVEN IF ILDVR HAS BEEN ADVISED OR THE POSSIBILITY OF SUCH DAMAGES ARISING FROM ANY DEFECT OR ERROR IN THIS MANUAL OR PRODUCT.

SPECIFICATIONS AND INFORMATION CONTAINED IN THIS MANUAL ARE FURNISHED FOR INFORMATIONAL USE ONLY, AND ARE SUBJECT TO CHANGE AT ANY TIME WITHOUT NOTICE, AND SHOULD NOT BE CONSTRUED AS A COMMITMENT BY ILDVR. INACCURACIES THAT MAY APPEAR IN THIS MANUAL, INCLUDING THE PRODUCTS ARE SOFTWARE DESCRIBED IN IT.

Products and corporate names appearing in this manual may or may not be registered trademarks or copyrights of their respective companies, and are used only for identification or explanation and to the owners' benefit, without intent to infringe.

## Directory

| Introd | ction                                  | 5    |
|--------|----------------------------------------|------|
| Chap   | ter 1 ILDVR Server                     |      |
| 1      | Start up                               | 1-1  |
| 2      | Main Interface                         | 1-3  |
| 3      | System Configuration                   | 1-7  |
| 4      | Motion Detect Record Settings          | 1-33 |
| 5      | System Alarm Setting and Alarm Control | 1-36 |
| 6      | Alarm Send Image to ILDVR LiveCenter   | 1-37 |
| 7      | Alarm Popup Image                      | 1-37 |
| 8      | Alarm Send Email                       | 1-38 |
| 9      | Alarm Popup Electron Map               | 1-38 |
| 10     | Mask Private Area                      | 1-39 |
| 11     | Fast PTZ Control On Screen             | 1-41 |
| 12     | Digital Matrix (TV Out)                | 1-43 |
| 13     | Instant Playback                       | 1-45 |
| 14     | System Play Back                       | 1-45 |
| 15     | Capture Pictures                       | 1-52 |
| 16     | Zoom In Image While Playing Back       | 1-54 |
| 17     | Print Picture                          | 1-57 |
| 18     | Video Clip and Burning Data DVD/CD     | 1-57 |
| 19     | Viewing Backup Data                    | 1-67 |
| 20     | Audio Monitor                          | 1-68 |
|        |                                        |      |

| 21 | Remote Talk | .1-69 |
|----|-------------|-------|
| 22 | System Logs | .1-69 |

## Chapter 2 ILDVR LiveCenter

| 1  | Start Up                        | 2-1  |
|----|---------------------------------|------|
| 2  | Main Interface                  | 2-3  |
| 3  | Network Connection Setup        | 2-6  |
| 4  | Remote Management               |      |
| 5  | Remote Control PTZ & Relay Out  | 2-14 |
| 6  | Remote Talk                     | 2-15 |
| 7  | Remote Record                   | 2-16 |
| 8  | Instant Remote Playback         | 2-16 |
| 9  | Remote Search                   | 2-17 |
| 10 | Local Search                    | 2-21 |
| 11 | Auto Display Alarm Camera       | 2-24 |
| 12 | IP Matrix & TV Out              | 2-24 |
| 13 | Search Local System Log         | 2-27 |
| 14 | Search Remote Server System Log | 2-27 |
| 15 | Exit                            | 2-27 |
|    |                                 |      |

## Chapter 3 Web Client

| 1. | Connecting via IP Address/ Domain Name | 3-2 |
|----|----------------------------------------|-----|
| 2. | Login to server and control panel      | 3-5 |
| 3. | Remote Record                          | 3-6 |
| 4. | Remote Search                          | 3-7 |
| 5. | Local Search                           | 3-9 |
|    |                                        |     |

| 6.  | Enterprise website solution                   | 5-10 |
|-----|-----------------------------------------------|------|
|     |                                               |      |
|     |                                               |      |
| App | endix A: Keyboard Controller User's Guide     | .4-1 |
| App | endix B: Edit PTZ Protocol to run AUTO PAN    | .5-1 |
| PP  |                                               |      |
| App | endix C: Change card setting again            | 6-1  |
| App | endix D: SC-Series Speed Dome Operation Guide | .7-1 |
| Арр | endix E: SD-Series Speed Dome Operation Guide |      |
|     |                                               |      |
| App | endix F: PSTN Connection Guide                | 9-1  |

#### Introduction

Thank you for using ILDVR-3000H4C/H4C+/H4F/H4D DVR system. This operation manual illustrates how to set up ILDVR-3000H4C, 3000H4C+ and ILDVR-H4F system, explains each individual icon function and demonstrates how to use the system effectively in a stable environment.

Prior to install/utilize the system, operators of ILDVR-3000H4C/H4C+/H4F/H4D DVR systems should go through this manual thoroughly. Local suppliers may support them in due course.

### **Version Difference**

Version 8.0s is standard display. Image ratio is 4:3. Computer display property must be set to 1024×768 pixels at 32 bit true color. Version 8.0w is wide screen display. Image ratio is 16:9. Computer display property must be set to 1680×1050 pixels at 32 bit true color. All functions and operations are exactly the same between Version 8.0s and Version 8.0w. ILDVR Server v8.0s supports both ILDVR LiveCenter v8.0s. and ILDVR LiveCenter v8.0w. ILDVR Server v8.0s and ILDVR LiveCenter v8.0w.

## System key features

- Hardware supported H.264 compression, for highest video quality, least hard disk space usage, and adapts to low and high speed network access
- Realtime full-motion video-capture & display (Max. 64 channel video input)
- Realtime high-speed recording: Max. 30 frames/sec per channel
- Synchronous audio monitor and record (optional)
- Motion detect (Whole area or max. 12 detection zones per channel)
- Always record (continuous) and event record (Motion detection or external sensor)
- Electron Map pop-up when alarm is triggered.
- Private image mask

- Alarm camera pop-up when alarm is triggered.
- System operating and alarm logging
- Pre-alarm recording
- Remote recording
- Remote RELAY OUT (DI/DO) control and manage.
- Automatically send email out when alarm is triggered
- Network support : Remote access via LAN, Ethernet, PSTN, ISDN, ADSL
- Convenient PTZ control on screen and keyboard
- Instant playback both server and client
- IP Matrix technology applied to manage multiple connections between Server and LiveCenter
- TV-out matrix function supported on both Server and LiveCenter
- Search/playback by date/time directory (random-access)
- Smart Search function
- VOIP function

## **Chapter 1**

## **ILDVR Server**

## 1 Start Up

1 Before you press the **DVR** power button, please ensure all connector interfaces are firmly installed.

Press the **DVR** system power button, the Power LED turns on, the application interface will display after about 1 minute when it completes the system self-check. It takes more time to load the application program if you have more encoding channels.
 If ILDVR auto startup shortcut has been deleted from startup menu, please double click icon

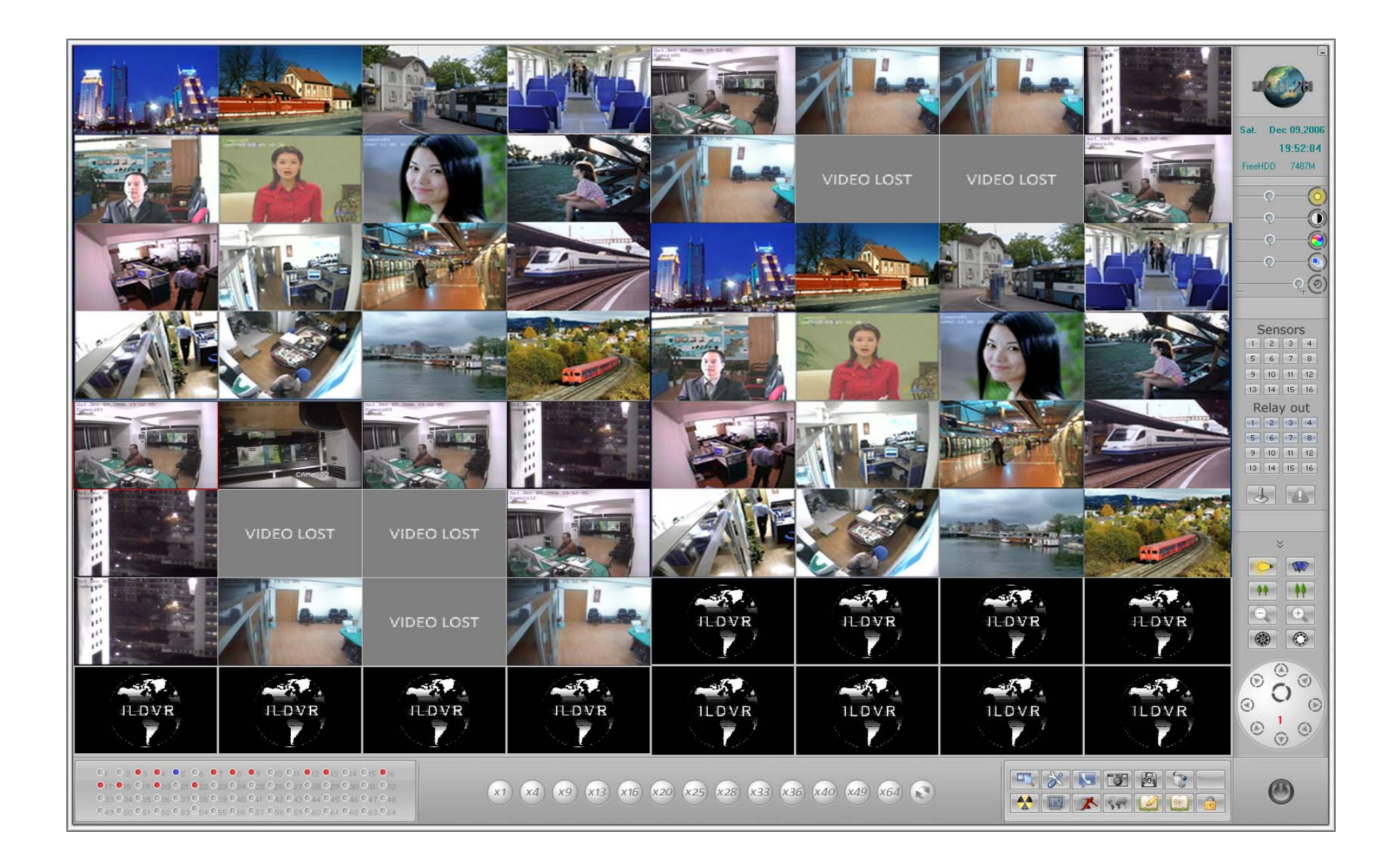

### 2 Main Interface

| Username | _ |  |
|----------|---|--|
| Password |   |  |
|          |   |  |

2.1 Login: Press button , then the dialog box will display.

Input your User ID and password then press ok.

Default User ID is "admin", no password.

Note: If the DVR system is not being configured as User Manage Mode, the lock button will be unusable.

- 2.2 Show tips: when the mouse moves close to, or stops at a hot button, a short description tip will show up immediately.
- 2.3 Full Screen Mode: double click mouse or right click mouse will change display mode to full screen mode, click again to revert back to its original mode.

#### 2.4 Recording status:

- a. This icon indicates that the system is recording normally (Always Record)
- b. O This icon indicates that the system is recording in motion detect mode (Motion Record)
- c. O This icon indicates that the system is recording in sensor detect mode (Sensor Record)
- d. This icon indicates that the system is recording manually (Manual Record)
- e.  $\square$  This icon indicates that the system is not recording (No Record)
- 2.5 Change monitor mode:

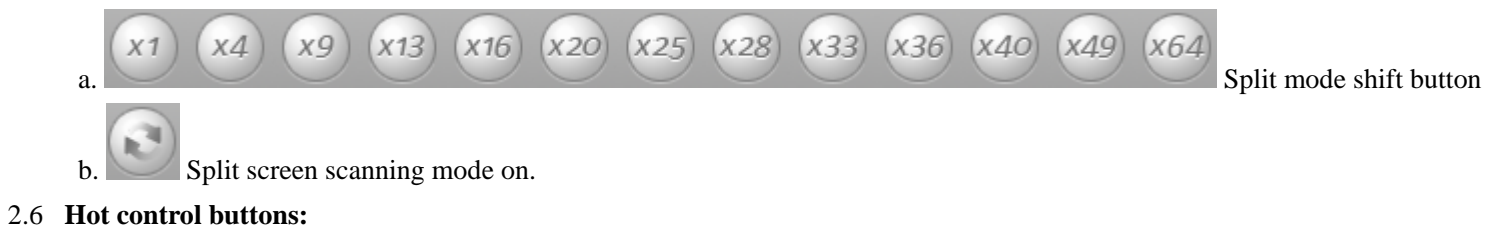

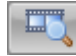

Playback button: Click to enter log file searching mode.

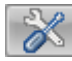

Setting button: Click to enter system setting interface.

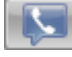

Remote Talk button: Click to begin remote talk.

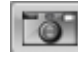

Picture capture button

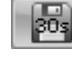

Emergency record button

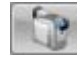

Manual record button

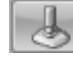

Speed dome control panel on/off button

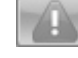

Alarm control button

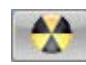

CD/RW program shortcut. Refer to 11.3

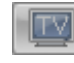

Digital Matrix Group switch button

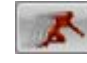

Motion Detect setup button

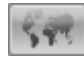

Display Electron Map button

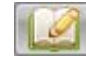

Duty hand over and take over button

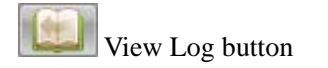

Lock button: Click to lock or unlock system.

#### 2.7 Date and time:

| 19:52:04                                            | Sat.  | De | c 09,2006 |                                                     |
|-----------------------------------------------------|-------|----|-----------|-----------------------------------------------------|
| ErooHDD 7497M                                       |       | 1  | 9:52:04   |                                                     |
| Display date, time and hard disk free space status. | FreeH | DD | 7487M     | Display date, time and hard disk free space status. |

#### 2.8 Sensor Panel:

| Sensors     | Relay out   |  |  |
|-------------|-------------|--|--|
| 1 2 3 4     | 1 2 3 4     |  |  |
| 5 6 7 8     | 5 6 7 8     |  |  |
| 9 10 11 12  | 9 10 11 12  |  |  |
| 13 14 15 16 | 13 14 15 16 |  |  |

Gray color number button means that sensor or DO port is not working, light purple color number button means that

sensor or DO port is working in checking mode, dark purple color number button means that sensor or DO port is working in alarming mode.

#### 2.9 Speed Dome Panel:

| Speed Dome  | 1 2 3 4       |
|-------------|---------------|
| 1 2 3 4     | 5 6 7 8       |
| 5 6 7 8     | 90 <b>-</b> C |
| 9 10 11 12  | SET GO        |
| 13 14 15 16 | Speed+        |

See **Appendix D.** This speed dome panel only appears when the current camera is configured to use High

Speed Dome camera.

2.10 Adjust color and voice:

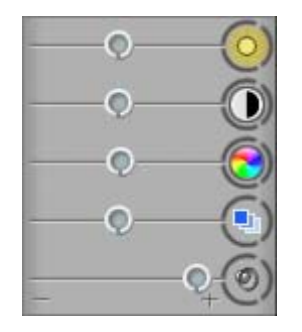

| Brightness | Adjust settings by drag & drop the red scroll       |
|------------|-----------------------------------------------------|
| Contrast   | bar, click the right icon to restore default value. |
| Tone       |                                                     |
| Saturation |                                                     |
| Voice      |                                                     |

#### 2.11 PTZ control:

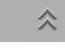

Click this PTZ button to open the PTZ Control panel.

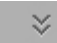

Click this PTZ button to close the PTZ Control panel.

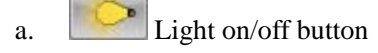

b. Blower/windshield wiper on/off button.

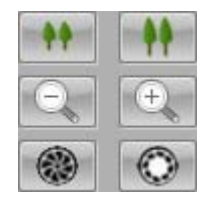

с.

Zoom in/Zoom out Focus in/Focus out Iris change

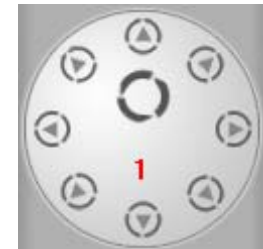

Click to change PTZ directions. Circle button O is for auto scan.

e. **1** Display the active channel number.

#### 2.12 Exit system

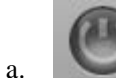

d.

By clicking this "Exit" button this will display next dialog interface.

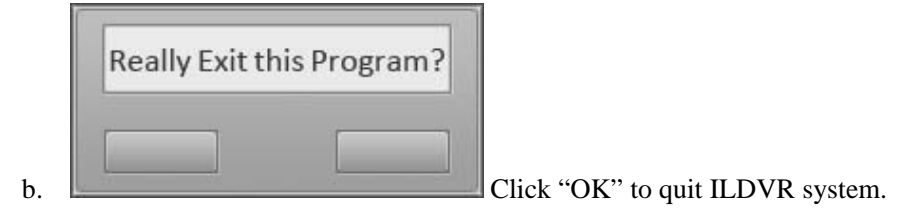

## **3** System Configuration

3.1 **ILDVR System Setup** 

In the main interface click button interface to enter DVR system setup interface

|                    |                                                                                                    | System Configuration                                                                                                    | Version 8.0w                                                                                                    |                         |
|--------------------|----------------------------------------------------------------------------------------------------|----------------------------------------------------------------------------------------------------|----------------------------------------------------------------------------------------------------|-------------------------|
| ▼ System           | Camera channel<br>PTZ use port<br>OM1<br>Alarm use port<br>OM2<br>DI/DO device<br>ILDVP-1608<br>Record save disk<br>Accord save disk<br>Market State<br>Semote connection<br>Comparing<br>Comparing<br>Com | Sensor input 16<br>Audio monitor NotUse<br>Save log day 30<br>Beep while alarm NotUse<br>Save record mode Record Auto Repeat<br>Modify HDD remain space(MB) C\ 1000<br>Listen port 4500 | Sensor output<br>Use electron map Use<br>Splitter auto change<br>Splitter auto change<br>Language English<br>Key stroke Not Use<br>Alarm popup interval<br>Sec<br>Web listen port<br>80 | Dec 10,2006<br>18:35:17 |
| <b>▼</b> Boot Mode | Alarm connect to IP                                                                                                    | Connect port 4600 *                                                                                                    | C Auto shutdown 1 국 H 이 국 M<br>Beboot at 이 국 H 이 국 M                                                                                                    |                         |
|                    | r Auto hide                                                                                                    | Time format 24 hour format 💌                                                                                                    |                                                                                                    | ۲                       |

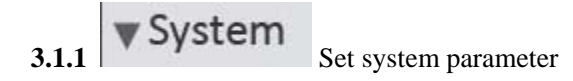

| ▼ System | Camera channel 64       | Sensor input                          | Sensor output 🛛 💌            |
|----------|-------------------------|---------------------------------------|------------------------------|
|          | PTZ use port COM1       | Audio monitor NotUse                  | Use electron map Use         |
|          | Alarm use port COM2     | Save log day 30                       | Splitter auto change 3 💽 sec |
|          | DI/DO device ILDVR-1608 | Beep while alarm NotUse               | Language English 💌           |
|          | Record save disk 🖂 💌    | Save record mode Record Auto Repeat   | Key stroke NotUse 🔽          |
|          |                         | Modify HDD remain space(MB) C\ - 1000 | Alarm popup interval 📃 🔽 sec |

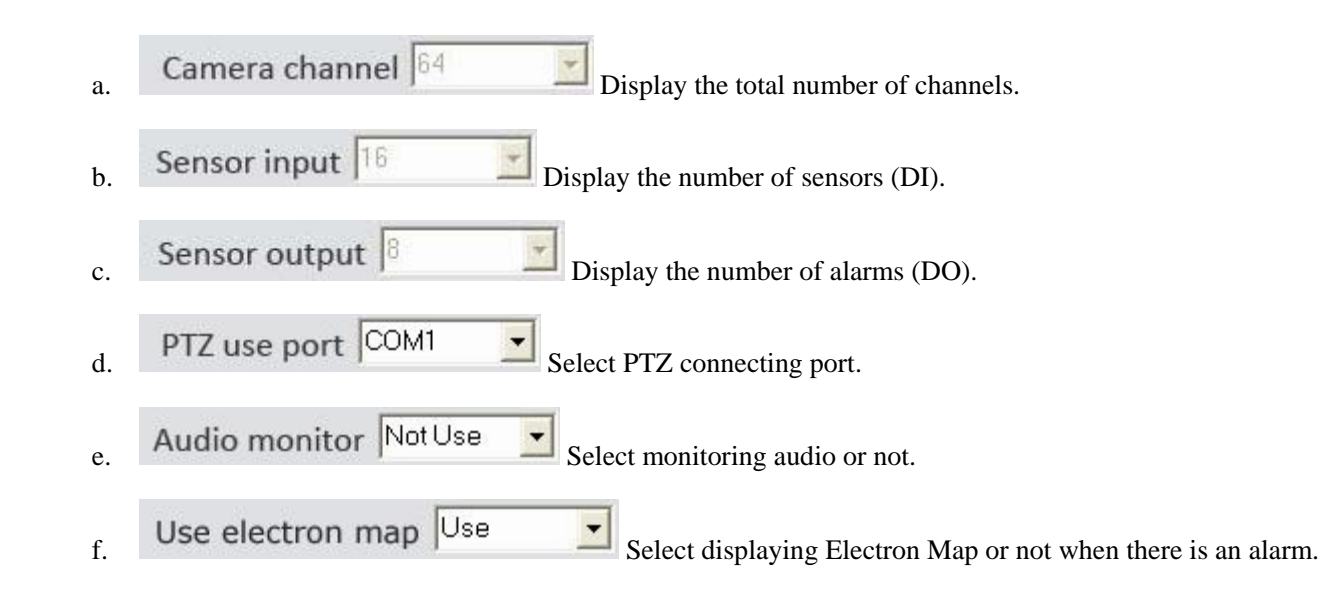

1-9

| g.   | Alarm use port COM2 Select sensor/alarm driver connecting port.                                                                                                    |
|------|----------------------------------------------------------------------------------------------------|
| h.   | Save log day 30 Log save days max 99 days .                                                                                                    |
| i.   | Splitter auto change 3 sec Set auto-split changing speed (max 180 Sec).                                                                                                    |
| j.   | DI/DO device ILDVR-1608 Select alarm driver type.                                                                                                    |
| k.   | Beep while alarm Not Use The mini-speaker connecting the Mother Board beep or not when there is an alarm.                                                                                                    |
| 1.   | Language English Change language setting                                                                                                    |
| m.   | Record save disk D:\ Select the first disk partition from which the DVR saves data.                                                                                                    |
| n.   | Save record mode Record Auto Repeat - Select record mode. If "Record Automatic Repeat" is selected, the ILDVR system will automatically                                                                                               |
|      | overwrite the first day recorded data once storage space is lower than 1000MB. If "Record Manual Repeat" is selected, the ILDVR system will stop recording and give a warning message when the hard drive space is lower than 1000MB. |
| 0.   | Key stroke Not Use  Prevent using function keys of Ctrl, Alt, Del and F4                                                                                                    |
| p.   | Modify HDD remain space(MB) C: 1000 Keep this free size for system use on each disk partition.                                                                                                    |
| q.   | Alarm popup interval sec Time in seconds of alarm popup frequency                                                                                                    |
| 3.1. | 2 Vetwork                                                                                                    |

|    | Remote connection Use                    | Listen port 4,500 ÷<br>Connect port 4,600 ÷                 | Web listen port 80                                |
|----|------------------------------------------|-------------------------------------------------------------|---------------------------------------------------|
| a. | Remote connection Use                    | Select to "USE" or "NOT USE" a network connection.          |                                                   |
| b. | Alarm connect to IP                      | Assign a network computer (IP address) to receive alarm mea | ssage when there is an alarm. The alarm triggered |
|    | channel image will automatically display | on the computer that runs the ILDVR LiveCenter software.    |                                                   |
| c. | Listen port 4.500 🛨 TCF                  | P/IP port used for remote monitor and remote search         |                                                   |
| d. | Connect port 4,600 + TCI                 | P/IP port used for alarm message                            |                                                   |
| e. | Web listen port 80 TCF                   | P/IP port used for web client (IE browser)                  |                                                   |

#### Note:

- 1. Alarm connection is possible only if the assigned computer is running ILDVR LiveCenter Software.
- 2. ILDVR system will automatically select free channels to display the alarm triggered channel image. If there is no free channel for use, the alarm connection will fail. So if you want to use this feature, please make sure to leave at least one channel free when running ILDVR LiveCenter program for alarm connection use.

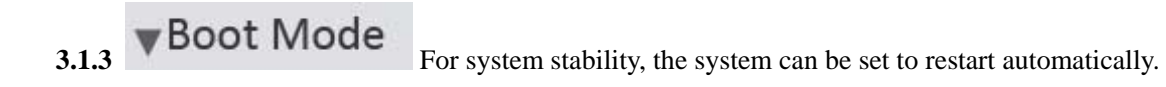

| a. | • Exit to Windows       | Exit to windows desktop.                              |
|----|-------------------------|-------------------------------------------------------|
| b. | C Exit and shutdown     | Exit and shut down the computer.                      |
| c. | C Auto shutdown         | H $O$ $H$ $M$ Select auto shutdown time.              |
|    | Auto reboot date(Mon    | <b>~Sun.)</b> 1 2 3 4 5 6 7 Select auto restart days. |
|    | Reboot at 0 + H         | □ → M Set auto-restart time.                          |
| d. | ☐ Auto hide Minimize    | after running program                                 |
| e. | Time format 24 hour for | nat System time format setting                        |

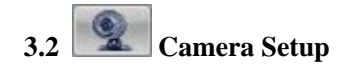

|                   |                                                                                                    | Camera Setu                                                                                                    | р                                                                                                    |                                                                                                    |                         |
|-------------------|----------------------------------------------------------------------------------------------------|----------------------------------------------------------------------------------------------------|----------------------------------------------------------------------------------------------------|----------------------------------------------------------------------------------------------------|-------------------------|
| ▼Individual Setup | Select camera Camera01 •<br>Compression VBR •<br>Image quality Better •<br>Mask file<br>PTZ address 1 •   | Fix position Camera01<br>Record frame 26<br>Image size 352 * 288 •<br><br>Protocol type Pelco-D(H) •                               | If use Use  Date OSD YES  OSD contrast  OSD POS TL-Comer  Append Normal  Copy to All Camera  COPY     | Swap file 30 (MB)<br>Netsend quatlity Better<br>Netsend size 352 * 240<br>Netsend frame 25<br>Save I-frame only NotUse                                                                                                    | Dec 10.2006<br>18:35:53 |
| ▼Group Setup      | Select camera group Group01<br>This group include<br>2 3 4 5 6 7<br>3 3 4 5 6 7<br>Pre-alarm record 5 Sec | 8 9 10 11 12 13 14 15 16 17 18 19 20<br>10 41 42 43 44 45 46 47 48 49 50 51 52<br>Post-alarm record 558c ▼                         | 21 22 22 24 25 26 27 28 29 31 31 3<br>58 58 55 56 57 58 59 60 61 62 63 6<br>Record mode Video+audio 🗸 | 3                                                                                                    |                         |
|                   | Always record                                                                                             | Motion detect         Sensor record           5         6         7         8         9         10         11         12         1 | Motion or Sensor record                                                                               | 21       22       23         21       22       23         20       24       24         21       22       23         20       24       24         21       22       23         23       24       24         24       24       24         25       24       24         26       24       24         27       24       24         28       24       24         29       24       24         20       24       24         21       24       24         24       24       24         25       24       24         26       24       24         27       24       24         28       24       24         29       24       24         29       24       24         29       24       24         29       24       24         29       24       24         29       24       24         29       24       24         24       24       24 |                         |
|                   |                                                                                                    |                                                                                                    |                                                                                                    |                                                                                                    | ۳                       |

# 3.2.1 ▼Individual Setup

Camera parameters can be set individually.

| Select camera Camera01 💌                                                                                          | Fix position Camera01                               | If use Use                              | Swap file <sup>30</sup> (MB)           |  |  |  |  |  |  |  |  |  |
|----------------------------------------------------------------------------------------------------|-----------------------------------------------------|-----------------------------------------|----------------------------------------|--|--|--|--|--|--|--|--|--|
| Compression VBR                                                                                                   | Record frame 26                                     | Date OSD YES 💌                          | Netsend quatlity Better                |  |  |  |  |  |  |  |  |  |
| Image quality Better                                                                                              | Image size 352 * 288 🗸                              | OSD contrast 0                          | Netsend size 352 * 240 💌               |  |  |  |  |  |  |  |  |  |
| Mask file                                                                                                    |                                                     | OSD POS TL-Corner 💌                     | Netsend frame 25                       |  |  |  |  |  |  |  |  |  |
| PTZ address 1                                                                                                    | Protocol type Pelco-D(H)                            | Append Normal                           | Save I-frame only Not Use 💌            |  |  |  |  |  |  |  |  |  |
|                                                                                                    |                                                     | Copy to All Camera - COPY               |                                        |  |  |  |  |  |  |  |  |  |
| Select camera Camera01 - Se                                                                                       | lect channel number to change settings.             |                                         |                                        |  |  |  |  |  |  |  |  |  |
| Fix position Camera01 Channel OSD. (OSD stands for On-Screen Display), input your description. e.g. Entrance Door |                                                     |                                         |                                        |  |  |  |  |  |  |  |  |  |
| If use Use Select this c                                                                                          | amera to use or not.                                |                                         |                                        |  |  |  |  |  |  |  |  |  |
| Swap file 30 (MB) Set t                                                                                           | ne video data file size that saves in hard disk. Re | ecorded video does not save to HDD im   | mediately, it caches in RAM. Only when |  |  |  |  |  |  |  |  |  |
| the cached video file reaches the size that                                                                       | at you set the ILDVR system saves this Swap F       | ile to HDD. For easy backup purposes of | lon't set too large file size.         |  |  |  |  |  |  |  |  |  |
| Compression VBR 🗾 C                                                                                               | Compression CBR Set VBR/CB                          | R record mode, VBR= Variable bit rate   | , CBR= Constant bit rate. Strongly     |  |  |  |  |  |  |  |  |  |
| recommend setting for best network per                                                                            | formance.                                           |                                         |                                        |  |  |  |  |  |  |  |  |  |

1-14

| Image quality Better Select record image quality.                                                                                             |
|----------------------------------------------------------------------------------------------------|
| Image quality 150M/H This setting only applies with CBR mode.                                                                                 |
| Record frame 26 Select record frame rate (fps), only support in VBR mode.                                                                     |
| Image size 352 * 288 CIF resolution                                                                                                    |
| Date OSD YES  Date OSD YES  Select record OSD date & time in image or not.                                                                    |
| OSD contrast O SD POS TL-Corner Set OSD display brightness & position.                                                                        |
| Mask file Implement watermark feature, the logo picture (e.g. above mark.bmp) must be painted/edited to                                       |
| fulfill the following requirements:                                                                                                    |
| A: width and length must be multiple of 8 in pixel such as 96×72 pixel                                                                        |
| B: width and length must be equal or less than 128 pixels                                                                                     |
| C: The watermark picture must be saved as 24bit BMP file                                                                                      |
| PTZ address 1 Select PTZ driver address.                                                                                                    |
| Protocol type Pelco-D(H) Select PTZ protocol type.                                                                                            |
| Append Normal Select PTZ installation mode. Normal install or reverse install, selecting reverse will change the moving direction of the PTZ. |
| Save I-frame only Not Use Save I frame, no compression                                                                                        |

1-15

| Netsend quality Better Image quality sending to network                                                                                                    |
|----------------------------------------------------------------------------------------------------|
| Netsend size 352*240 Image resolution sending to network                                                                                                    |
| Netsend frame 25 Frame rate sending to network                                                                                                    |
| Copy to All Camera COPY Save the current camera settings to all cameras or selected camera                                                                                                    |
| 3.2.2 <b>• Group Setup</b> Cameras must be grouped to work according to the time lists of each group.                                                                                                    |
| Note: If you setup groups with conflicting cameras, then only the last setup is going to work.                                                                                                    |
| Select camera group Group01 Select group number.                                                                                                    |
| This group include         1         2         3         4         5         6         7         8           33         34         35         36         37         38         39         40           Add camera to selected group.         Add camera to selected group.         Add camera to selected group.         Add camera to selected group.         Add camera to selected group. |
| Record mode video+audio Select video and audio record mode.                                                                                                    |
| Pre-alarm record 5 Sec Select the start time of record when there is an alarm. When ILDVR system is in Motion Detect mode or Sensor Detect mode,                                                                                                    |
| it can record video before the alarm was triggered.                                                                                                    |
| Post-alarm record 5 Sec Select the end time of record when there is an alarm. When the system is in Motion Detect mode or Sensor Detect mode, it can                                                                                                    |
| record video after the alarm ends.                                                                                                    |

\_

| Always record |   |   |   |  |   |   |   | Mo | otion | dete | ect |   |    | Sens | or re | ecor | d  | Motion or Sensor record |    |    |   |   | cord |   |   |    |    |    |    |
|---------------|---|---|---|--|---|---|---|----|-------|------|-----|---|----|------|-------|------|----|-------------------------|----|----|---|---|------|---|---|----|----|----|----|
|               | 0 | 1 | 2 |  | 3 | 4 | 5 | 6  |       | 7    | 8   | 9 | 10 | 11   | 1     | 12   | 13 | 14                      | 15 | 16 | 1 | 7 | 18   | 1 | 9 | 20 | 21 | 22 | 23 |
| SUN           |   |   |   |  |   | П |   | П  |       |      |     |   |    |      |       |      | TT |                         |    |    |   |   |      |   | T |    | TT |    |    |
| MON           |   |   |   |  |   |   |   |    |       |      |     |   |    |      |       |      |    |                         |    |    |   |   |      |   |   |    |    |    |    |
| TUE           |   |   |   |  |   |   |   |    |       |      |     |   |    |      |       |      |    |                         |    |    |   |   |      |   |   |    |    |    |    |
| WED           |   |   |   |  |   |   |   |    |       |      |     |   |    |      |       |      |    |                         |    |    |   |   |      |   |   |    |    |    |    |
| THU           |   |   |   |  |   |   |   |    |       |      |     |   |    |      |       |      |    |                         |    |    |   |   |      |   |   |    |    |    |    |
| FRI           |   |   |   |  |   |   |   |    |       |      |     |   |    |      |       |      |    |                         |    |    |   |   |      |   |   |    |    |    |    |
| SAT           |   |   |   |  |   |   |   |    |       |      |     |   |    |      |       |      |    |                         |    |    |   |   |      |   |   |    |    |    |    |

#### 3.2.3 Schedule Setup (Example for above figure)

Tips: One block of pane means half an hour. First click record mode icon , then click schedule diagram, holding down the mouse and moving it can select large area (Drag & Drop).

- a. Normal Record (Red): ILDVR System is always recording video. (e.g. Sun. Fri. Sat.)
- b. Motion Detect (blue): ILDVR System begins to record video only when it detect moving object. (e.g. Mon.)

Click "Motion Detect" icon, then select your schedule time by drag & drop, for example, the above picture means: Monday is motion detect record, Sunday is normal record, but in TUE, WED and THU from 3:30 to 11:00 is sensor record, 14:00 to 22:30 is both motion detect record mode and sensor detect record mode, other time is normal record.

- c. Sensor Record (Yellow): ILDVR System begins to record video only when there is the sensor alarm is triggered. (3:30 to 11:00 in Tue. Wed. Thu.) Note: The time setting must correspond with Check Alarm settings in SENEOR SETUP, otherwise it will not work properly.
- d. Motion or Sensor Record (Green): Combine with above b and c function.
- e. Not Record (gray): ILDVR System doesn't record video.

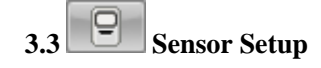

This function needs an ILDVR-1608 or ILDVR-0808 alarm controller to support.

| Sensor Setup                                                                                                    |                         |
|----------------------------------------------------------------------------------------------------|-------------------------|
| ✓ Alarm & Sensor Setup         Select sensor       Sensor01 •         If use       Use •         Linkage speed dome after alarm       1         0       0         Speed dome preset       Preset01 •         DO Control Port       001 •         Fix position       Gate A                                                                                                    | Dec 10,2006<br>19:17:48 |
| Group Setup       Group Group1 •       NC/NO N/C •       Save log Alam Not Save Log •         Linkage after alarm end       • Stop       • Stay       Delay 10 ± sec         Select sensor       1 2 0 4 5 6 7 8 9 10 11 12 13 14 15 16       •         Linkage camera       2 0 4 5 6 7 8 9 10 11 12 13 14 15 16       •         Linkage camera       2 0 4 5 6 7 8 9 10 11 12 13 14 15 16 7 10 19 20 21 22 23 24 25 26 27 20 20 30 10 20 20 20 20 20 20 20 20 20 20 20 20 20 |                         |
| Linkage alarm out                                                                                                    |                         |
|                                                                                                    | ۲                       |

| 3.3.1 ▼ Alarm & Sensor Setup                                                                                                    |
|----------------------------------------------------------------------------------------------------|
| Select sensor Sensor01  Select sensor number/port for setting.                                                                                        |
| If use Use Select this sensor port to use or not.                                                                                                    |
| Sensor position Input your description of this sensor.                                                                                                |
| Linkage speed dome after alarm                                                                                                    |
| Speed dome preset Preset01 - Select linkage Speed Dome preset number. Speed Dome will automatically move to this preset number when there is an       |
| alarm. (Applicable only if Speed Dome is installed).                                                                                                  |
| Noted: ILDVR-SC series of speed dome use preset #1 to open configure menu. If you use Sensor Alarm and Speed Dome Linkage feature, please avoid using |
| speed dome preset #1, otherwise the camera configure menu will popup frequently. See Appendix D                                                       |
| DO Control Port D001 Select relay out port /DO port to name it in below input box.                                                                    |
| Fix position         Gate A         This description will show on screen as tips on the Relay Out control panel.                                      |
| <b>3.3.2 Group Setup</b> Sensors can be grouped as well as cameras.                                                                                   |
| Group 01 Select group number                                                                                                    |
| NC/NO N/C Select N/C or N/O alarm type.                                                                                                    |
|                                                                                                    |

| Save log Alarm Not Save Log | • | Write alarm log or not |
|-----------------------------|---|------------------------|
|-----------------------------|---|------------------------|

| Linkage after alarm end 📀 Stop | C Stay | O Delay 10 🚽 se | ec |
|--------------------------------|--------|-----------------|----|
|--------------------------------|--------|-----------------|----|

Select ILDVR System alarm linkage mode after an alarm time-out. "Stop" means the system stops the alarm alert immediately after the alarm driver stops. "Stay" means the system will delay stopping the alarm alert at your preset time interval after the alarm driver stops.

| Select sensor | 1 2 | 3 | 4 | 5 | 6 | 7 | 8 | 9 | 10 | 11 | 12                                                                                                    | 13 | 14 | 15 | 16 |
|---------------|-----|---|---|---|---|---|---|---|----|----|----------------------------------------------------------------------------------------------------|----|----|----|----|
|               |     |   |   |   |   |   |   |   |    |    | Contraction of the local distance of the local distance of the loc |    |    |    |    |

Add sensor to selected group.

| Linkage camera | 1 2   | 3  | 4  | 5  | 6  | 7  | 8  | 9  | 10 | 11 | 12 | 13 | 14 | 15 | 16 | 17 | 18 | 19 | 20 | 21 | 22 | 23 | 24 | 25 | 26 | 27 | 28 | 29 | 30 | 31 3 | 2 |
|----------------|-------|----|----|----|----|----|----|----|----|----|----|----|----|----|----|----|----|----|----|----|----|----|----|----|----|----|----|----|----|------|---|
|                | 33 34 | 35 | 36 | 37 | 38 | 39 | 40 | 41 | 42 | 43 | 44 | 45 | 46 | 47 | 48 | 49 | 50 | 51 | 52 | 53 | 54 | 55 | 56 | 57 | 58 | 59 | 60 | 61 | 62 | 63 6 | 4 |

Select which camera responds with this sensor group. They will start recording and auto-connect the remote computer that runs LiveCenter when there is an alarm.

Linkage alarm out 1 2 3 4 5 6 7 8 9 10 11 12 13 14 15 16

Add alarm devices (alarm out port) to this group. e.g. siren, light. All connecting devices will send alarm message when there is an alarm.

3.3.3 Schedule Setup (Example for below figure)

|     |   |   |   |   |   |   |   |   |   |   |   | CI | neck | c alar | m |    |    | Not | check |    |    |    |    |    |    |    |    |    |
|-----|---|---|---|---|---|---|---|---|---|---|---|----|------|--------|---|----|----|-----|-------|----|----|----|----|----|----|----|----|----|
|     | 0 | Γ | 1 | 2 | 3 | 4 | 5 | 5 | 6 | 7 | 8 | 9  | Τ    | 10     |   | 11 | 12 | 13  | 14    | 15 | 16 | 17 | 18 | 19 | 20 | 21 | 22 | 23 |
| SUN |   |   |   |   |   |   |   |   |   |   |   |    |      |        |   |    |    |     |       |    |    |    |    |    |    |    |    |    |
| MON |   |   |   |   |   |   |   |   |   |   |   |    |      |        |   |    |    |     |       |    |    |    |    |    |    |    |    |    |
| TUE |   |   |   |   |   |   |   |   |   |   |   |    |      |        |   |    |    |     |       |    |    |    |    |    |    |    |    |    |
| WED |   |   |   |   |   |   |   |   |   |   |   |    |      |        |   |    |    |     |       |    |    |    |    |    |    |    |    |    |
| THU |   |   |   |   |   |   |   |   |   |   |   |    |      |        |   |    |    |     |       |    |    |    |    |    |    |    |    |    |
| FRI |   |   |   |   |   |   |   |   |   |   |   |    |      |        |   |    |    |     |       |    |    |    |    |    |    |    |    |    |
| SAT |   |   |   |   |   |   |   |   |   |   |   |    |      |        |   |    |    |     |       |    |    |    |    |    |    |    |    |    |

a. Checking Time (Red): ILDVR System responds with sensor in this time. (00:30 to 12:00 in Sun. to Fri.)

b. Not Checking Time (gray): ILDVR System doesn't respond with sensor in this time.

Note: If you setup groups with conflicting camera, then only the last setup is going to work.

Linkage and Backup 3.4 ▼Auto Backup Settings 3.4.1

Auto backup means the ILDVR System will record data to two different folders at the same time. The first is in the default path. It will be overwritten in the

AUTOMATIC REPEAT CYCLES. The other copy is in your assigned folder. ILDVR System will not delete them in the AUTOMATIC REPEAT CYCLES.

| Select auto backup camera | 1 2 3 4 5 6 7 8 9 10 11 12 13 14 15 16 17 18 19 20 21 22 23 24 25 26 27 28 29 30 31          | 32 |
|---------------------------|----------------------------------------------------------------------------------------------|----|
|                           | 33 34 35 36 37 38 39 40 41 42 43 44 45 46 47 48 49 50 51 52 53 54 55 56 57 58 59 60 61 62 63 | 64 |
|                           |                                                                                              |    |
| Backup date(Mon.~Sun.)    | 1 2 3 4 5 6 7                                                                                |    |

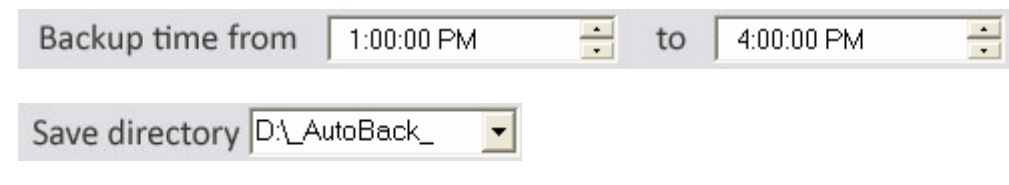

Select backup camera, date, time and file directory. If you want to backup to a shared folder on the Network, please map a network disk drive and configure your network LOG IN message.

|                        | Auto Backup and Motion Alarm                                                                                                    |                         |
|------------------------|----------------------------------------------------------------------------------------------------|-------------------------|
| ▼Auto Backup Settings  | Select auto backup camera       1 2 3 4 5 6 7 8 9 10 11 12 13 14 15 16 7 18 19 20 22 22 32 4 25 26 27 28 29 30 30 22 30 4 8 50 50 50 50 50 50 50 50 50 50 50 50 50                                                                                                    | Dec 10,2006<br>19:19:16 |
| ▼Motion Detect Linkage | Select camera     Camera01     Alarm send to net     Send     Motion alarm DO port     1 2 3 4 5 6 7 8 9 10 11 12 13 14 15 16                                                                                                    |                         |
|                        | O       1       2       3       4       5       6       7       8       9       10       11       12       13       14       15       16       17       18       19       20       21       22       23         SUN       0       1       2       3       4       5       6       7       8       9       10       11       12       13       14       15       16       17       18       19       20       21       22       23         SUN       0       0       0       0       0       0       0       0       0       0       0       0       0       0       0       0       0       0       0       0       0       0       0       0       0       0       0       0       0       0       0       0       0       0       0       0       0       0       0       0       0       0       0       0       0       0       0       0       0       0       0       0       0       0       0       0       0       0       0       0       0       0       0       0       0 |                         |
|                        |                                                                                                    | ۲                       |

| 3.4.2 ▼Motion Detect Linkage                                                                                                    |
|----------------------------------------------------------------------------------------------------|
| Select camera Camera01 Select camera to set. This camera will send alarm to D/O port when it detects any moving object (Motion Detect). |
| Alarm send to net Send Select to send alarm video to ILDVR LiveCenter or not.                                                           |
| Motion alarm DO port 1 2 3 4 5 6 7 8 9 10 11 12 13 14 15 16                                                                             |
| Select the DO port that corresponds with above alarm camera. All connecting devices will send alarm message when motion is detected.    |

|     |   |   |   |   |   |   |   |   |   |   |   | Cł | neck | ala | rm |    | Not | check | 1  |    |    |    |    |    |    |    |    |
|-----|---|---|---|---|---|---|---|---|---|---|---|----|------|-----|----|----|-----|-------|----|----|----|----|----|----|----|----|----|
|     | 0 | 1 | 2 | 3 | 4 | 5 | 6 | ; | 7 | 8 | ; | 9  |      | 10  | 11 | 12 | 13  | 14    | 15 | 16 | 17 | 18 | 19 | 20 | 21 | 22 | 23 |
| SUN |   |   |   |   |   |   |   |   |   |   |   |    |      |     |    |    |     |       |    |    |    |    |    |    |    |    |    |
| MON |   |   |   |   |   |   |   |   |   |   |   |    |      |     |    |    |     |       |    |    |    |    |    |    |    |    |    |
| TUE |   |   |   |   |   |   |   |   |   |   |   |    |      |     |    |    |     |       |    |    |    |    |    |    |    |    |    |
| WED |   |   |   |   |   |   |   |   |   |   |   |    |      |     |    |    |     |       |    |    |    |    |    |    |    |    |    |
| THU |   |   |   |   |   |   |   |   |   |   |   |    |      |     |    |    |     |       |    |    |    |    |    |    |    |    |    |
| FRI |   |   |   |   |   |   |   |   |   |   |   |    |      |     |    |    |     |       |    |    |    |    |    |    |    |    |    |
| SAT |   |   |   |   |   |   |   |   |   |   |   |    |      |     |    |    |     |       |    |    |    |    |    |    |    |    |    |

3.4.3 Schedule Setup (Example for above figure)

a. Checking Time (Red): ILDVR System responds with Motion Detect and sends the alarm message only at this time. (Every day 00:00 to 13:00)

b. Not Checking Time (gray): ILDVR System will not respond with Motion Detect at this time.

Note:

Check Alarm is different from Motion Detect Record. It is only for alarm setting. It triggers an alarm and sends an alarm message out.

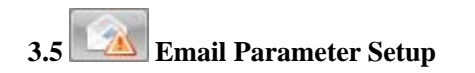

|               | Email Parameter Setup                                                                                                    |                         |
|---------------|----------------------------------------------------------------------------------------------------|-------------------------|
| ▼SMTP Setup   | SMTP Server     mail.ildvr.com     SMTP Port     25     Authentication Type     Simple Login       Login User ID     amold     Login Password     amold                                                                                                    | Dec 10,2006<br>22:16:16 |
| ▼ Email Setup | Send to Id#@hotmal.com   Copy to support@id#r.com   User email smold@id#r.com   Email subjet DVR Sensor 1 Alarmi   Grab picture as attachment Immail on the same is so or to no no the same is so or to no no no no no no no no no no no no no |                         |
|               |                                                                                                    | 0                       |

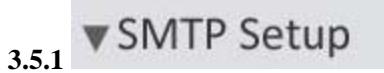

Input mail out server name or IP address, login ID, password and other information.

| SMTP Server mail.ildvr.com                                                                                                    | SMTP Port 25                                                                                                    | Authentication Type Simple Login 💌                 |
|----------------------------------------------------------------------------------------------------|----------------------------------------------------------------------------------------------------|----------------------------------------------------|
| Login User ID amold                                                                                                    | Login Password                                                                                                    |                                                    |
| ▼Email Setup                                                                                                    |                                                                                                    |                                                    |
| Input user's mail address                                                                                                    |                                                                                                    |                                                    |
| Send to ildvr@hotmail.com                                                                                                    | Input the recipient's mailbox address here.                                                                                                    |                                                    |
| Copy to support@ildvr.com                                                                                                    | Input the second recipients mailbox address here.                                                                                                    |                                                    |
| User email arnold@ildvr.com                                                                                                    | Input the sender's mailbox address here.                                                                                                    |                                                    |
| Email subject DVR Sensor 1 Alarm!                                                                                                    | Input the Email subject here.                                                                                                    |                                                    |
| Grab picture as attachment Enable                                                                                                    | ]                                                                                                    |                                                    |
| Select which camera will send email when there is an                                                                                                    | a alarm and select which sensor with its linkage came                                                                                                    | ra will send email when there is an alarm.         |
| Alarm send email cameras (attachmen                                                                                                    | t picture is alarm camera's)                                                                                                    |                                                    |
| 1         2         3         4         5         6         7         8         9         10         11         12           33         34         35         36         37         38         39         40         41         42         43         44 | 13     14     15     16     17     18     19     20     21     22     23     24       45     46     47     48     49     50     51     52     53     54     55     56 | 25 26 27 28 29 30 31 32<br>57 58 59 60 61 62 63 64 |

Alarm send email sensors (attachmenet picture is linkage camera's)

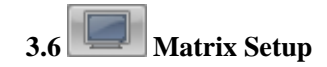

| 3000H4D Card Matrix Output Setup                                                                                                    |                         |
|----------------------------------------------------------------------------------------------------|-------------------------|
| ▼ Matrix Output Setup       Matrix group     SetOropin       Video output port     Video output standard       Video view mode     1       Video view mode     1       Video view mode | Dec 09,2006<br>19:56:49 |
|                                                                                                    | ۲                       |
#### This function need ILDVR-3000H4D decode card to support.

Matrix group SetGroup1 Save matrix settings in groups

Video Out 01 Set display parameter with the next 5 settings for "video out port 1". Finish setting all parameters, then change to video out

02 port, repeat your setup, and so on.

Video output standard NTSC

Select out-going video format to match the monitor video standard (TV)

Video view mode View

Select the following split mode on screen. From left to right is 1-window, 2-widow, 4-window, 9-window, 13-window and

16-window.

|   |   | 2 | 1 | 2 | 1 | 2 | 3 | 2  | 34    | 5  | 1  | 2  | 3  | 4  |
|---|---|---|---|---|---|---|---|----|-------|----|----|----|----|----|
| 1 |   |   | ± | ~ | - |   | ~ | 6  | -     | 7  | 5  | 6  | 7  | 8  |
|   | 1 | 1 |   | 4 | 4 | 5 | Б | 8  | 1     | 9  | 9  | 10 | 11 | 12 |
|   |   |   | 3 | 4 | 7 | 8 | 9 | 10 | 11 12 | 13 | 13 | 14 | 15 | 16 |

•

assigned to window 1, then, cameras 1,5 will be switched in 3 sec. intervals. Set the switch time in second here.

| Viewing window Window1             | t which window in above "Video view mode" to display which camera in below camera list.                                                                                                    |
|------------------------------------|----------------------------------------------------------------------------------------------------|
| Map camera to above viewing window | Main camera channel 💌                                                                                                    |
|                                    | 1       2       3       4       5       6       7       8       9       10       11       12       13       14       15       16       17       18       19         33       34       35       36       37       38       39       40       41       42       43       44       45       46       47       48       49       50       5 |

In matrix system every camera has 2 channels, one is called "Main camera channel" and the other called "Sub camera channel", that means every camera can be viewed at 2 video-out ports at the same time. For example if you assign camera1 with "Main camera channel" to video-out port1 at any window then you can assign camera1

1-29

with "Sub camera channel" to video-out port2 at any window. Each camera can be assigned 2 times only.

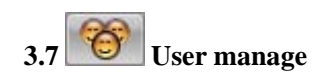

| User Management   |                                                         |                                                                                                    |                                                                  |                                                                                                    |                                                                    |                                                                                                    |  |                         |
|-------------------|---------------------------------------------------------|----------------------------------------------------------------------------------------------------|------------------------------------------------------------------|----------------------------------------------------------------------------------------------------|--------------------------------------------------------------------|----------------------------------------------------------------------------------------------------|--|-------------------------|
| ▼User Information | Use password<br>Select user<br>Manage right<br>Add user | admin       Administrato       Omega                                                                  | Sy                                                               | vstem name admin<br>Note name Delete user 🏾 🍘 🍽                                                                                        |                                                                    | Password Confirm Password                                                                            |  | Dec 09,2006<br>19:57:12 |
| ▼User Right Setup | Watch camera video<br>Monitor camera audio              | 1 2 3 4 5 6 7<br>3 4 5 6 7<br>1 2 3 4 5 6 7                                                           | 8 9 10 11 12<br>40 41 42 43 44<br>8 9 10 11 12<br>40 41 42 43 44 | 12, 14, 15, 16, 17, 18, 19, 20,<br>45, 46, 47, 48, 49, 50, 51, 52<br>18, 14, 15, 16, 17, 18, 19, 20,<br>45, 46, 47, 48, 49, 50, 51, 52 | 21 22 23 24 23<br>53 54 55 55 5<br>21 22 23 24 23<br>53 54 55 55 5 | 5 25 27 28 29 30 31 52<br>7 53 53 60 61 62 63 64<br>5 26 27 28 23 30 31 32<br>7 56 59 60 61 62 63 64 |  |                         |
|                   | Search Camera                                           | 1 2 3 4 5 6 7<br>33 34 35 36 37 38 39                                                                 | 8 9 10 11 12<br>40 41 42 43 44                                   | 13 14 15 16 17 18 19 20<br>45 46 47 48 49 50 51 52                                                                                     | 21 22 23 24 25<br>53 54 55 56 5                                    | 5 26 27 28 29 30 31 32<br>7 58 53 60 61 62 63 64                                                     |  |                         |
|                   | Operation Right<br>Setup Right                          | <ul> <li>Motion Setup</li> <li>PTZ Control</li> <li>System Setup</li> <li>Linkage and Back</li> </ul> | up                                                               | <ul> <li>Color Adjust</li> <li>Open Map</li> <li>Camera Setup</li> <li>Email Setup</li> </ul>                                          |                                                                    | <ul> <li>Search Log</li> <li>Exit Program</li> <li>Sensor Setup</li> <li>Matrix Setup</li> </ul>     |  |                         |
|                   |                                                         |                                                                                                    |                                                                  |                                                                                                    | <b>(</b>                                                           |                                                                                                    |  | ۲                       |

| 3.7.1 Vser Information                                                                                                    |
|----------------------------------------------------------------------------------------------------|
| Use password 🔽 Check to enable User Manage mode and activate the lock button in main interface. Only authorized users can log into ILDVR System                            |
| at User Manage Mode.                                                                                                    |
| Select user admin Select existing user.                                                                                                    |
| System name admin Input new User ID in this box.                                                                                                    |
| Note name Input your description of this user.                                                                                                    |
| Password Set new user or selected user's password.                                                                                                    |
| Confirm Password Confirm password again.                                                                                                    |
| Manage right Administrato Select user type. Only Administrator can enter User Manage Interface and have the power of user management.                                      |
| Add user $\textcircled{O} \longrightarrow \textcircled{O}$ Click icon $\textcircled{O} \longrightarrow \textcircled{O}$ to add a new user. Maximum is 16 users per system. |
| Delete user $\bigcirc$ Click this icon $\bigcirc$ to delete the selected user.                                                                                             |
| 3.7.2 ▼User Right Setup                                                                                                    |
| Appoint which camera can be monitored video, audio and playback by above user.                                                                                             |

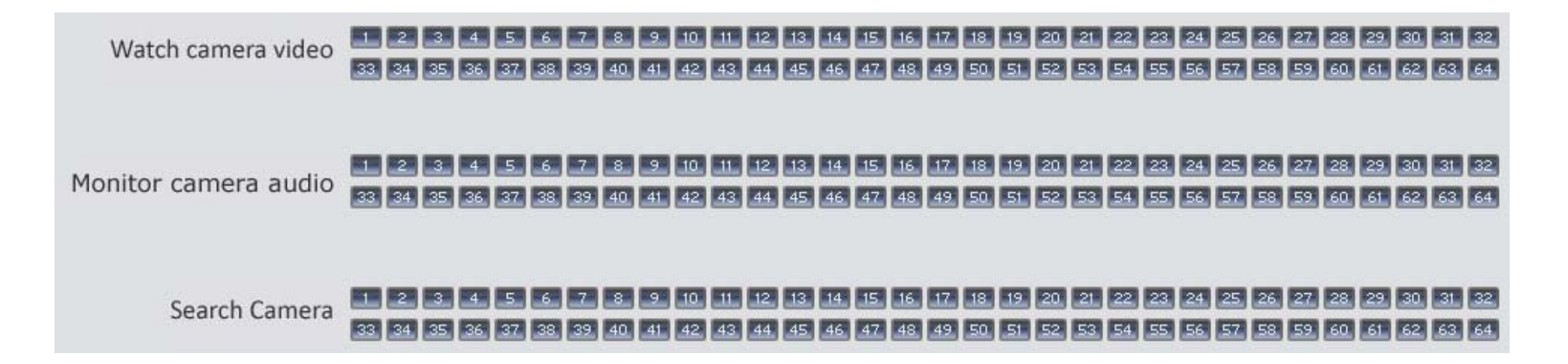

Click the icon to set selected user rights.

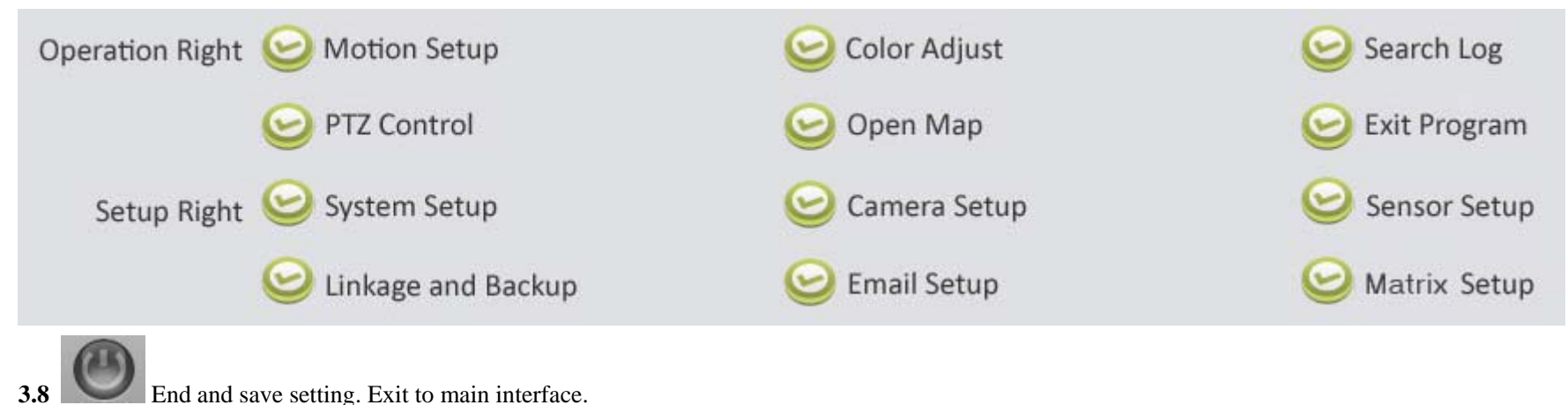

### 4 Motion Detect Record Setting

4.1 Set motion detect group: Select which camera works in motion detect mode, add them to a group.

4.2 Set schedule for this group (refer to 3.2.3 Schedule setting).

4.3 Set motion detection area and sensitivity of each channel.

In main interface press button will display the following interface. Holding the left button of your mouse, drag & drop a rectangle area in the image. You can set

up to 12 motion detect zones in one camera. Adjust the motion detect sensitive degree for each camera in this interface.

Default is full image area setting.

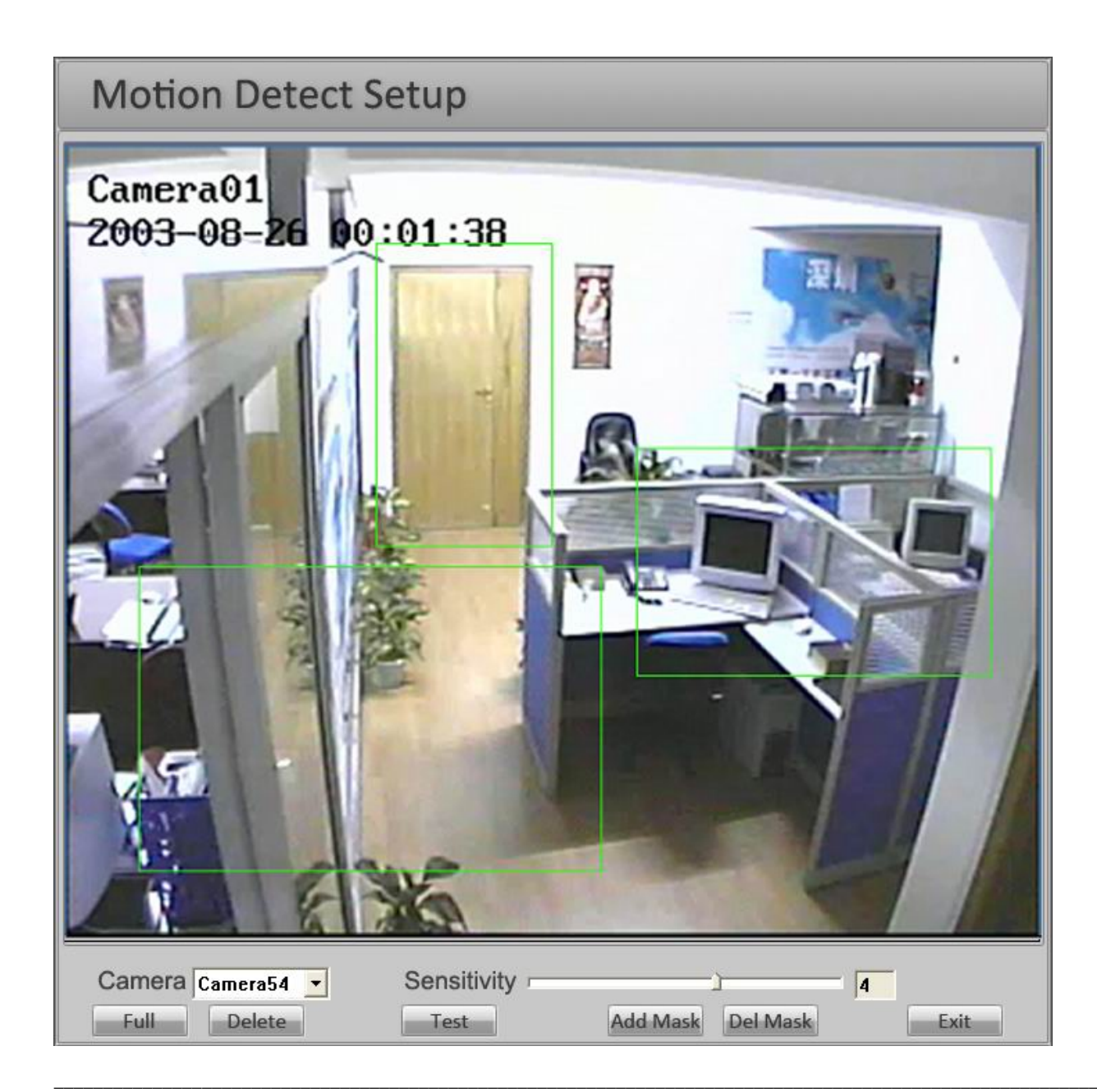

# 5 System Alarm Setting and Alarm Control

### 5.1 Motion Detect Alarm Configuration

Steps:

- 5.1.1 Set motion detect camera checking-time table one camera at a time. Refer to 3.4.2 to 3.4.3 "Motion Detect DO Linkage"
- 5.1.2 Set motion detection area and sensitivity of each camera. Refer to 4.3.
- 5.1.3 Configure alarm patterns such as Alarm to DO, Alarm to LiveCenter, Alarm Popup Image, Alarm Send Email, Alarm Popup Electron Map.

### 5.2 Sensor Alarm Setting and DI/DO linkage

This function need ILDVR-1608 or ILDVR-0808 alarm controller to support. Steps:

5.2.1 Configure installing alarm controller and connecting port.

DI/DO device ILDVR-1608 Select alarm controller type.

Alarm use port COM2

Select connecting port.

5.2.2 Configure sensor groups and alarm DO ports. Refer to 3.3.2 and 3.3.3

5.2.3 Configure other alarm patterns such as Alarm to LiveCenter, Alarm Popup Image, Alarm Send Email, Alarm Popup Electron Map.

### 5.3 Manual Relay-Out Control

| Relay out |    |    |    |  |  |  |  |  |
|-----------|----|----|----|--|--|--|--|--|
| 1         | 2  | 3  | 4  |  |  |  |  |  |
| 5         | 6  | 7  | 8  |  |  |  |  |  |
| 9         | 10 | 11 | 12 |  |  |  |  |  |
| 13        | 14 | 15 | 16 |  |  |  |  |  |

5.3.1 This function requires ILDVR Server to be installed with ILDVR-1608 or ILDVR-0808 alarm controller. Click the DO port button to checking mode on the "Relay out" panel will manually trigger the relay out port (DO port). This feature can widely be used to integrate with other devices.

1-36

5.3.2 Manual Relay-Out Control also can be controlled from ILDVR LiveCenter software when it is connecting with ILDVR Server.

# 6 Alarm Send Image to ILDVR LiveCenter

If you correctly configure system alarm as above 5.1 or 5.2, when an alarm is triggered ILDVR Server will automatically send the alarm camera or linkage camera image to ILDVR LiveCenter, additional steps:

6.1 Server's network configuration

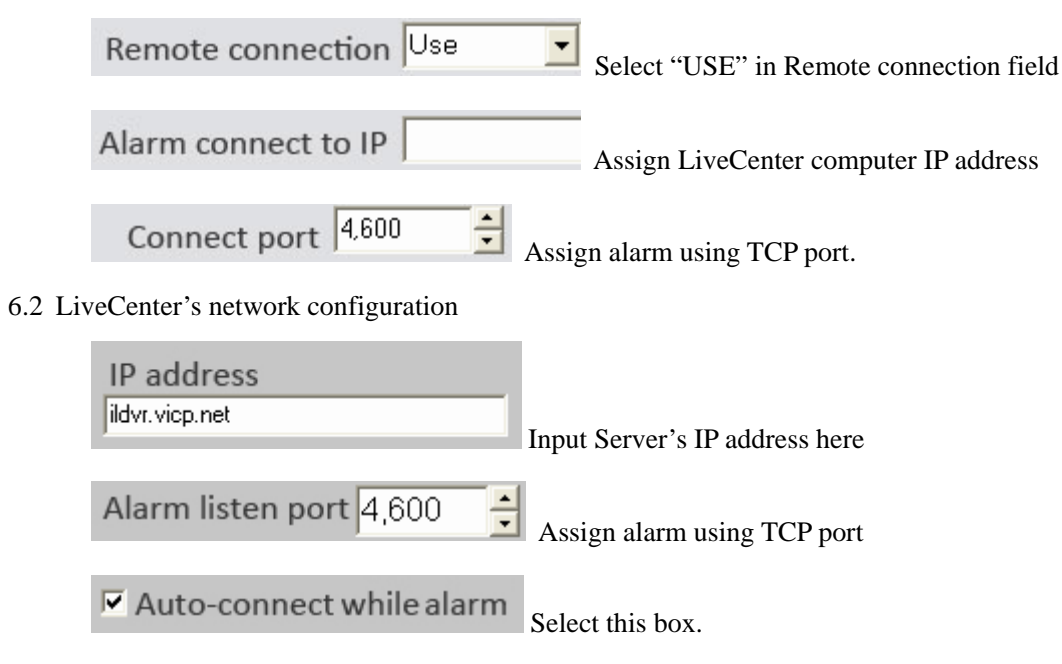

# 7 Alarm Popup Image

If you correctly configure system alarm as above 5.1 or 5.2, when an alarm is triggered the alarm camera or linkage camera will popup on screen as one split mode, additional steps:

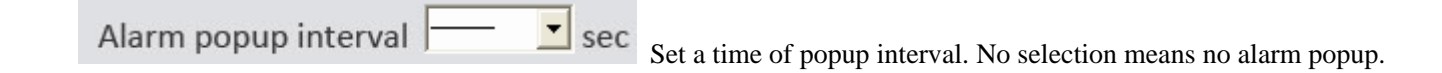

### 8 Alarm Send Email

If you correctly configure system alarm as above 5.1 or 5.2, when an alarm is triggered ILDVR Server will automatically send email notification to assigned user, additional steps please refer to 3.5

# 9 Alarm Popup Electron Map

If you correctly configure system alarm as above 5.1 or 5.2, when an alarm is triggered the Electron Map will popup on screen, additional steps:

9.1 Use electron map Use Select "USE" map in System Setup

- 9.2 In main interface click map button will display the following picture (Electron Map). Click Setup button you can add/delete cameras and sensors.
- 9.3 Add cameras/sensors: Press setup button, right click, select add a camera or a sensor.
- 9.4 Delete cameras/sensors: Press setup button, right click, select delete a camera or a sensor.
- 9.5 Auto-delete alarm: Select the check box for auto-ending an alarm message after the alarm times out.
- 9.6 Auto display Electron Map: Popup Electron Map at next alarm.
- 9.7 Change Map: Press setup button, right click and select Change Map then locate a pre-painted JPEG format image.

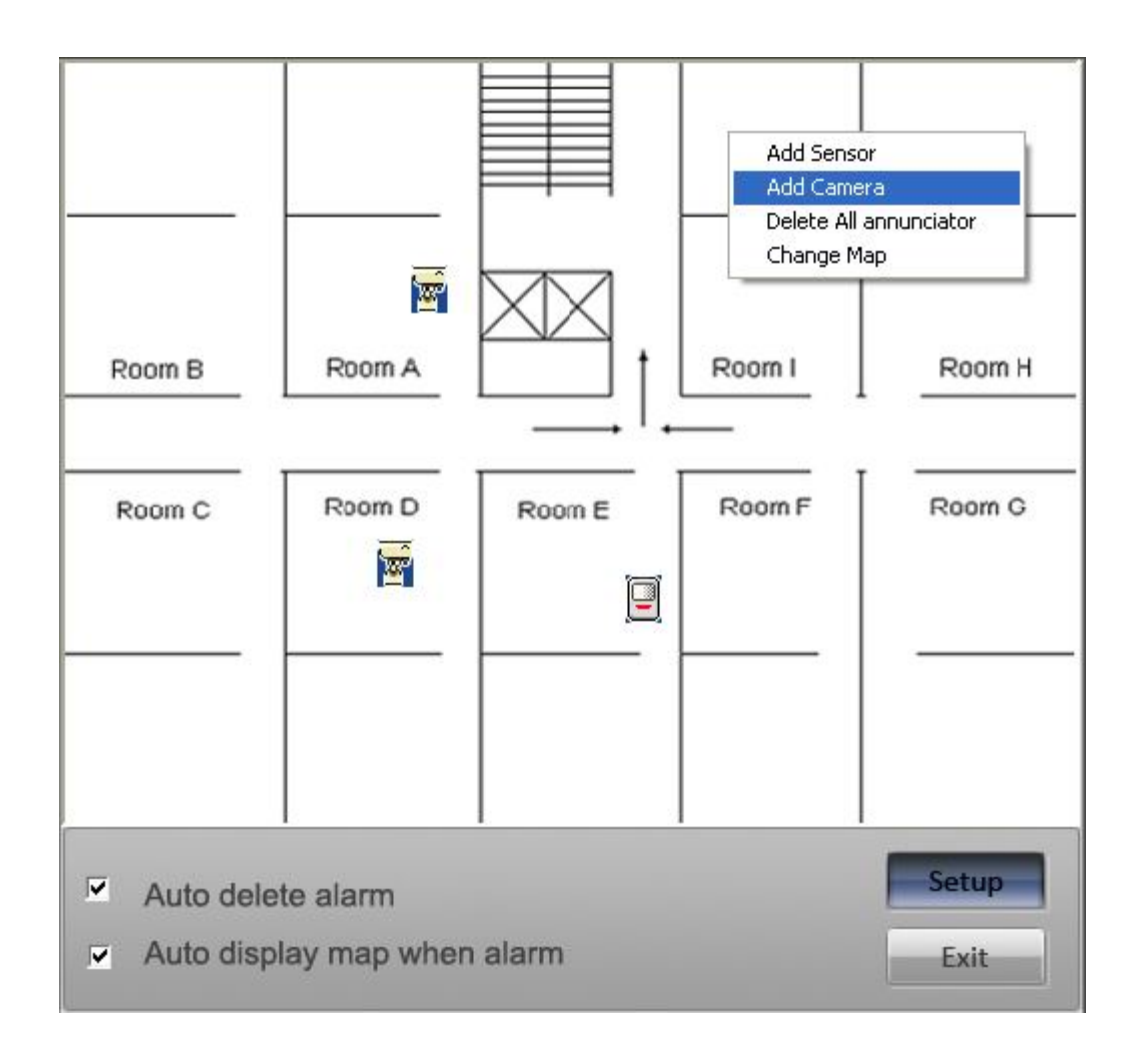

# 10 Mask Private Area

This setting is similar to Motion Detect setting. In main interface press button will display the following interface. Click "Add Mask", hold the left button of your mouse, drag & drop a rectangle area in the image, will turn black immediately. You can set up to 12 mask zones in one camera. Click "Del. Mask" to delete all mask

1-39

zones.

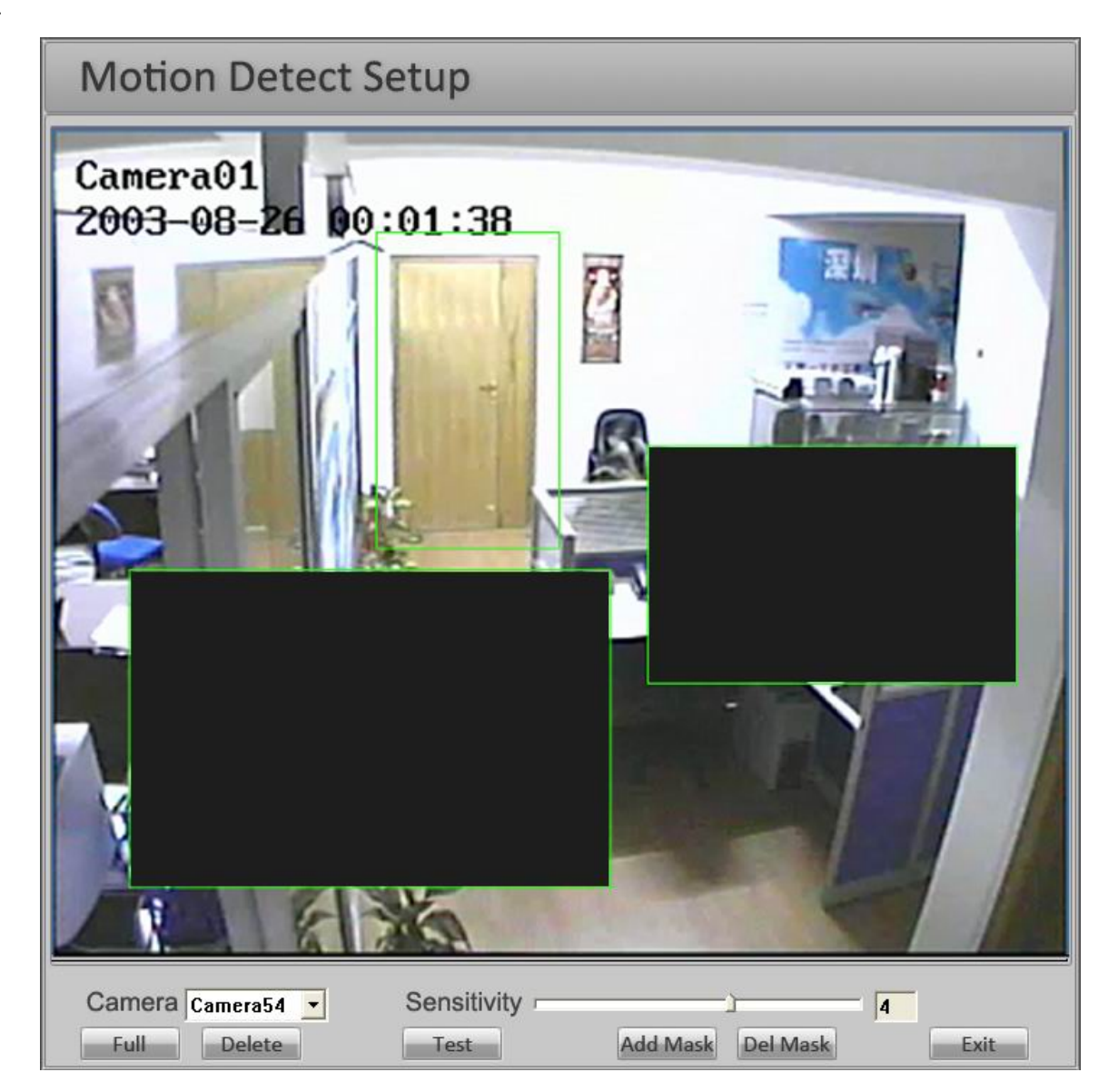

### 11 Fast PTZ Control On Screen

Referring to the following diagram user can easily perform PTZ control with speed dome camera on screen. In the camera image area hold the left button of your mouse, pull or push the mouse, this will move the speed dome in the following manner: Zoom in -- Pull in center area. Zoom out -- Push in center area Move Left -- Push near left side Move Right -- Push near right side Move Up -- Push near up side Move Down -- Pull near down side

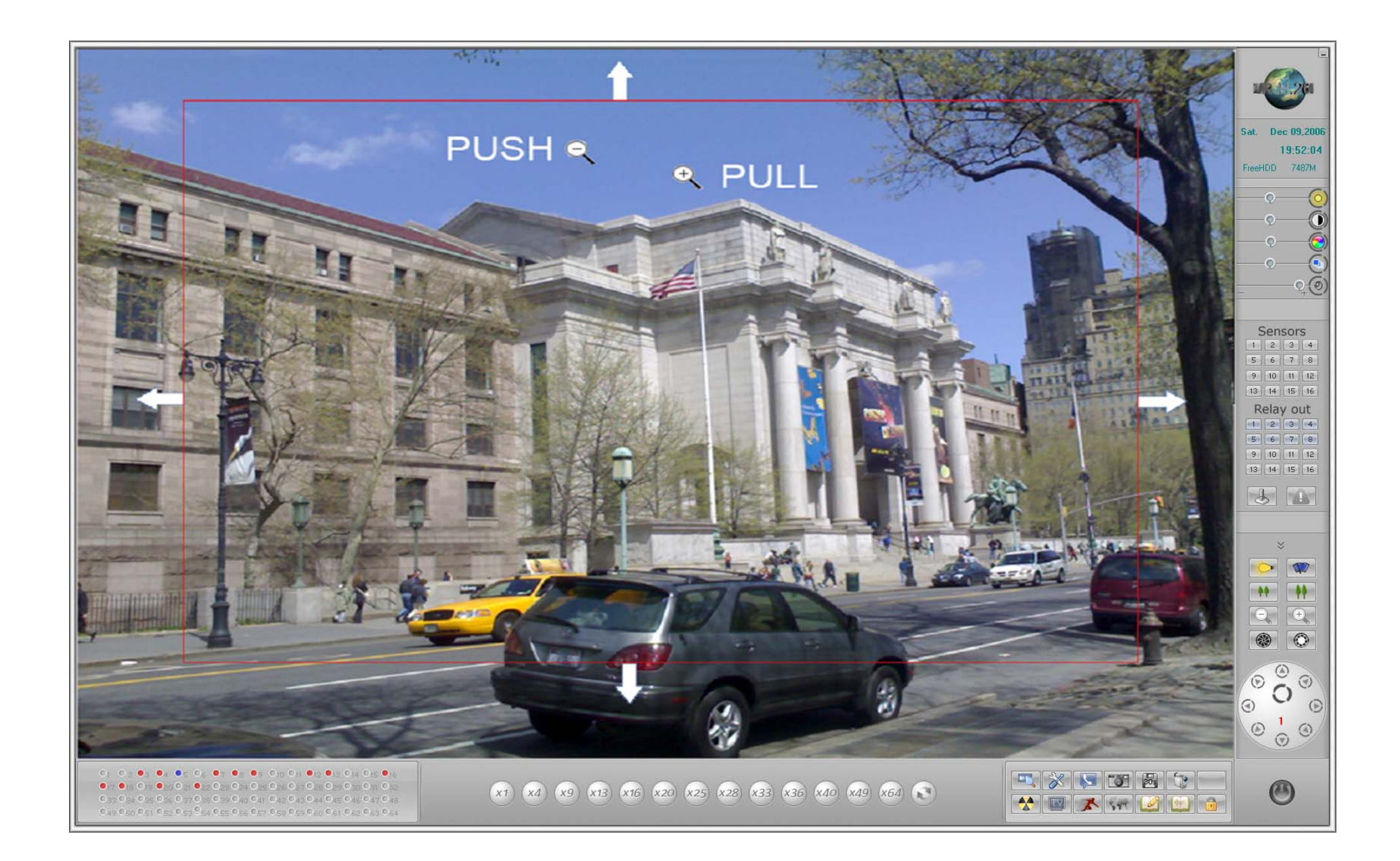

For fast run patrol, press any key from F3 to F8 in the keyboard. For more details please refer to Appendix A.

# 12 Digital Matrix (TV Out)

This function needs ILDVR-3000H4Dx decode card for support. Please refer to section 3.6 for more information. Before utilizing this feature, please check how many pieces of ILDVR-3000H4D card or how many channels of TV Output port you have. Then you can plan your TV-out switches. The following figure illustrates that system install 1 piece of 3000H4D4 (4ch D1) and 1 piece of 3000H4D2 (2ch D1). Configure Steps:

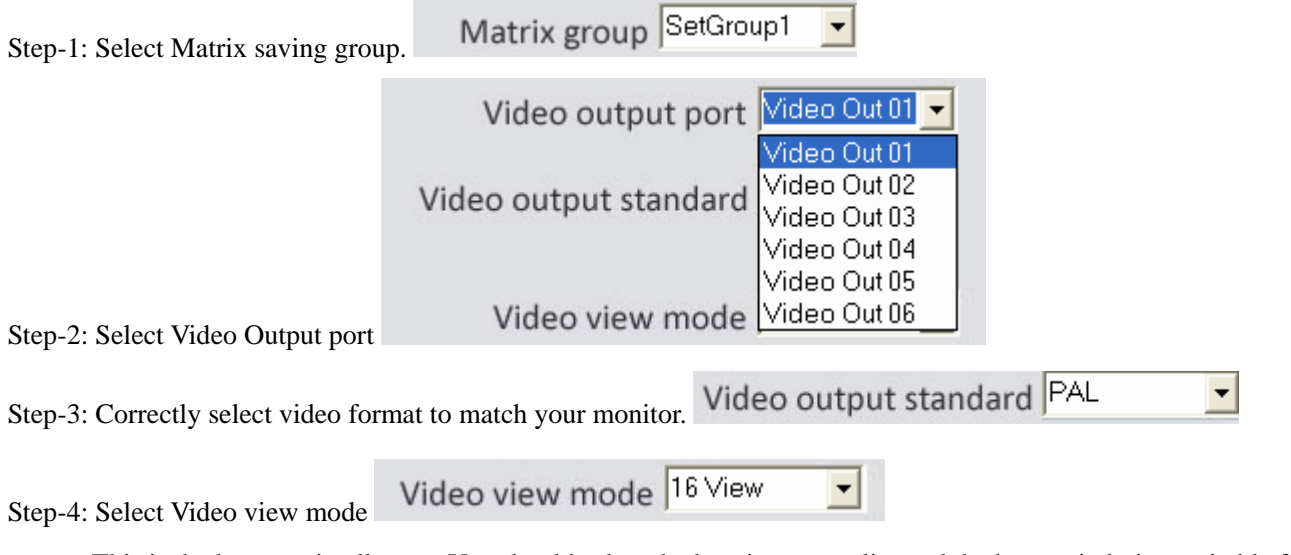

This is the key step in all steps. You should select the best image quality and the best switch time suitable for you. Every TV-Out port has 9 kinds of selectable split-mode but only one could be configured, 1-window, 2-widow, 4-window, 9-window, 13-window and 16-window. See the layout as following figures. At this point, for example, if you want to monitor 16 cameras in TV port-1, you have these choices:

1 You will spend 48 seconds (16/1 ch  $\times$  3 sec) to view all 16 cameras.

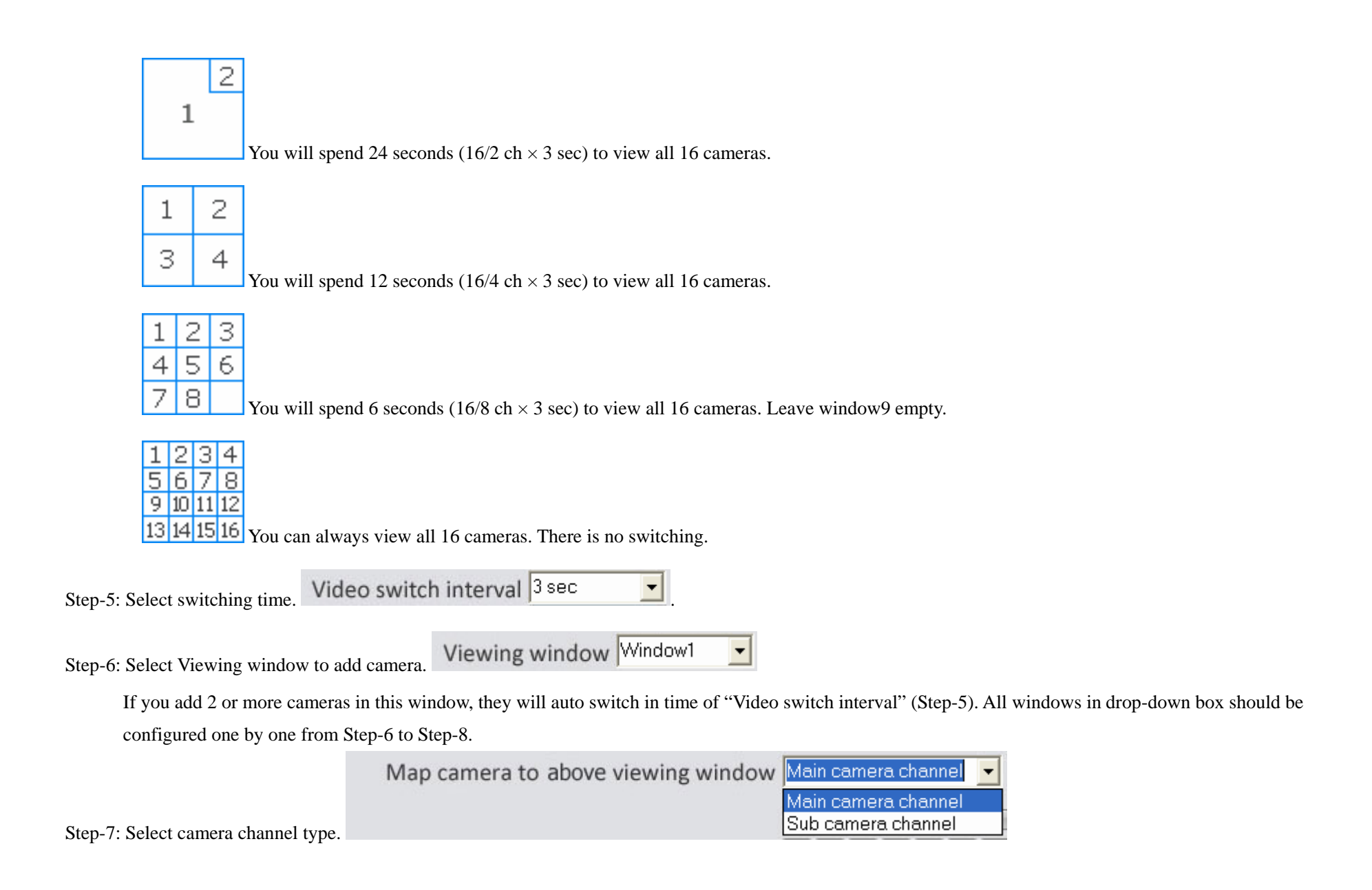

1-44

Step-8: Add camera to the window (selected in step-6)

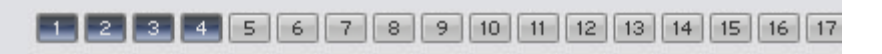

Repeat Step-6 to step-8 until all windows finish in that window group.

Important: Each camera can be assigned 2 times only. One is in "Main camera channel". Another is in "Sub camera channel". System will only remember the last 2 assignment.

# **13 Instant Playback**

Right click onscreen camera will display the following dialog interface. Select 1 of the 5 time options to playback. Right click again to select "END PLAYBACK".

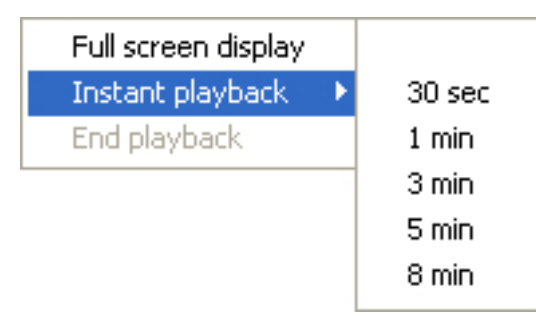

# 14 System Playback

**14.1 Enter Play back Mode:** In main interface click button to enter playback interface.

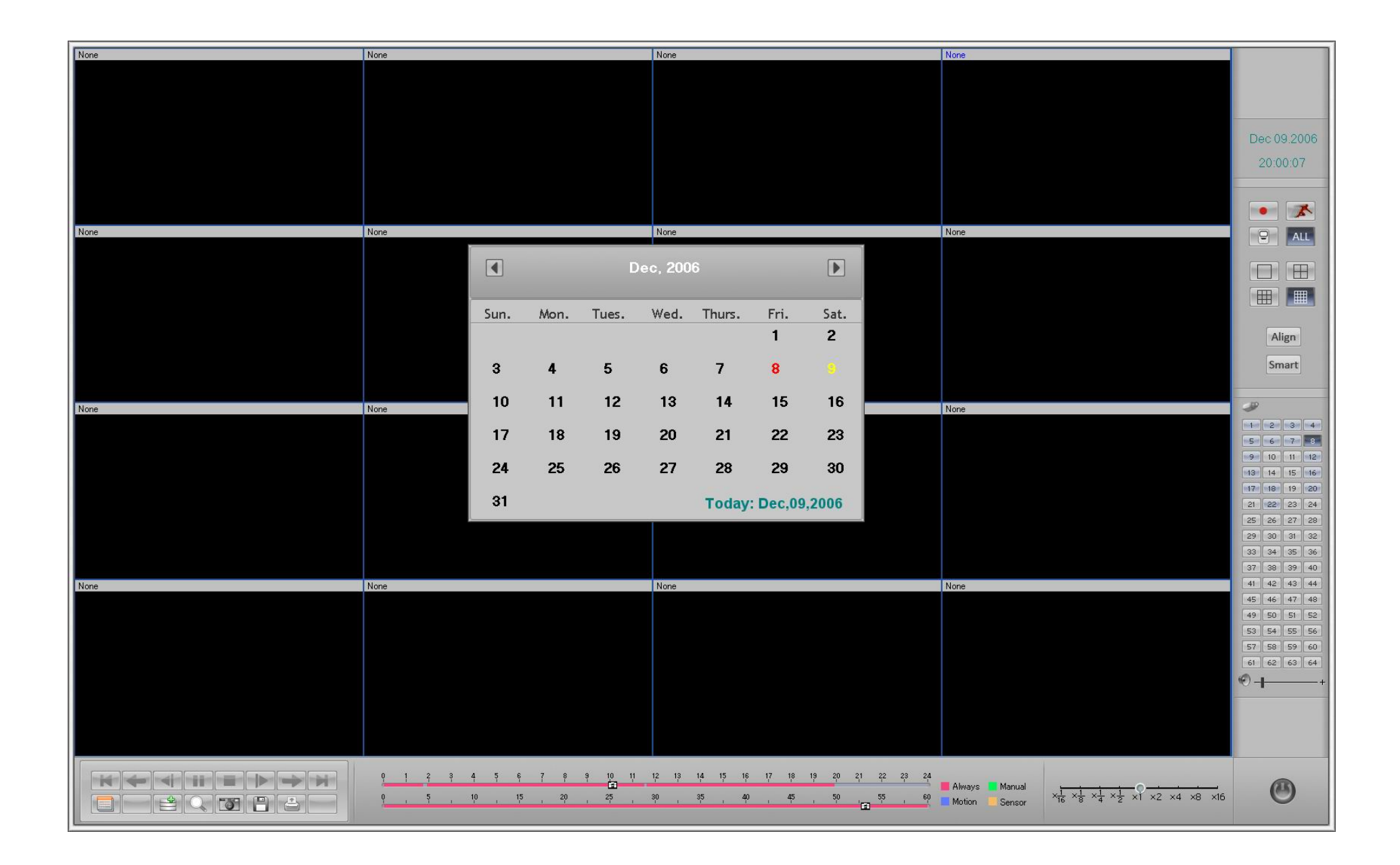

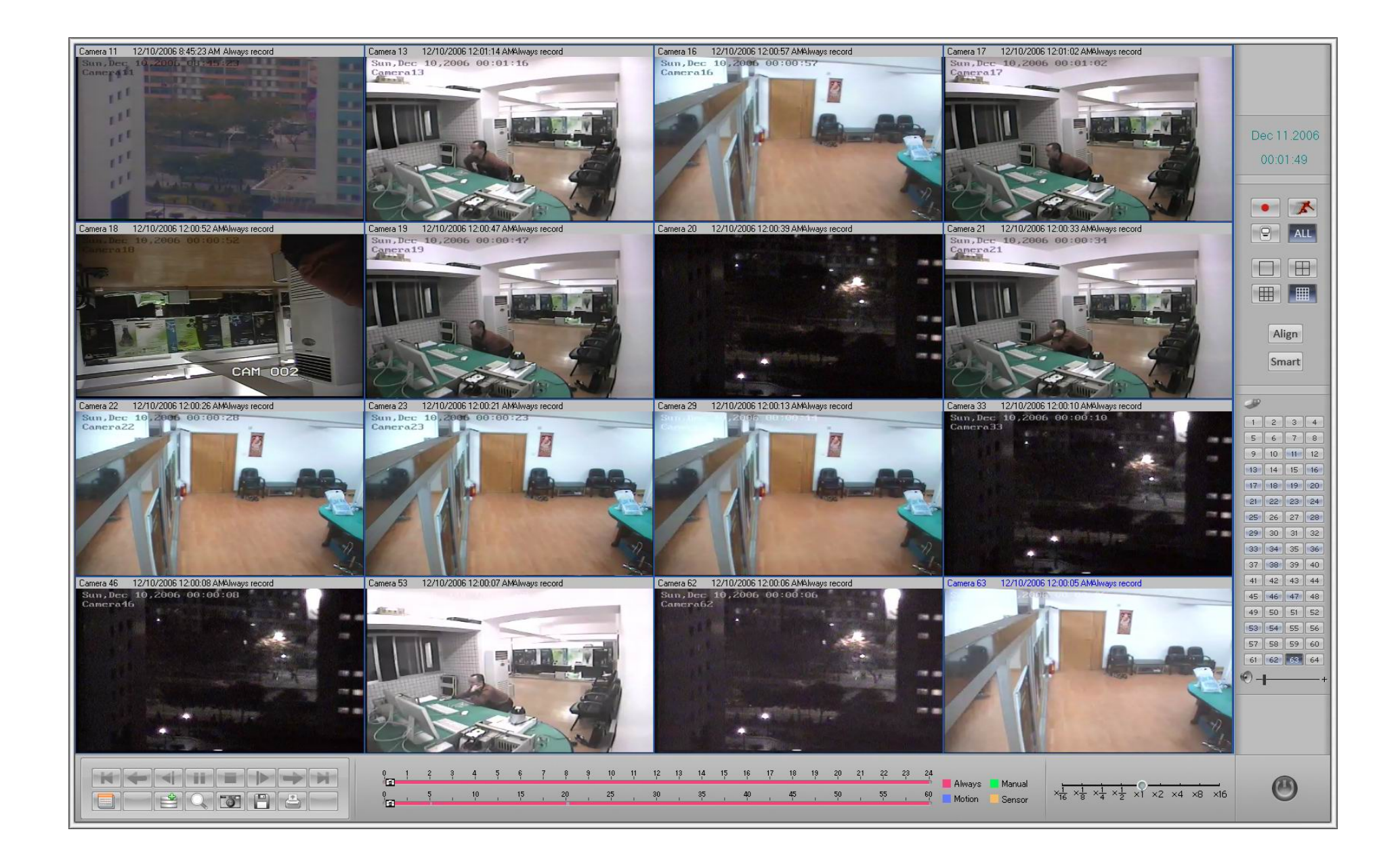

14.2 Select play back channel number: Directly click the number button. ILDVR system will play back recorded data from beginning of the day.

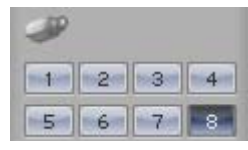

A highlighted channel number means that channel has recorded data. Click channel number to select search camera.

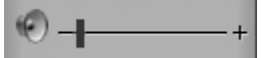

Adjust voice volume

Tips: Right click the picture to perform digital zoom function.

#### 14.3 Select different type of record data.

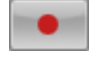

Click this button to search Manual Record data.

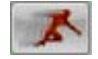

Click this button to search Motion Detect record data.

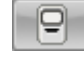

Click this button to search Sensor Record data.

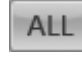

Click this button to search all record data.

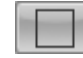

One channel playback mode.

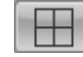

Four channel playback mode. For example see below.

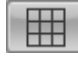

Nine channel playback mode.

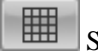

Sixteen channel playback mode.

Align Click this button to synchronize all channels.

Note: All cameras are playing back in the same date.

#### 14.4 Select different play back mode.

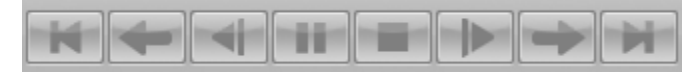

From left to right: Start, Last Min. Last Frame, Play/Pause, Stop, Next Frame, Next Min. End

 $\times \frac{1}{16} \times \frac{1}{8} \times \frac{1}{4} \times \frac{1}{2} \times 1 \times 2 \times 4 \times 8 \times 16$  Adjust playback speed

#### 14.5 Fast search by moving the time bar

Double click the colored time area or move the tag.

Different color means different recording mode.

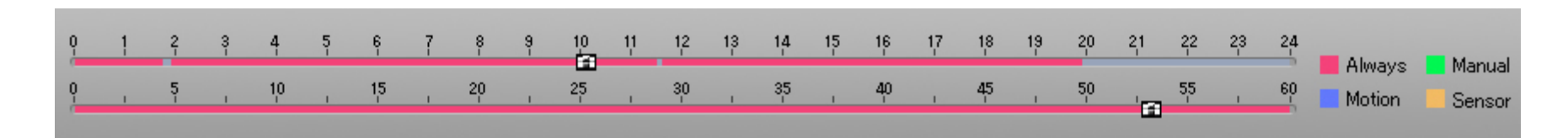

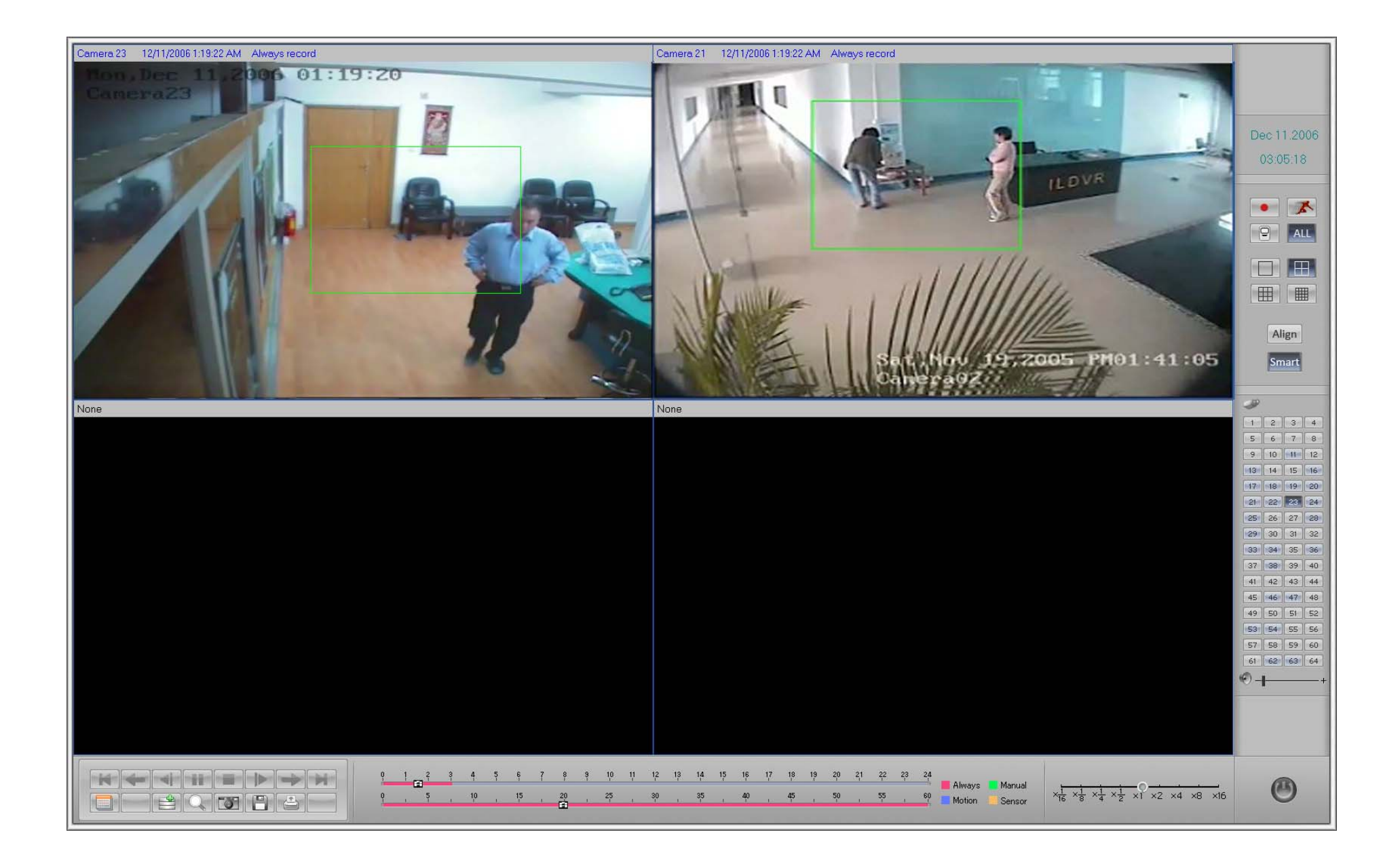

#### 14.6 Fast search via Smart Search

Smart Smart Search button: Click to apply smart search function.

Smart Search is a useful method of fast search. It only searches certain areas that the user "draws" in the image and then only displays the moving images in that area. It saves time when looking for an event. Draw a green rectangle on the image, then any movement in that area will display the playback.

#### 14.7 Change searching date

Click to bring up the calendar, a red number means that there is Recorded Data on that day, yellow number means today.

# Click or b to change month

|      | Dec, 2006 |       |      |        |        |       |  |  |  |
|------|-----------|-------|------|--------|--------|-------|--|--|--|
| Sun. | Mon.      | Tues. | Wed. | Thurs. | Fri.   | Sat.  |  |  |  |
|      |           |       |      |        | 1      | 2     |  |  |  |
| 3    | 4         | 5     | 6    | 7      | 8      |       |  |  |  |
| 10   | 11        | 12    | 13   | 14     | 15     | 16    |  |  |  |
| 17   | 18        | 19    | 20   | 21     | 22     | 23    |  |  |  |
| 24   | 25        | 26    | 27   | 28     | 29     | 30    |  |  |  |
| 31   |           |       |      | Today: | Dec,09 | ,2006 |  |  |  |

### **15 Capture Pictures**

### 15.1 Capture image in monitor mode:

Monitor mode click button will auto-save one picture of current camera to C:\Capture\CHxx folder (xx is camera number). If you want to change this default

path, edit the SystemPara.ini in the program install folder, put your new folder path in the sentence of "SavePath="

Original sentence is:

[GraphSavePath]

SavePath=C:\Capture

15.2 Capture image in playback mode:

In playback mode click button will take a snapshot on screen, you should click button to save it to a destination folder. You can also press button

to print the captured image.

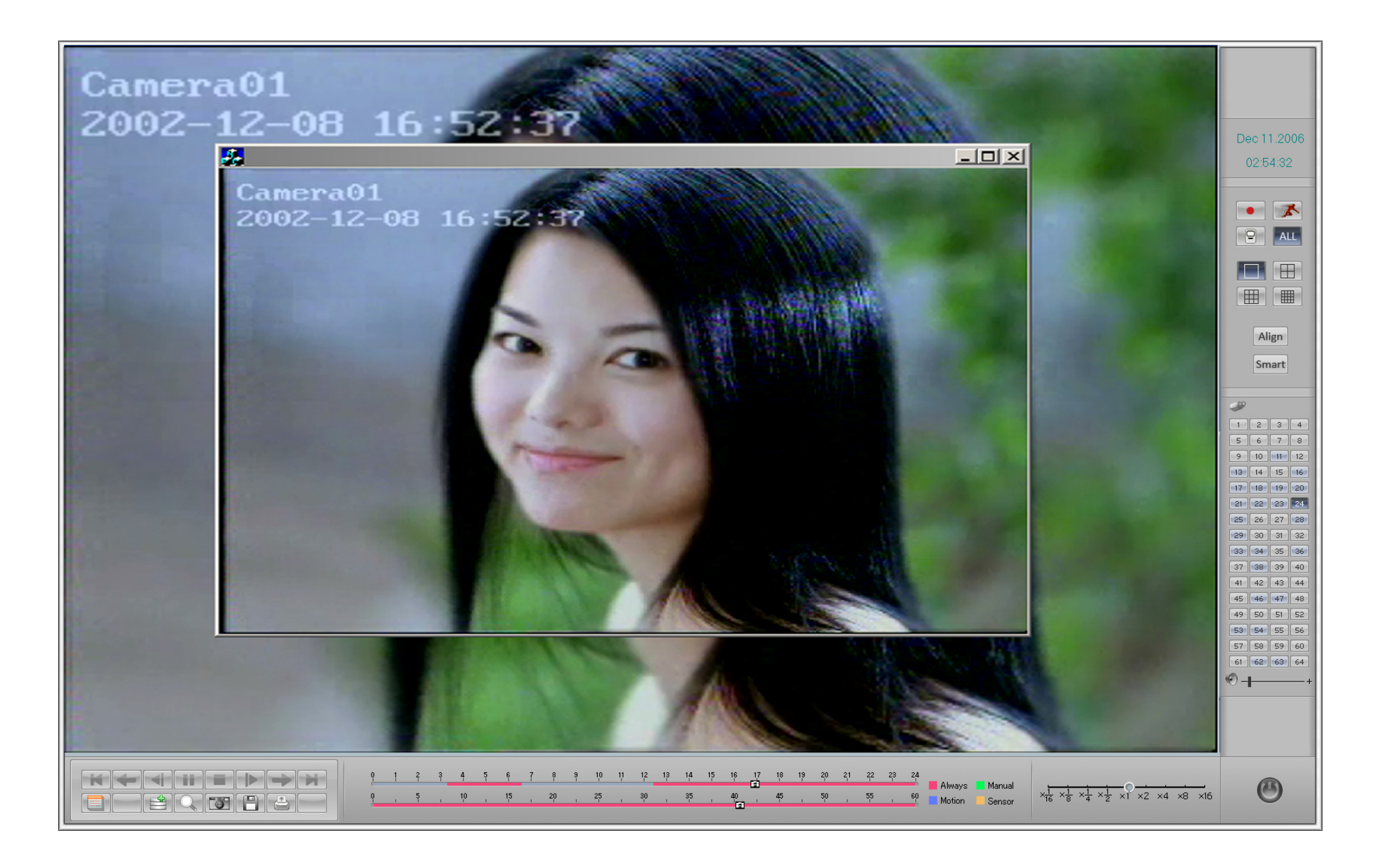

# **16** Zoom in image while playing back

Click button to perform Image Zoom In function. Move the mouse cursor to any area then click it. The part will display as "zoom in" resolution. Right click will restore normal resolution. Compare below pictures.

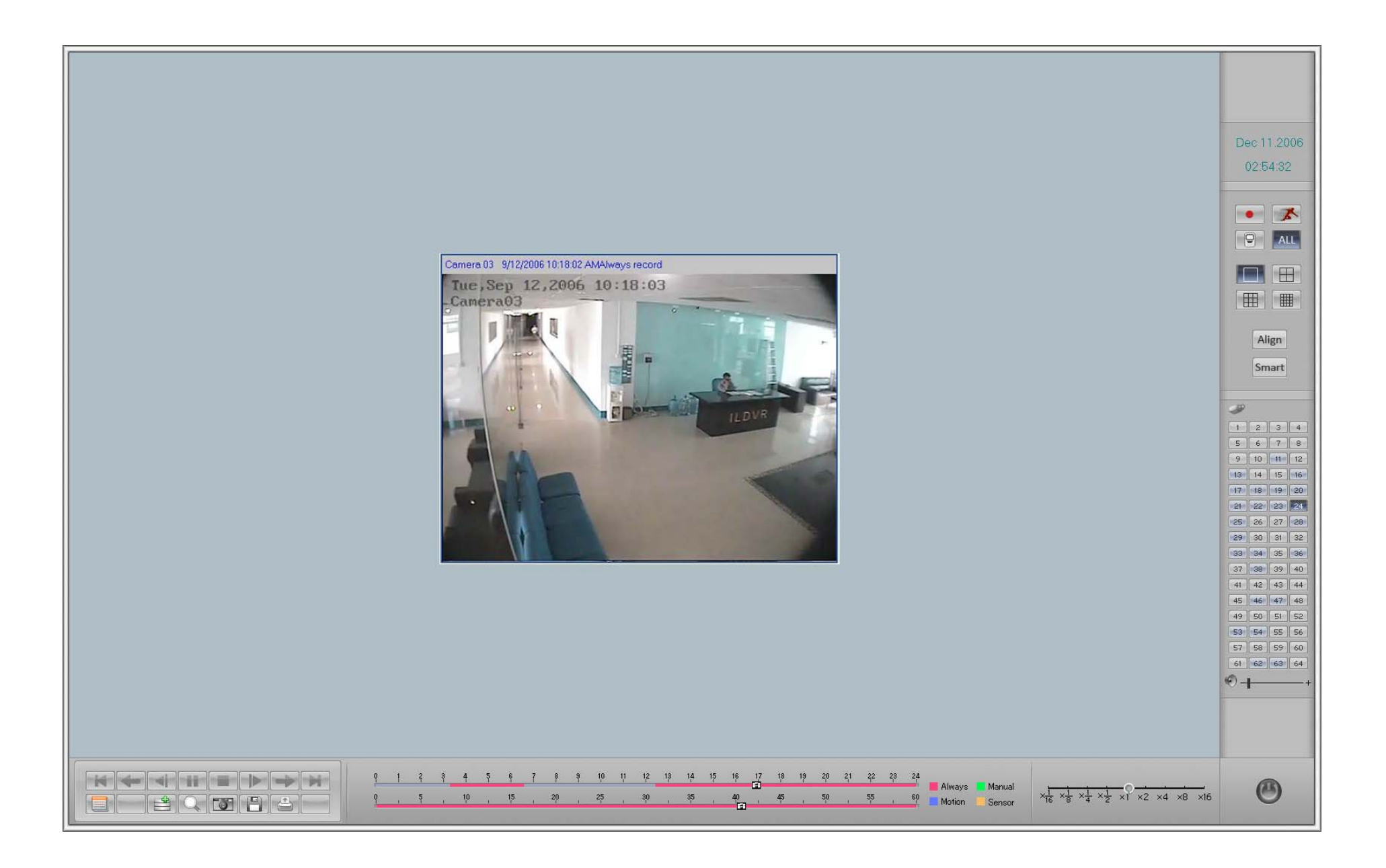

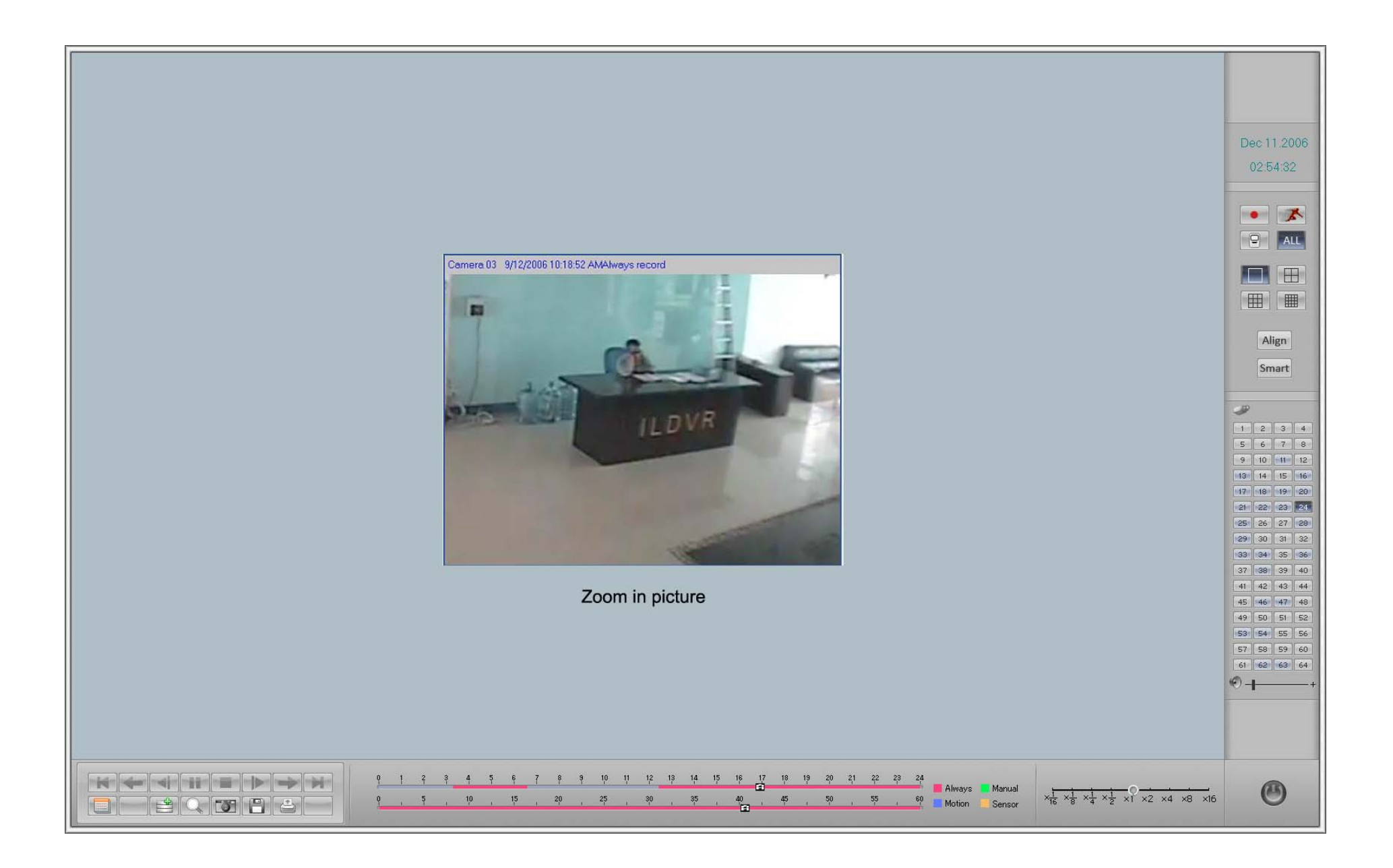

### **17 Print Picture**

Click print button to print the captured picture.

### 18 Video Clip and Burning Data DVD/CD

- **18.1** Auto Backup Refer to 3.4.1.
- 18.2 Video Clip

After selecting searching date and/or searching channel, click button to bring up the "File Clip and Backup" interface. In the "Record File Lists" window, select

aim file to play back, click button to begin video clip, click button to end video clip. Click button to save clip file. Click button VIEW to play the

clip video.

Noted: The clip file default folder is D:\Clipfile\CameraXX (XX means camera number). If clip file save in other folder, it cannot show in the "Record File Lists" window by clicking button.

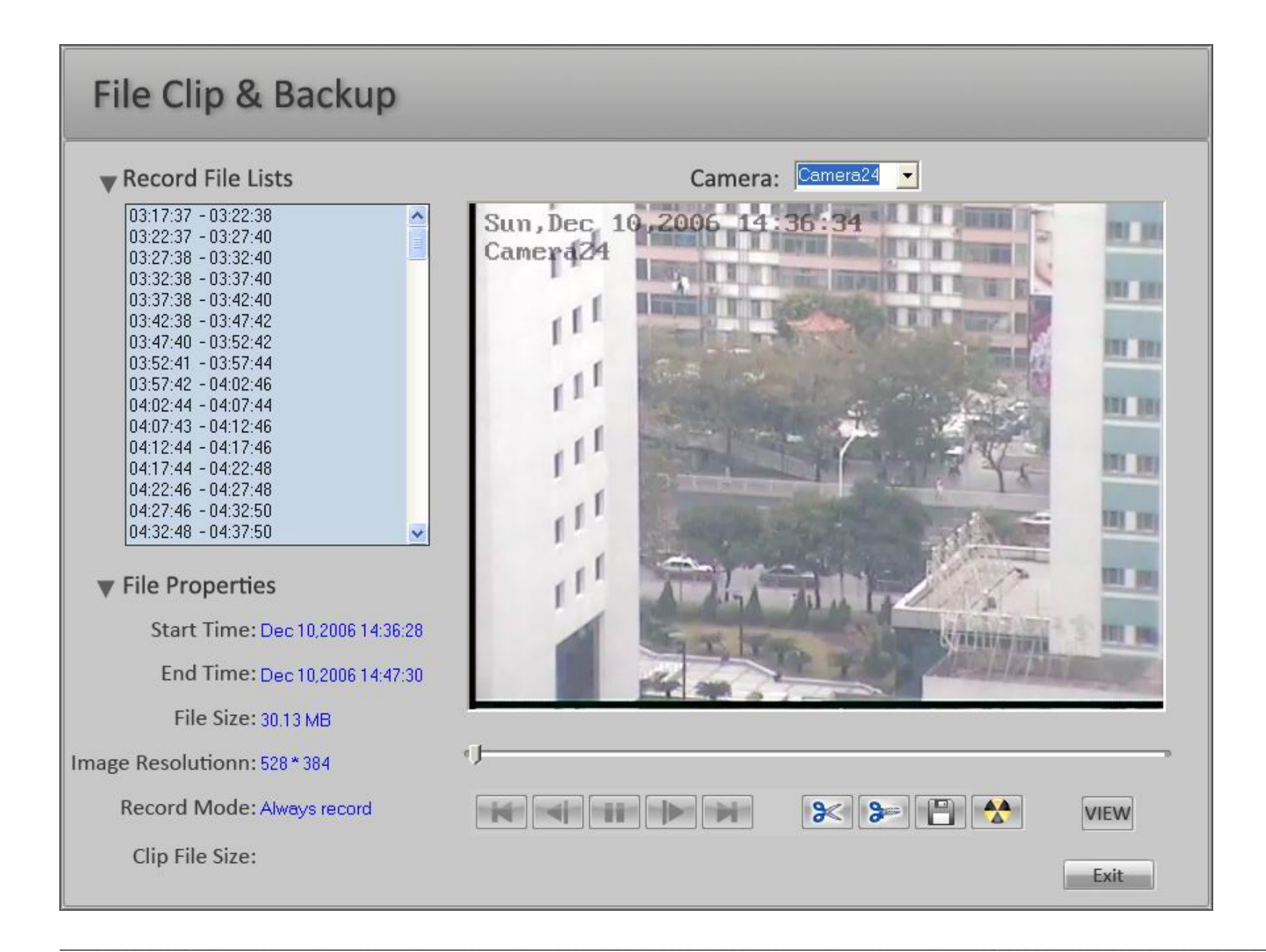

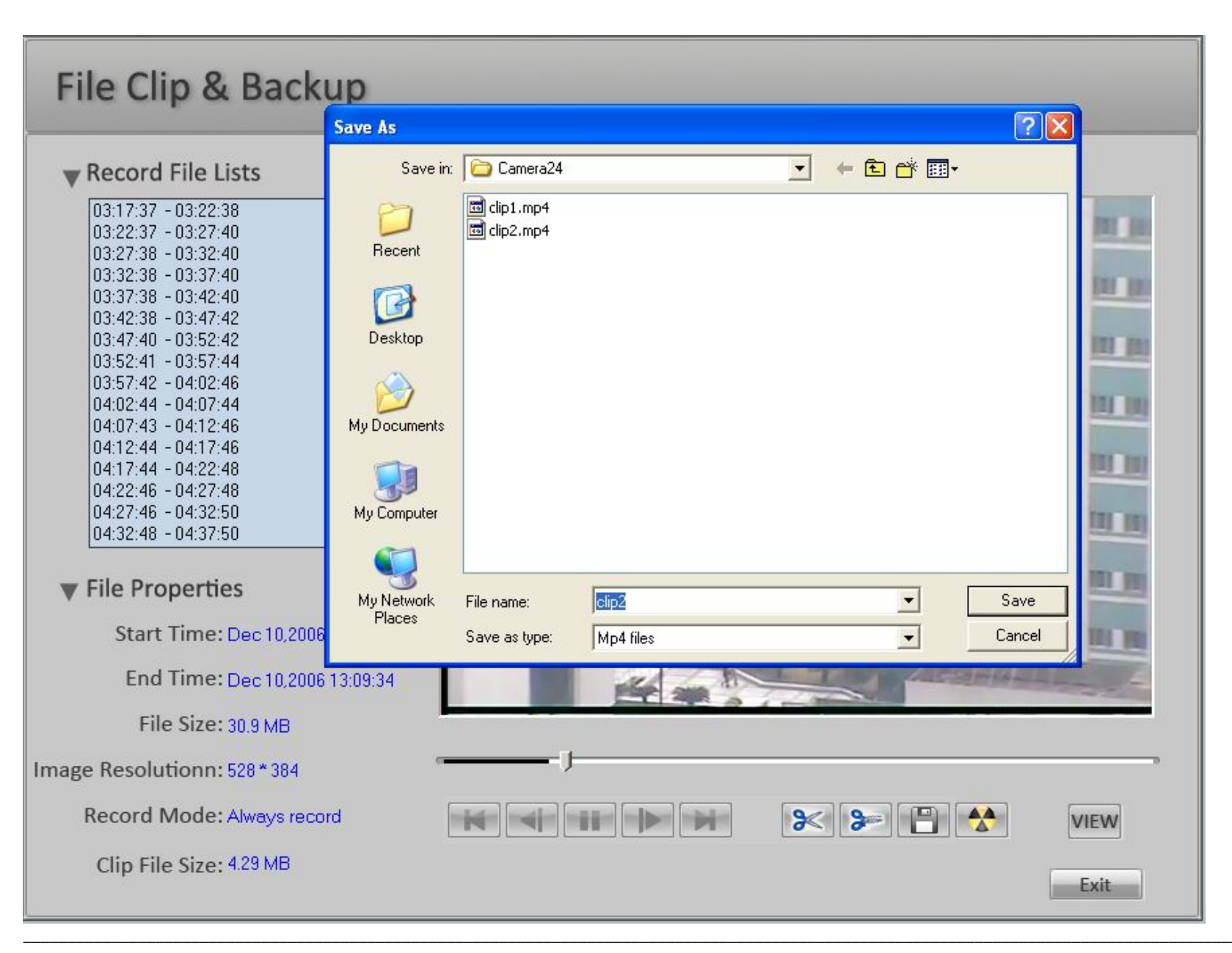

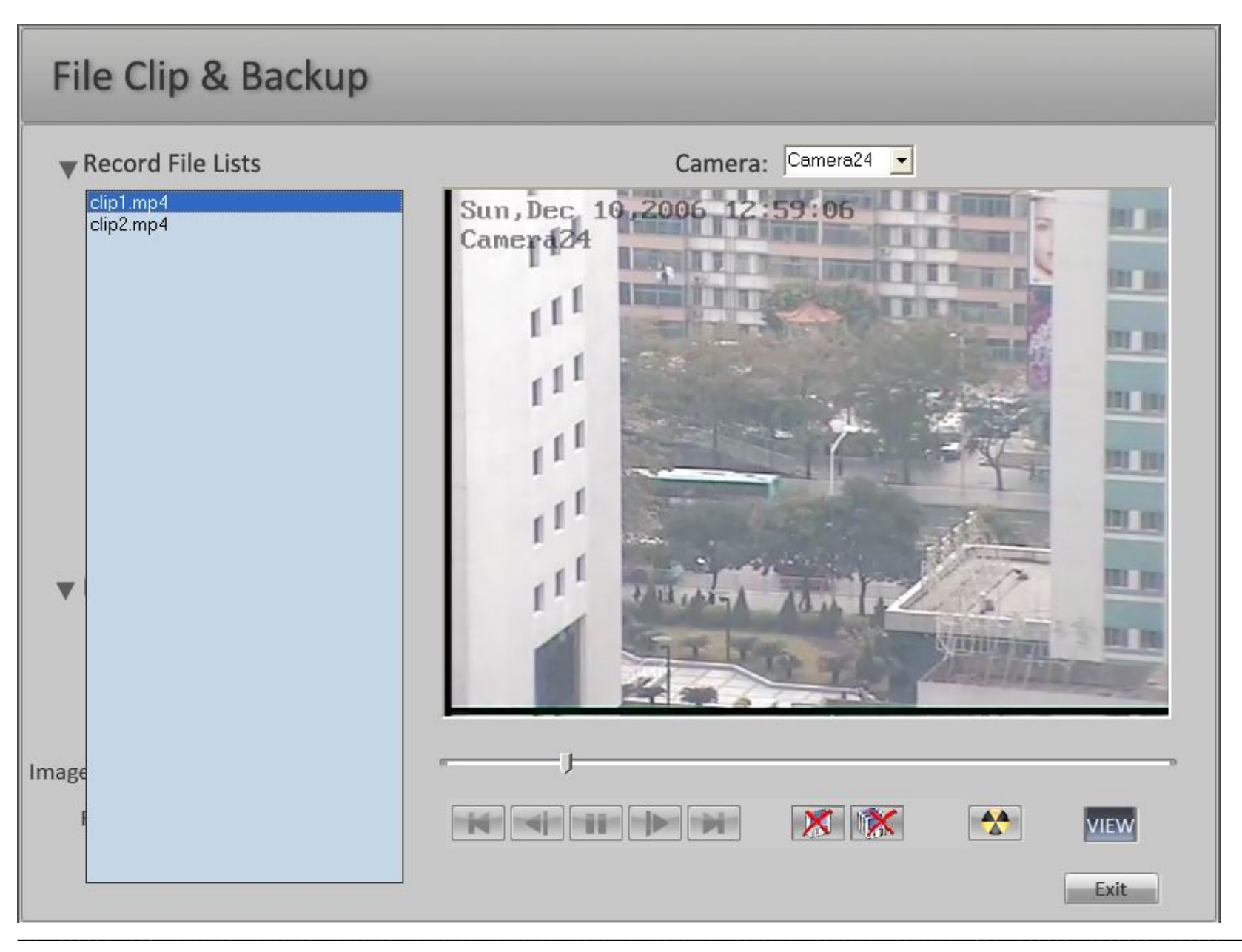

Clip button 🚺 to delete current playing clip video, click button 隊 to delete all clip video.

#### 18.3 Backup to DVD/CD R/W

The first time you click the CD R/W button to run DVD R/W or CD R/W program, it will bring up the following "Open program" interface. Please refer to the

following picture to locate the DVD R/W or CD R/W program in your system if available, for example. NERO.EXE. The system will memorize this path and auto-run Nero.exe when you click CD R/W button next time.

Tips: In some systems the first time you click DVD/CD R/W button, the "Open program" interface doesn't show on the screen, meanwhile user cannot control any button or interface. This is because the "Open program" interface is hidden behind the ILDVR main interface. Please press "Alt + Tab" to shift interface.

| Open                                                         |                                                                                                    |                                                 | ? ×                                                                                                   |
|--------------------------------------------------------------|----------------------------------------------------------------------------------------------------|-------------------------------------------------|----------------------------------------------------------------------------------------------------|
| Look jn:                                                     | 🔁 Nero                                                                                                    |                                                 |                                                                                                    |
| History<br>History<br>Desktop<br>My Documents<br>My Computer | <ul> <li>History</li> <li>Desktop</li> <li>My Documents</li> <li>My Computer</li> <li>Local Disk (C:)</li> <li>Program Files</li> <li>Ahead</li> <li>Nero</li> <li>Local Disk (D:)</li> <li>Local Disk (E:)</li> <li>Local Disk (F:)</li> <li>ME600_20 (G:)</li> <li>My Network Places</li> <li>DosBootimage.IMA</li> <li>Drweb32.dll</li> </ul> | I Nero<br>I Nero<br>I Nero6Quickstart_eng.pdf   | Ner<br>Ner<br>Ner<br>Ner<br>Ner<br>Nek<br>Nek<br>Nek<br>Nek<br>Nek<br>Nek<br>Ner<br>Ner<br>Nre<br>nre |
| My Network P                                                 | DRWEBASE.VDB                                                                                                    | Mero6UltraEditionQuickStart_eng.pdf NeroAPI.dll | )∎nre<br>Inre                                                                                         |
|                                                              | Dws114x.dll                                                                                                    | 📝 NeroBurningRom_eng                            |                                                                                                    |
|                                                              | EQUA_ENG                                                                                                    | 🔊 NeroBurningRom_eng.pdf                        | 🔊 REA                                                                                                 |
|                                                              | Squalize.dl                                                                                                    | MeroCmd                                         | 🔊 Rea                                                                                                 |
|                                                              | SENCUSH.dll                                                                                                    | NeroCom.dll                                     | 🔊 ro1                                                                                                 |
|                                                              | Seneratr.dll                                                                                                    | 🔊 neroDB.dll                                    | 🔊 ऽमर                                                                                                 |
|                                                              | seniso.dll                                                                                                    | 🔊 neroErr.dll                                   | 🐠 Tru                                                                                                 |

After the Nero program is running, please go through the following steps:

a. Select "Data" → "Data Disc"

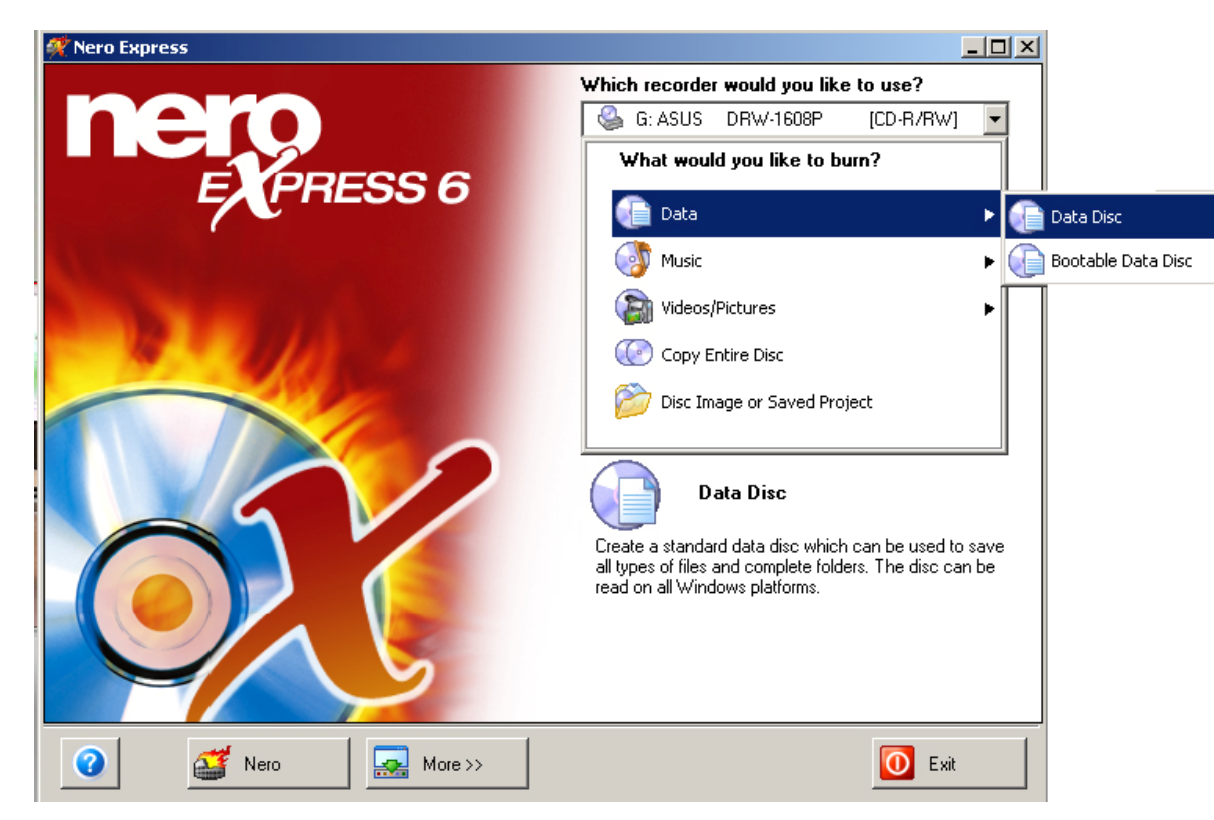

b. Click "Add" button then locate the path "D:\ClipFile", select the 3 files "Autorun.inf", "Player.exe" and "playm4.dll", click button "Add" and then click the button "Finish".

| 🐖 Select Files a                                                                                  | and Folders                                                                                                    |   |   |     |          | -                                | . D ×                     |
|---------------------------------------------------------------------------------------------------|----------------------------------------------------------------------------------------------------|---|---|-----|----------|----------------------------------|---------------------------|
| Location:                                                                                         | ClipFile                                                                                                    |   |   | •   | <b>(</b> | 2 😁                              | •                         |
| Desktop<br>My Computer<br>My Documents<br>Folder details:<br>ClipFile<br>File Folder<br>Modified: | Desktop<br>My Documents<br>Local Disk (C:)<br>Local Disk (D:)<br>Local Disk (E:)<br>Local Disk (E:)<br>Local Disk (F:)<br>Compact Disc (G:<br>10:13:11 AM | ) |   |     |          | Size<br>1 KB<br>680 KB<br>548 KB | Setup<br>Applic<br>Applic |
| File types:                                                                                       | All Files (*.*)                                                                                                    |   | • | ≧dd |          | <u>F</u> inishe                  | d                         |
| 🐖 Nero Express         |                                      | <u>_</u> _×       |
|------------------------|--------------------------------------|-------------------|
| Disc Content           |                                      | 2                 |
| Add data to your disc. |                                      |                   |
|                        |                                      |                   |
| 🖉 My Disc              | 🚽 🚔 🖻                                |                   |
| Name 🔫 Size            | Т Мо                                 | A 44              |
| autorun.inf 45 bytes   | Setup I 3/18/200                     |                   |
| Player.exe 679 KB      | Applica 6/23/200<br>Applica 4/17/200 | Delete            |
|                        |                                      |                   |
|                        |                                      | Play     Elay     |
|                        |                                      |                   |
|                        |                                      |                   |
|                        |                                      |                   |
|                        |                                      |                   |
|                        |                                      |                   |
|                        |                                      |                   |
|                        |                                      | Total space used: |
|                        |                                      |                   |
|                        |                                      | 1.5 MB            |
| MUR 200MR              | 400MB 600MB 800MB                    |                   |
|                        |                                      |                   |
| Nero 🔛                 | More>> Save Save Back                | <u>N</u> ext 🥑    |

c. Again Click "Add" button then locate the data path "D:\\_RECORD\_\20060708\Camera01\..." (For example) to select the backup files, click button "Add", select the files you wish to backup and then click the button "Finish".

| Nero Express          |          |                       |                      |                   |
|-----------------------|----------|-----------------------|----------------------|-------------------|
| isc Content           |          |                       |                      | 02                |
| dd data to your disc. |          |                       |                      |                   |
|                       |          |                       |                      |                   |
| My Disc               |          |                       | - 🛋 🖻                | <b>9</b>          |
| Vame 🌏                | Size     | Туре                  | Modified             |                   |
| 2006070816501401.mp4  | 1 MB     | mp4 file              | 7/8/2006 4:51:02 PM  | Add               |
| 2006070816511701.mp4  | 30 MB    | mp4 file              | 7/8/2006 5:14:11 PM  | O Delete          |
| 2006070817141101.mp4  | 15 MB    | mp4 file              | 7/8/2006 5:29:17 PM  | <u></u>           |
| 2006070817321001.mp4  | 2 MB     | mp4 file              | 7/8/2006 5:34:03 PM  |                   |
| 2006070817340201.mp4  | 22 MB    | mp4 file              | 7/8/2006 5:52:41 PM  | D Plan            |
| autorun.inf           | 45 bytes | Setup Information     | 3/18/2006 3:15:42 PM | C. Tidà           |
| 🖞 Player.exe          | 679 KB   | Application           | 6/23/2006 4:48:24 PM |                   |
| ) playm4.dll          | 548 KB   | Application Extension | 4/17/2006 6:06:00 PM |                   |
|                       |          |                       |                      | Total space used: |
| 18 200MB              | 4        | оомв 60               |                      | 73.2 MB           |
| 👩 🛛 🕂 Nero            |          | More >>               | Save Save            | Next 🕥            |

d. Edit a backup disc name in the "Disc name" input box, click button "Burn" to begin burning backup disc.

| Current recorder: | G: ASUS DRW-1608P [CD-R/RW]                       | Options  |
|-------------------|---------------------------------------------------|----------|
| –<br>Disc name:   | 20060708                                          |          |
| Title (CD TEXT):  |                                                   |          |
| Artist (CD TEXT): |                                                   |          |
| Language:         | ſ                                                 | <b>•</b> |
| Writing speed:    | 32x (4,800 KB/s)                                  |          |
| Number of copies: | 1 🚔                                               |          |
|                   | Allow files to be added later (multisession disc) |          |
|                   | ☐ ⊻erify data on disc after burning               |          |

## **19 Viewing Back Up Data**

Insert the backup disc to CD ROM, "Player.exe" will auto-run, click "open file" in the File menu then locate the directory path of backup data. All video files will be listed at the left panel and auto-play sequentially.

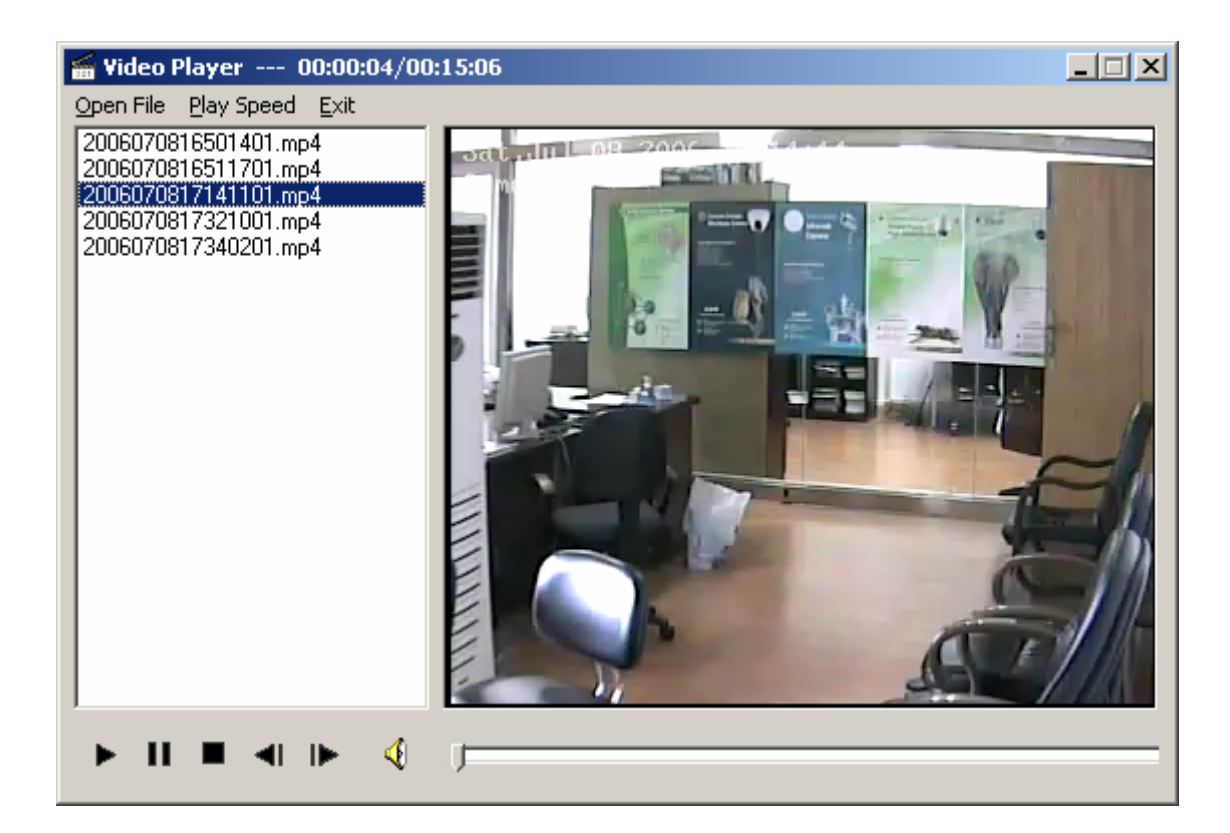

## 20 Audio Monitor

13.1 Configure Audio Record

Record mode video+audio Select video+audio.

13.2 Configure Audio Monitor

Audio monitor Use Select Use.

## 21 Remote Talk

In main interface click remote talk button **I** to enter remote talking mode.

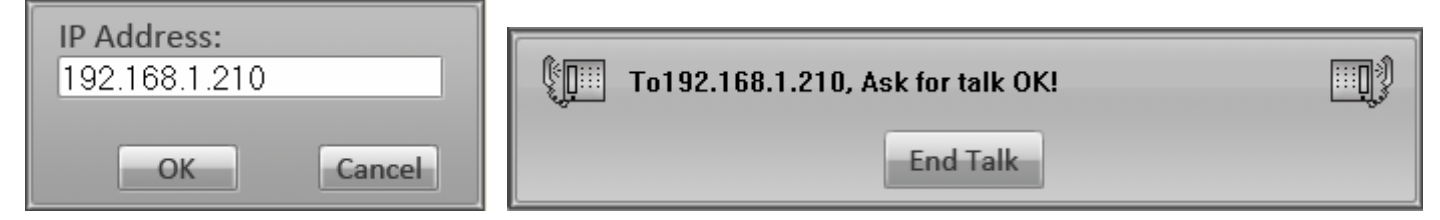

Input the remote IP address, then click "ok".

Note: Remote talk function needs sound card and MIC/speaker installation.

## 22 System Logs

#### 22.1 Writing On Duty / Off Duty Log

In main interface click button will display the ON DUTY LOG interface. This is for work log input. Click Finish button to save work log. The message will automatically save into system log.

#### 22.2 Looking system log

In main interface click button will display the following "System Log List" interface. You can search archived system log or save system log to other file. Click "Search Work Log" to look above ON DUTY LOG.

| ON DUTY LOG                                                                                           | SYSTEM LOG                                                                                                    |
|----------------------------------------------------------------------------------------------------|----------------------------------------------------------------------------------------------------|
| User ID<br>On duty time<br>Off duty time<br>12/9/2006 12:31:44 PM<br>12/9/2006 8:00:41 PM<br>Work log | Search by Date         12/ 9/2006         Search by Mode           2006-12-09         11:35:59         Main program run succeed:           2006-12-09         11:36:07         admin enter setup           2006-12-09         11:37:31         admin enter setup           2006-12-09         11:37:30         admin enter setup           2006-12-09         11:37:30         admin enter setup           2006-12-09         11:37:50         admin enter setup           2006-12-09         11:38:16         admin setup finished, update parameter           2006-12-09         11:38:49         admin setup finished, update parameter           2006-12-09         11:38:49         admin setup finished, update parameter           2006-12-09         11:58:31         192:168.1.210 DisConnect.           2006-12-09         11:59:26         admin setup finished, update parameter           2006-12-09         12:01:59         admin setup finished, update parameter           2006-12-09         12:01:59         admin enter setup           2006-12-09         12:01:10         admin enter setup           2006-12-09         12:01:59         192:168.1.210 DisConnect.           2006-12-09         12:158         192:168.1.210 DisConnect.           2006-12-09         12:158         < |
| Finish Cancel                                                                                         | 2006-12-09     12:31:14     Road 8: StopVideoCapture: KERNEL Error       Search Work Log     Log Save     Exit                                                                                                    |

## **Chapter 2**

# **ILDVR LiveCenter**

## 1 Start Up

After correctly install ILDVR LiveCenter software, a shortcut icon

interface is as the following picture:

will show up on windows desktop. Double click it to run ILDVR LiveCenter, the main

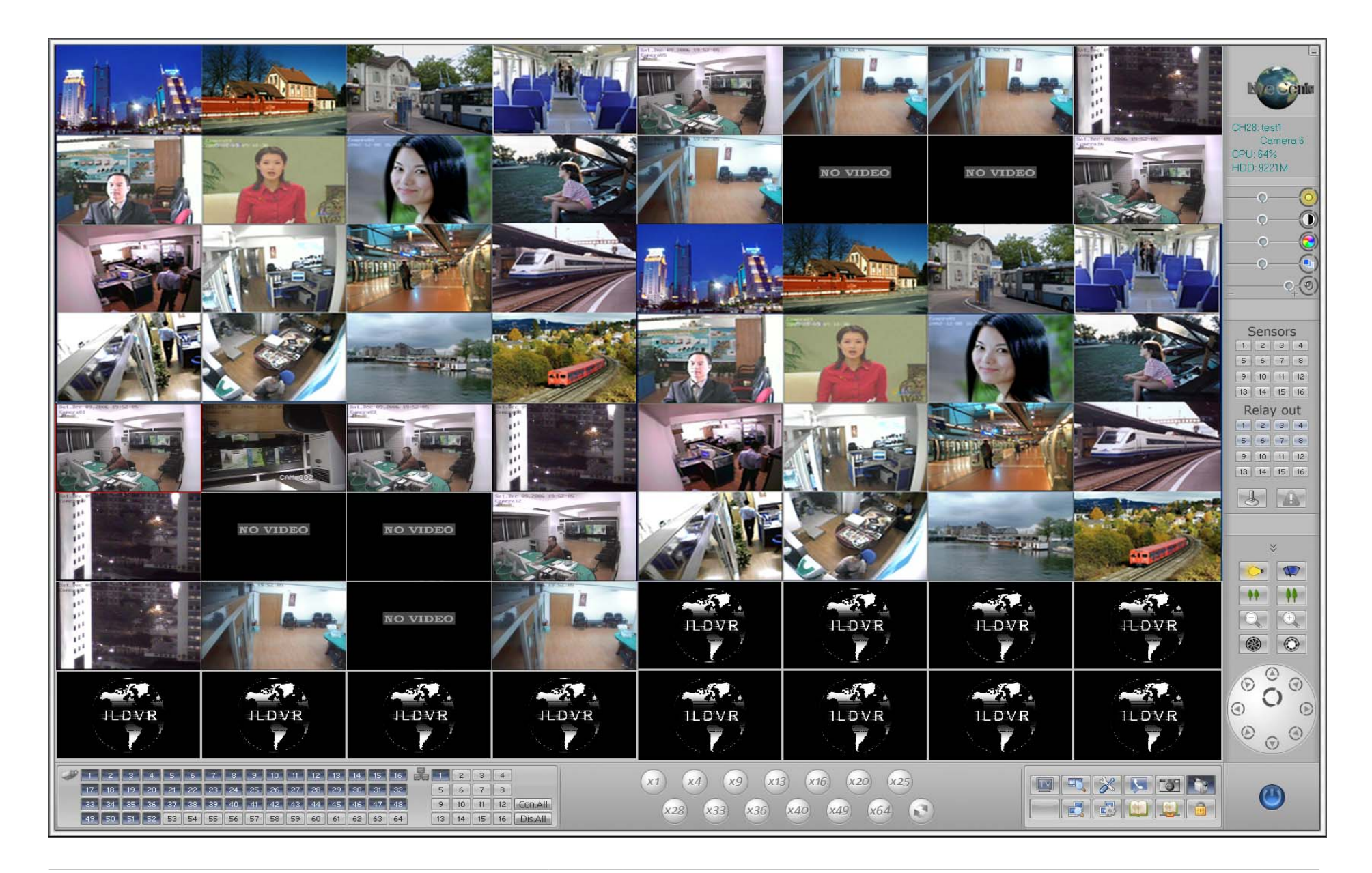

ILDVR- 3000H4C, 3000H4C+, 3000H4F USER'S GUIDE

## 2 Main Interface

#### 2.1 Change monitor mode:

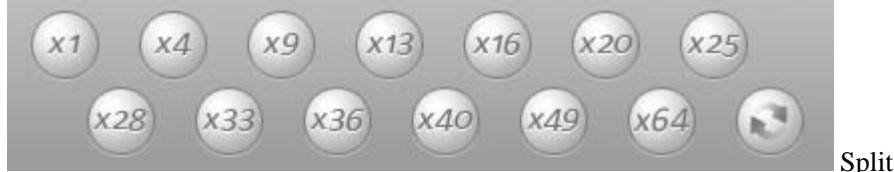

Split mode shift button

#### 2.2 Hot control buttons:

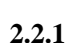

Lock button: Click button to lock or unlock system.

- **2.2.2** Playback button: Click to enter log file searching mode locally.
- **2.2.3** Setting button: Click to enter system connection setting interface.

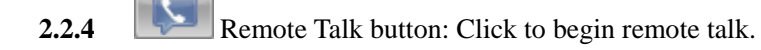

- **2.2.5** Picture capture button
- **2.2.6** Manual record button
- 2.2.7 Remote playback button: Click to enter log file searching mode remotely.
- **2.2.8** Remote management button
- **2.2.9** View local log button

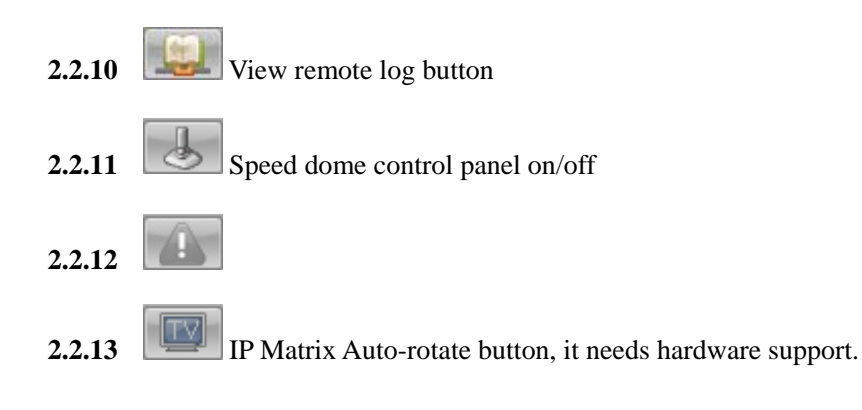

#### 2.3 Status Window:

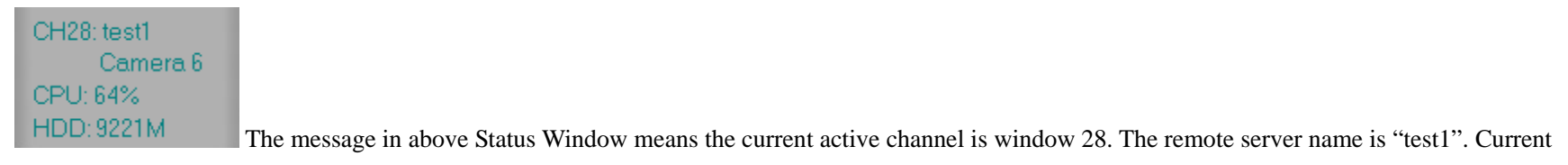

connecting camera on "test1" is camera 6. System CPU usage is 64%. Total free hard disk space is 9221MB.

#### 2.4 Sensor Panel:

| Sensors     | Relay out   |
|-------------|-------------|
| 1 2 3 4     | 1 2 3 4     |
| 5 6 7 8     | 5 6 7 8     |
| 9 10 11 12  | 9 10 11 12  |
| 13 14 15 16 | 13 14 15 16 |

Gray color number button means that sensor or DO port is not working, light purple color number button means

that sensor or DO port is working in checking mode, dark purple color number button means that sensor or DO port is working in alarming mode.

#### 2.5 Speed Dome Panel:

| Speed Dome  | 1 2 3 4       |
|-------------|---------------|
| 1 2 3 4     | 5 6 7 8       |
| 5 6 7 8     | 90 <b>-</b> C |
| 9 10 11 12  | SET GO        |
| 13 14 15 16 | Speed         |

See Appendix D. This speed dome panel only appears when the current camera is configured to use High

Speed Dome camera.

## 2.6 Adjust color and voice:

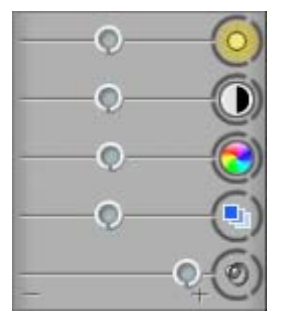

| Brightness |                                                     |
|------------|-----------------------------------------------------|
| Contrast   | Adjust settings by drag & drop the red scroll       |
| Tone       | bar, click the right icon to restore default value. |
| Saturation |                                                     |
| Voice      |                                                     |
|            |                                                     |

## 2.7 PTZ control:

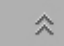

Click this PTZ button to open the PTZ Control panel.

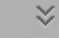

Click this PTZ button to close the PTZ Control panel.

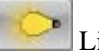

Light on/off button

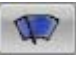

Blower/windshield wiper on/off button.

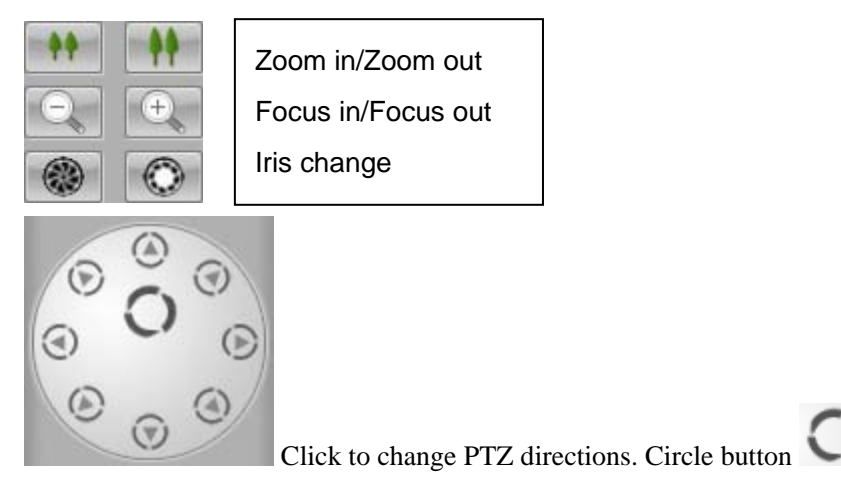

2.8 Exit system:

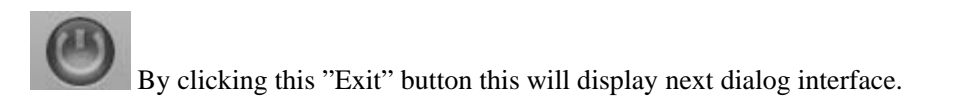

Note: Some control buttons need authorization to work.

## 3 Network Connection Setup

ILDVR System applies the latest IP network technology. It supports multi-point to multi-point network connection. This means that one server can support Max. 256 channels connection from different computers simultaneously. On the other hand one LiveCenter system can support Max. 64 channels connection to different servers simultaneously. In each row of window number, click every column to select corresponding settings.

is for auto scan.

In main interface click button it o enter setup interface.

#### 3.1 Add Server IP and site name:

In SETUP interface click button

**IP** Setup

to bring up the following interface.

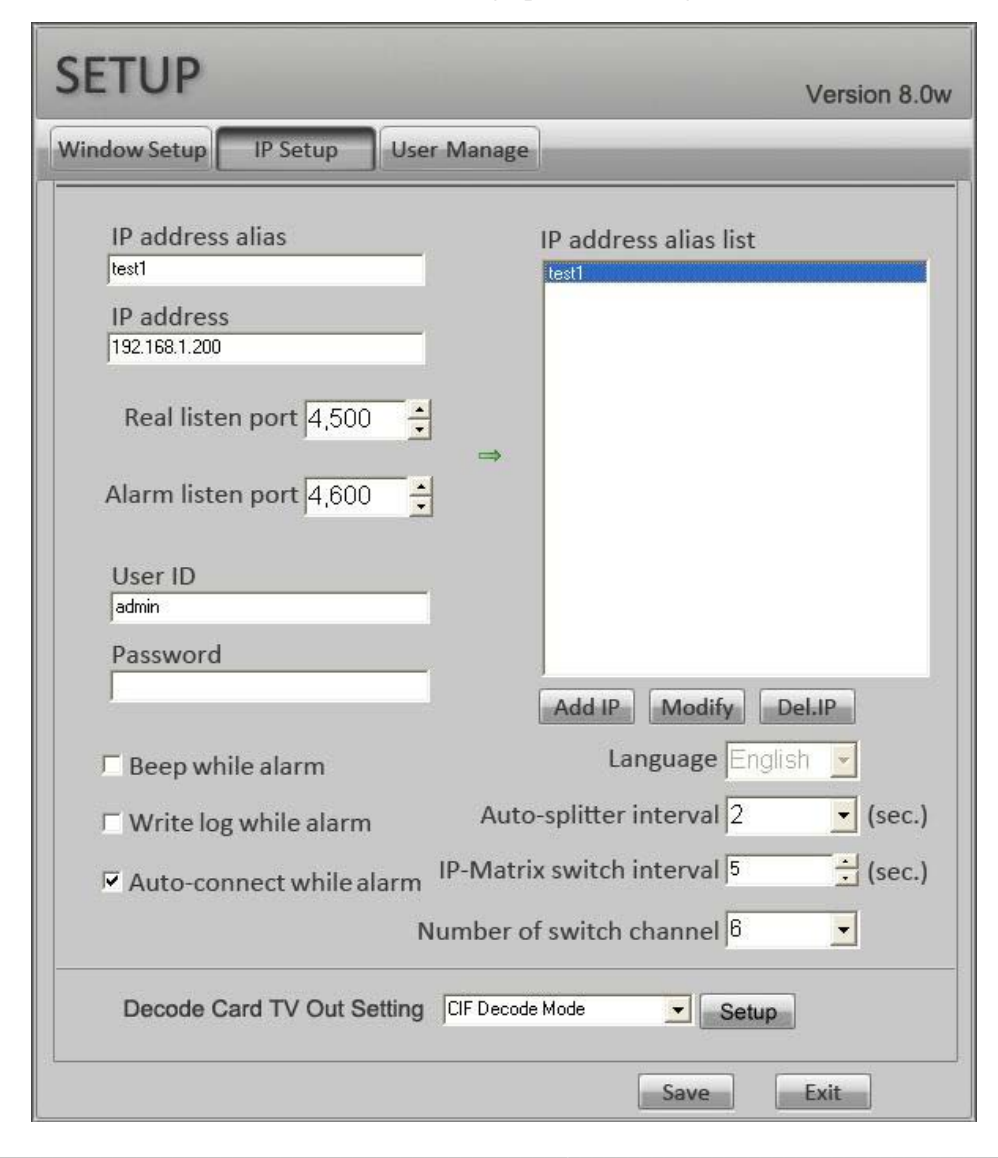

IP Address Alias: Description of remote server
IP Address: Remote server IP address or domain name.
Real listen Port: Realtime monitor and remote search connecting port
Alarm listen Port: Receive alarm message connecting port
User ID and Password: Authorized User Name and Password log into the server.
Beep while Alarm: Click to select playing a sound when there is an alarm from remote server.
Write Log while Alarm: Click to select writing log when there is an alarm from remote server.
Auto Connect while Alarm: Click to select displaying image of the alarm channel when there is an alarm from remote server.
Language: Change language setting
Auto-Splitter interval: Select auto-split changing speed time in seconds. The viewing mode split is different from IP-Matrix switch.
IP-matrix switch interval: IP-Matrix auto-switch time in seconds. This feature doesn't need ILDVR-3000H4D decode card to support. See 12, IP Matrix & TV Out.
Decode Card TV Out Setting: See more at IP Matrix & TV Out.
Note: The above alarm settings depend on the server alarm setting. Refer to Chapter 1, System Alarming Setting

#### 3.2 Set channel connection parameter:

Click button Window Setup to bring up the following interface.

| Window Se | etup IP Setup    | User M   | anage      |           | Prestore01    |
|-----------|------------------|----------|------------|-----------|---------------|
| Window    | IP Address Alias | Camera   | Frame Rate | Save Mode | Use IP-Matrix |
| Window1   | test1            | Camera13 | Auto       | Save      | Use           |
| Window2   | test1            | Camera14 | Auto       | Save      | Use           |
| Window3   | test1            | Camera16 | Auto       | Save      | Use           |
| Window4   | test1            | Camera16 | Auto       | Save      | Use 👻         |
| Window5   | test1            | Camera17 | Auto       | Save      | Use           |
| Window6   | test1            | Camera18 | Auto       | Save      | Use           |
| Window7   | test1            | Camera19 | Auto       | Save      | Use           |
| Window8   | test1            | Camera20 | Auto       | Save      | Use           |
| Window9   | test1            | Camera21 | Auto       | Save      | Use           |
| Window10  | test1            | Camera22 | Auto       | Save      | No Use        |
| Window11  | test1            | Camera23 | Auto       | Save      | No Use        |
| Window12  | test1            | Camera24 | Auto       | Save      | No Use        |
| Window13  | test1            | Camera25 | Auto       | Save      | No Use        |
| Window14  | test1            | Camera29 | Auto       | Save      | No Use        |
| Window15  | test1            | Camera28 | Auto       | Save      | No Use        |
| Window16  | test1            | Camera33 | Auto       | Save      | No Use        |
| Window17  | test1            | Camera34 | Auto       | Save      | No Use        |
| Window18  | test1            | Camera36 | Auto       | Save      | No Use        |
| Window19  | test1            | Camera46 | Auto       | Save      | No Use        |
| Window20  | test1            | Camera47 | Auto       | Save      | No Use        |
| Window21  | test1            | Camera54 | Auto       | Save      | No Use        |
| Window22  | test1            | Camera53 | Auto       | Save      | No Use        |
| Window23  | test1            | Camera62 | Auto       | Save      | No Use        |
| Window24  | test1            | Camera63 | Auto       | Save      | No Use        |
| Window25  | test1            | Camera13 | Auto       | Save      | No Use        |
| Window26  | test1            | Camera14 | Auto       | Save      | No Use        |
| Window27  | test1            | Camera16 | Auto       | Save      | No Use        |
| Window28  | test1            | Camera17 | Auto       | Save      | NoUse         |

#### Prestore01

The system can save 16 groups of pre-stored connections, IP-Matrix will auto switch connections (connect and disconnect) between these 16

groups. Select group number then set each channel parameters.

**IP Address Alias:** Remote server name.

**Camera:** Server's camera number

Frame Rate: Display speed-- select 1fps for low speed connection or multiple channels connection, for example more than 8 channels.

Save Mode: Save video to local disk or no save after getting connection.

Use IP-Matrix: Select the channel use or not use IP-matrix function. This feature doesn't need ILDVR-3000H4D decode card to support. See 12, IP Matrix & TV Out. Important:

1). Do not setup too many windows at real-time connection, otherwise the system will run at low speed.

2). If network bandwidth exceeds connecting settings, the exceeding resource will be auto-allocated to the active channel. So if you click one channel, it displays faster.

3.3 User management:

User Manage

Refer to Server 3.5

| SETUP                            | Version 8.0w        |
|----------------------------------|---------------------|
| Window Setup IP Setup User Manag | e                   |
| ▼ User Login Information         |                     |
| User manage mode Not use 💽       |                     |
| Select User admin 💌              |                     |
| User ID admin                    | Password            |
| User Type Administration         |                     |
| Add User <mark>@ → </mark> 🍘     | Delete User 😚 → 🔿   |
| Operation Right Setup            |                     |
| 😔 Local Setup                    | 😔 Local Search      |
| Cocal Log Search                 | 😉 Turn on IP-Matrix |
| 🥹 Minimize Program               | 😔 Exit Program      |
|                                  |                     |
|                                  |                     |
|                                  |                     |
|                                  |                     |
|                                  | Save                |

#### 3.4 Get connection

There are 2 methods to get connection:

• Click the channel number directly. Click again to disconnect.

| - | 1  | 2  | 3  | 4  | 5  | 6   | 7  | 8  | 9  | 10 | 11 | 12 | 13 | 14 | 15 | 16 |
|---|----|----|----|----|----|-----|----|----|----|----|----|----|----|----|----|----|
|   | 17 | 18 | 19 | 20 | 21 | 22  | 23 | 24 | 25 | 26 | 27 | 28 | 29 | 30 | 31 | 32 |
|   | 33 | 34 | 35 | 36 | 37 | -38 | 39 | 40 | 41 | 42 | 43 | 44 | 45 | 46 | 47 | 48 |
|   | 49 | 50 | 51 | 52 | 53 | 54  | 55 | 56 | 57 | 58 | 59 | 60 | 61 | 62 | 63 | 64 |

Click group button, select pre-stored group number then click button Con.All. Click button Dis.All to disconnect all connection.

| 民 | 1  | 2  | З  | 4  |         |
|---|----|----|----|----|---------|
|   | 5  | 6  | 7  | 8  |         |
| 1 | 9  | 10 | 11 | 12 | Con.All |
|   | 13 | 14 | 15 | 16 | Dis All |

## 4 Remote Management

|                                                           | Username |  |
|-----------------------------------------------------------|----------|--|
|                                                           | Password |  |
| Click this button to enter remote server setup interface. |          |  |

If the server is in User Manage Mode, a login dialogue box will

display. Input correct User ID and Password, then click OK, the following setup interface appears

|                    |                                                                                                    | System Configuration                                                                                                    | Version 8.0w                                                                                                    |                         |
|--------------------|----------------------------------------------------------------------------------------------------|----------------------------------------------------------------------------------------------------|----------------------------------------------------------------------------------------------------|-------------------------|
| ▼ System           | Camera channel 64<br>PTZ use port COM1<br>Alarm use port COM2<br>DI/DO device ILDVR-1608<br>Record save disk<br>Record save disk<br>Alarm connect to IP | Sensor input 16<br>Audio monitor NotUse<br>Save log day 30<br>Save log day 30<br>Save record mode Record Auto Repeat<br>Save record mode Record Auto Repeat<br>Save record mode Record Auto Repeat<br>Save record mode Record Auto Repeat<br>Listen port 4500<br>Ch 1000 | Sensor output<br>Sensor output<br>Use electron map Use<br>Splitter auto change<br>Splitter auto change<br>Language English<br>Key stroke NotUse<br>Alarm popup interval<br>Sec<br>Web listen port<br>90 | Dec 10.2006<br>18:35:17 |
| <b>▼</b> Boot Mode | ে Exit to Windows<br>Auto reboot date(Mon.~Sun.) <u>। 2 3 4 5 6</u><br>ে Auto hide                                                                      | C Exit and shutdown<br>7<br>Time format 24 hour format •                                                                                                    | C Auto shutdown 대 국 H 대 국 M<br>Reboot at 대 국 H 대 국 M                                                                                                    |                         |
|                    |                                                                                                    |                                                                                                    |                                                                                                    | Ø                       |

All items are the same as server setup interface, refer to 3.1 – ILDVR System setting.

Note: For security purposes some settings are limited at the server. Remote users will not have access to all settings. Changing system setting needs User Rights support.

## 5 Remote Control PTZ & Relay Out

If your LiveCenter connects multiple DVR Server, please check the status window to confirm that if you have selected correct DVR Server and correct camera. To activate a camera channel that you want to control, simply move the mouse and click on it.

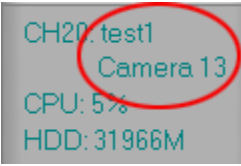

The current DVR Server and camera channel are inside red circle.

#### Noted: Remote control needs User Right support.

#### 5.1 Change color and voice volume

0

0

0.

 $\mathbf{v}$ 

|      | Brightness<br>Contrast<br>Tone<br>Saturation | Adjust settings by drag & drop the red scroll bar, click the right icon to restore default value. |
|------|----------------------------------------------|---------------------------------------------------------------------------------------------------|
| Q_() | Voice                                        |                                                                                                   |
|      |                                              |                                                                                                   |

#### 5.2 Perform remote PTZ control

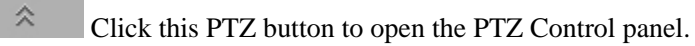

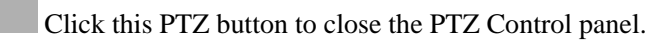

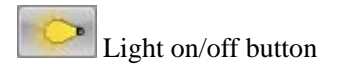

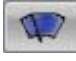

Blower/windshield wiper on/off button.

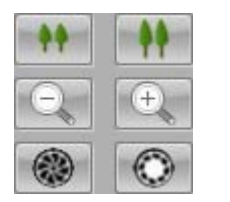

Zoom in/Zoom out Focus in/Focus out Iris change

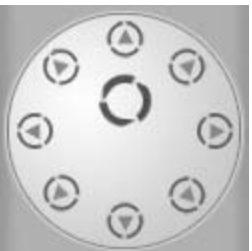

Click to change PTZ directions. Circle button O is for auto scan.

## 5.3 Perform remote Relay Out control

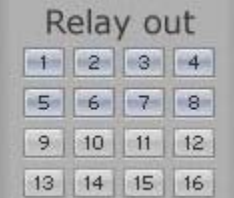

In main interface click the DO port button that is in checking mode on the "Relay out" panel will remotely trigger the relay out port (DO port).

The feature needs ILDVR Serer install ILDVR-1608 or ILDVR-0808 alarm controller.

## 6 Remote Talk

In main interface select an active channel which you want to talk with, then click remote talk button to enter remote talking mode. Click "End Talk" button to end

remote talk.

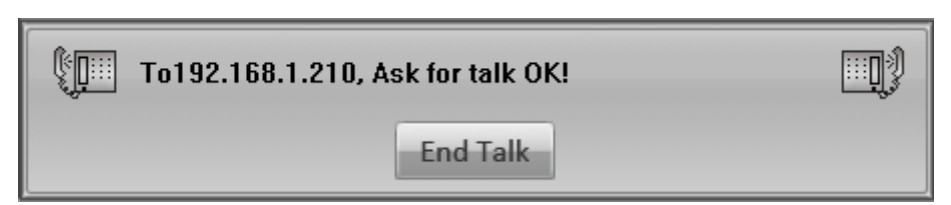

Note: Remote talk function needs sound card and MIC/speaker installation.

## 7 Remote Record

| Window   | IP Address Alias | Camera   | Frame Rate | Save Mode | Use IP-Matrix |
|----------|------------------|----------|------------|-----------|---------------|
| Window1  | test1            | Camera13 | Auto       | Save      | Use           |
| Window2  | test1            | Camera14 | Auto       | Save      | Use           |
| Window3  | test1            | Camera16 | Auto       | Save      | ✓ Use         |
| Window4  | test1            | Camera16 | Auto       | Not Save  | Use           |
| Window5  | test1            | Camera17 | Auto       | Save      | Use           |
| S. C. JC | 114              | C10      | 6.4-       | C         | 11            |

Auto-record after connecting: Set Save mode in Setup interface.

# Manual record after connecting: In main interface click button to start recording of active window. If you want to record multiple channels at same time you

have to keep repeating this operation. First select channel number, then click manual record button . Click it again to stop record. All record data are saved in the LiveCenter computer.

## 8 Instant Remote Playback

Right click onscreen camera will display the following dialog interface. Select 1 of the 3 options time to playback. Right click again to select "End Playback".

| Full screen display  |  |        |
|----------------------|--|--------|
| Instant playback 🔹 🕨 |  | 10 sec |
| End playback         |  | 30 sec |
|                      |  | 60 sec |

## 9 Remote Search

9.1 Select remote server: In main interface click button to bring up the following dialog box. Select remote server alias from the dialog interface.

| Server Name | test1 |        |
|-------------|-------|--------|
|             | ОК    | Cancel |

- 9.2 Select search date: In the calendar interface click the colorful number to select search date. Click button again to change search date.
- 9.3 Select search channel: Click Channel number button to select search camera.

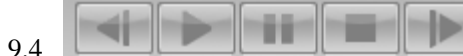

From left to right: Last Frame, Play, Pause, Stop, Next Frame. (Noted: "Last Frame" button don't work at present because

remote search is playing a kind of streaming video)

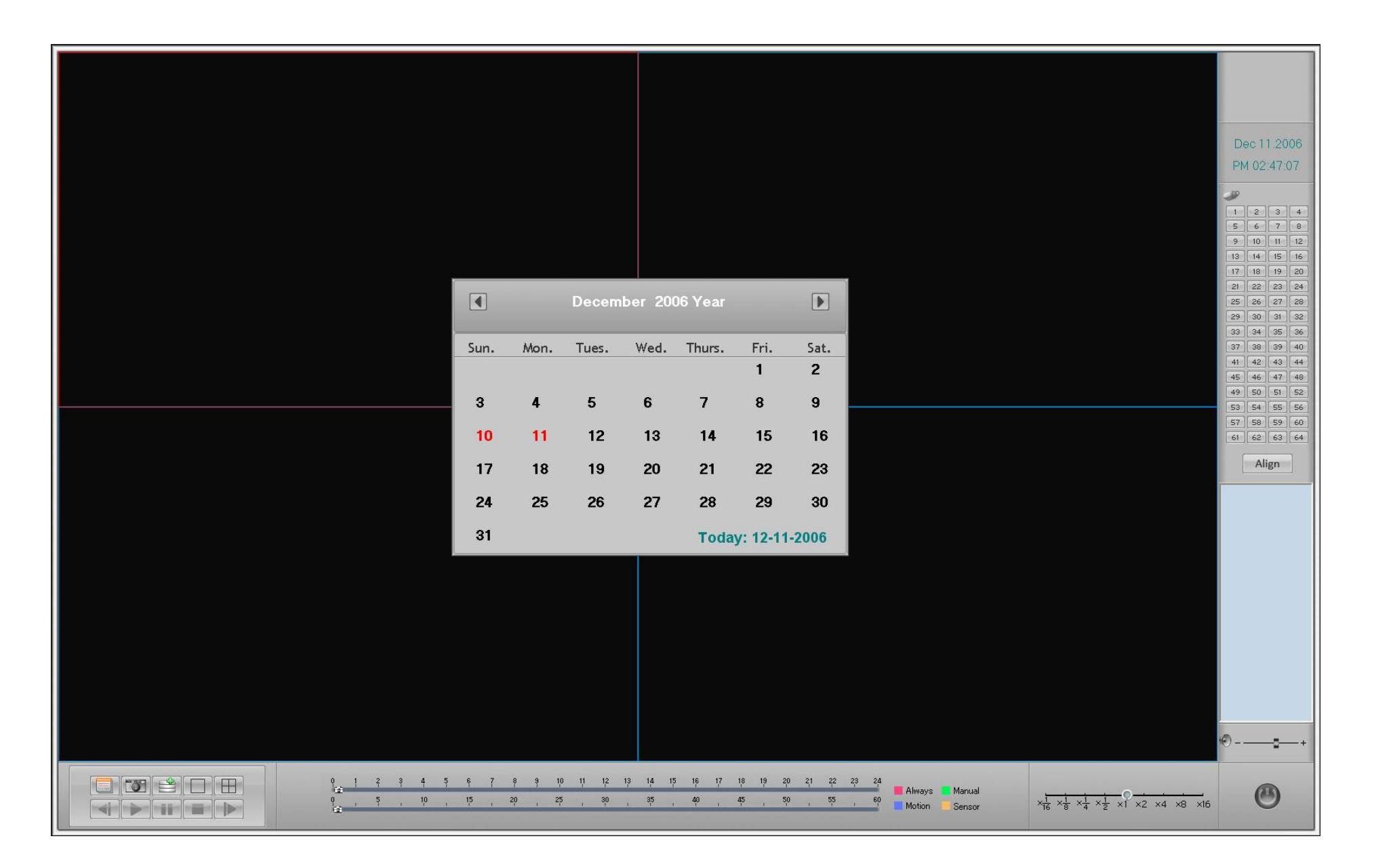

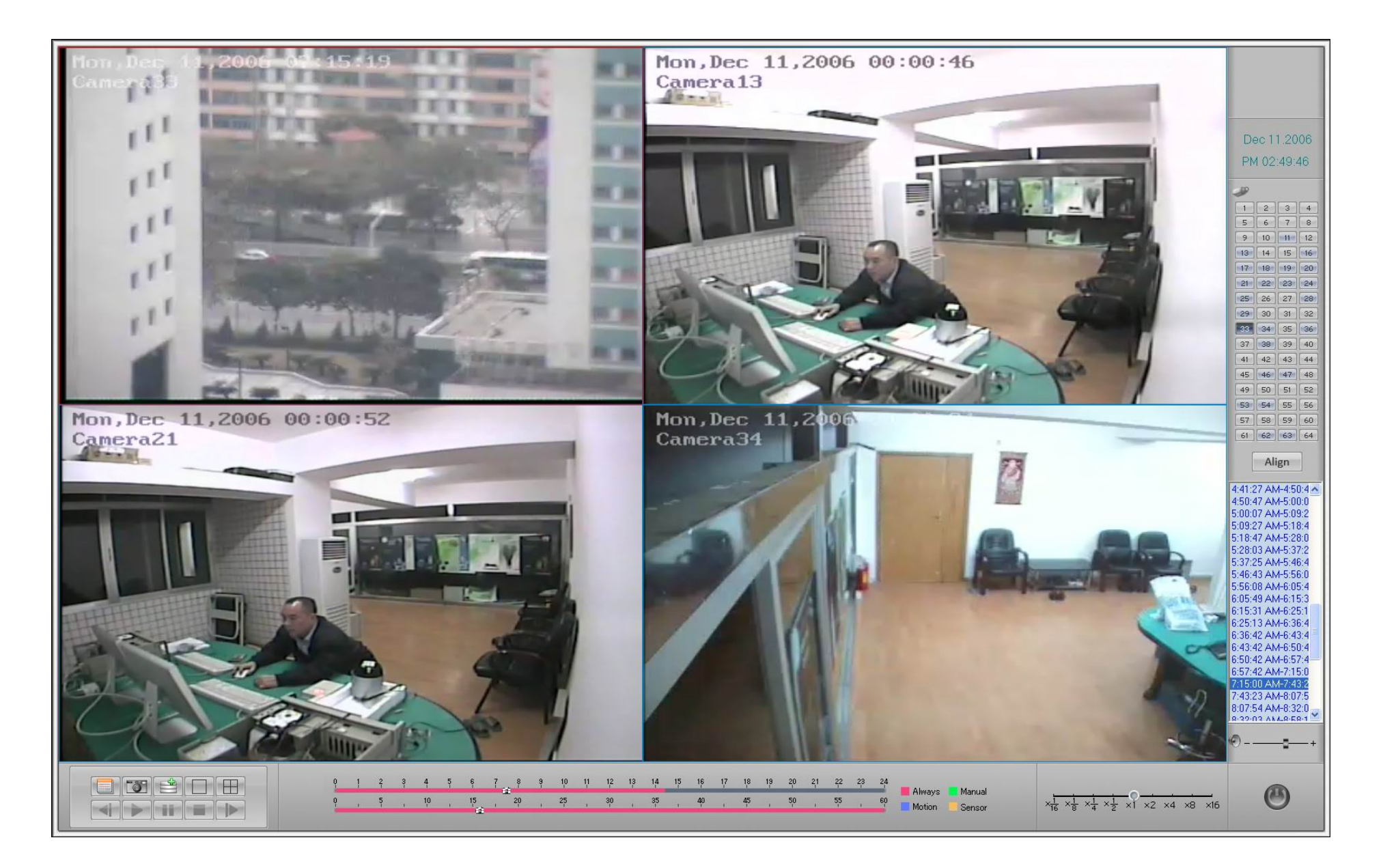

9.5 Select search time: Double click the time list to change / select search time.

| 4:41:27 AM-4:50:4  | ^ |
|--------------------|---|
| 4:50:47 AM-5:00:0  |   |
| 5:00:07 AM-5:09:2  |   |
| 5:09:27 AM-5:18:4  |   |
| E-10-47 AK4 E-20-0 |   |

9.6 **Capture picture:** Click button to capture a picture. Picture auto save as following path.

| RSearch | $\mathbf{X}$                                                        |
|---------|---------------------------------------------------------------------|
| ♪       | Grab image finished, Save as D:\Grab\CH03\Search-20061211145147.bmp |
|         | OK                                                                  |

9.7 **Download record file:** Click button to download the playing video to local disk folder D:\Clip

| Input Clip Filename: |  |
|----------------------|--|
| Backup               |  |
| Search_Clip          |  |
| OK Cancel            |  |
| _                    |  |

Click button again to end downloading. Or wait until the following dialog interface appears.

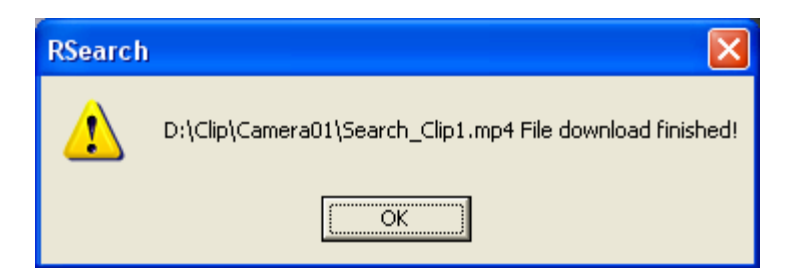

## **10 Local Search**

Click button to enter local search interface, all display log files are manually recorded images saved in local disks.

All playback operation steps are as the same as ILDVR SERVER, please refer to Server 14.1.

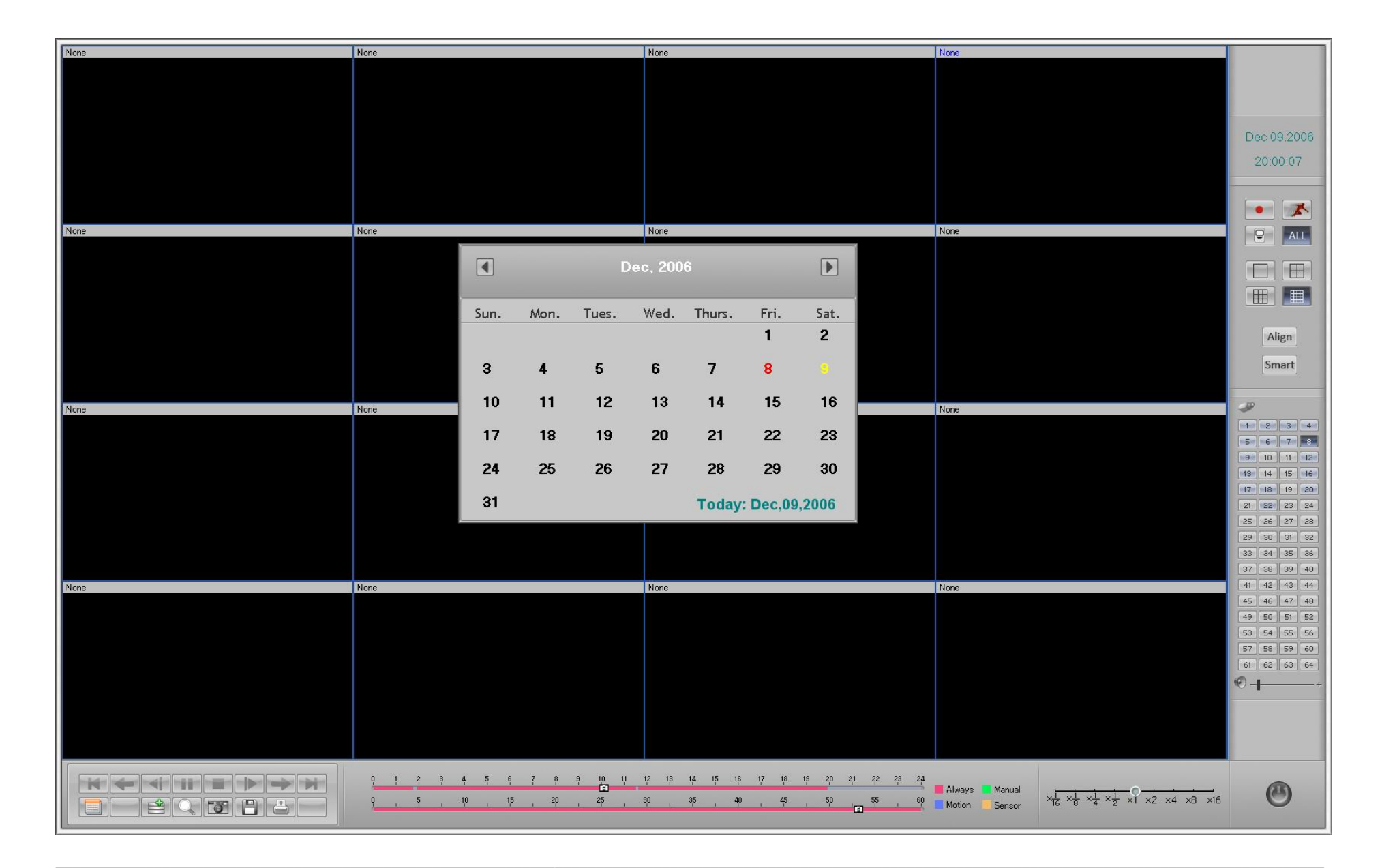

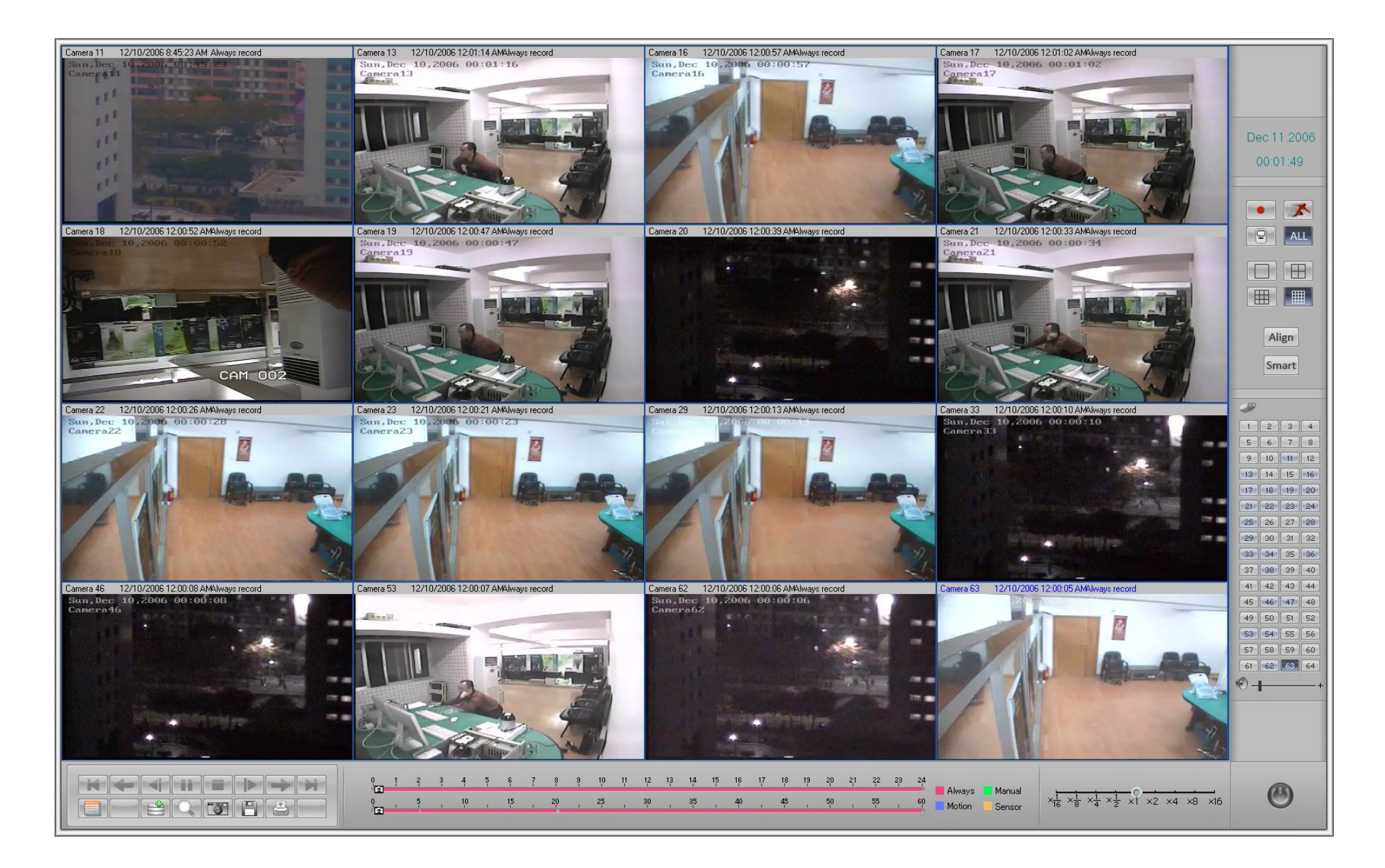

## 11 Auto Display Alarm Camera

Refer to Server 6.1 and 6.2

## 12 IP Matrix & TV OUT

#### 12.1 What is IP Matrix?

IP Matrix is kind of remote surveillance applying the latest IP Network technology. As mentioned before LDVR System supports multi-point to multi-point network connection. It means that one ILDVR server can support maximum 256 channel connections from different ILDVR LiveCenter and computer running ILDVR Webclient simultaneously. On the other hand one LiveCenter system can support maximum 64 channel connections to different servers simultaneously. More over ILDVR LiveCenter can save 16 groups of pre-saved connections that can be called out in IP-matrix routine. So by using IP-Matrix function, ILDVR LiveCenter can manage 64 ch  $\times 16$  group = 1024 cameras in total.

The key point of IP-Matrix function is to connect / disconnect a certain number of pre-stored connections sequentially from 16-group of connections. The IP-Matrix switch is not only in one group but also between all 16 groups. This function doesn't need ILDVR-3000H4Dx decode card to support.

#### 12.2 IP-Matrix setup steps:

A. Set Auto Switch Interval in SETUP  $\rightarrow$  IP Setup interface.

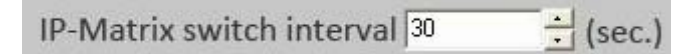

B. Set the number of channels (connection windows) in one switch in SETUP $\rightarrow$  IP Setup interface.

| Number of switch channel | 4 | - |
|--------------------------|---|---|
|--------------------------|---|---|

C. Turn on channel's IP-Matrix function one by one in SETUP $\rightarrow$  Window Setup interface.

| Window  | IP Address Alias | Camera   | Frame Rate | Save Mode | Use IP-Matrix | - |
|---------|------------------|----------|------------|-----------|---------------|---|
| Window1 | test1            | Camera13 | Auto       | Save      | Use           |   |
| Window2 | test1            | Camera14 | Auto       | Save      | Use           |   |
| Window3 | test1            | Camera16 | Auto       | Save      | Use           |   |
| Window4 | test1            | Camera16 | Auto       | Save      | Use 👻         |   |
| Window5 | test1            | Camera17 | Auto       | Save      | Use           |   |

D. Click button to run IP-Matrix switching in main interface.

#### 12.3 TV-Out Setup steps

This function needs ILDVR-3000H4Dx decode card to support. TV Output in LiveCenter is very different from TV Output in ILDVR Server. It doesn't have the matrix switching features. In ILDVR Server the 3000H4Dx decode card gets video source from 3000H4Cx capture card, but in ILDVR LiveCenter the 3000H4Dx decode card gets video source from network video streaming. So please set the IP-Matrix "number of switch channel" to equal the number of TV-out ports, then they can switch at same time.

3000H4Dx decode card supports 2 kinds of video resolution: D1 and CIF. See below:

3000H4D4 = 4-ch D1 TV-out = 8-ch CIF TV-out

3000H4D2 = 2-ch D1 TV-out = 4-ch CIF TV-out

For example in ILDVR LiveCenter computer with one 3000H4D4 and one 3000H4D2, you can setup a 6 physical channel TV-out system or a 12-logical channel TV-out system.

The key point is that one decode channel can be assigned only one time, but every TV-out port can be configured as 1-window, 2-widow, 4-window, 9-window,

13-window and 16-window viewing mode. If there is not enough decode channel to fulfill the window, they will leave empty. See the CIF TV-out layout as following figures:

Go to SETUP→ IP Setup interface, select "CIF Decode Mode" then click "Setup" button, a new setup interface will popup. Noted: change this setting must exit program and run again.

Decode Card TV Out Setting CIF Decode Mode

| 3000H4D Decode Card TV Output Setup                     |
|---------------------------------------------------------|
| TV Output Port TV0ut 1                                  |
| Video Output Standard PAL  1 2                          |
| Viewing Mode 4 View 3 4                                 |
| Window Index of TV port Window1                         |
| Decode Channel Index in Window                          |
| 2 3 4 5 6 7 8 9 10 11 12                                |
|                                                         |
|                                                         |
| TVOut 1: 4 View : 1,10,11,12,<br>TVOut 2: 2 View : 2,9, |
| TVOut 4: 1 View : 4,<br>TVOut 5: 4 View : 5,6,7,        |
| TVOut 6: 1 View : 8,                                    |
|                                                         |
| Save                                                    |
|                                                         |

Description:

TV-out port 1 will display ch-1, ch-10, ch-11 and ch-12 in 4-window viewing mode.

TV-out port 2 will display ch-2, ch-9 in 2-window viewing mode.

TV-out port 3 will display ch-3 in 1-window viewing mode.

TV-out port 4 will display ch-4 in 1-window viewing mode.

TV-out port 5 will display ch-5, ch-6, ch-7 in 4-window viewing mode. Window 4 is empty.

TV-out port 6 will display ch-8 in 1-window viewing mode.

When you run IP-Matrix auto switch, the TV-out video will switch corresponding with the IP-Matrix settings.

Noted: When ILDVR LiveCenter computer uses D1 decode resolution but ILDVR Server use 3000H4Cx capture card, the TV Output may lost some frames because 3000H4Cx card is not full D1 card (Video source is about 15fps to 18fps).

## 13 Search Local System Log.

Click button to view local log. Click "Log Save" to archive system log.

## 14 Search Remote Server System Log.

Click a channel on screen to activate a connection that allows the remote log to be searched.

Click button to view remote server log. Click "Log Save" to archive system log as other file.

15 Exit

Click button to exit to WINDOWS desktop.

| SYSTEM LOG                                                                                                    | SYSTEM LOG<br>Remote server: test1                                                                                                    |
|----------------------------------------------------------------------------------------------------|----------------------------------------------------------------------------------------------------|
| Search by Date         12/10/2006         Search by Mode           2006-12:10         13:44:43         Client Program Run 0Kl           2006-12:10         13:47:50         Local Setup           2006-12:10         13:47:52         Enter remote setup           2006-12:10         13:47:52         Enter remote search           2006-12:10         13:49:30         Enter local search           2006-12:10         13:49:51         Local Setup           2006-12:10         13:50:10         Enter local search           2006-12:10         13:50:55         Host 192:168:1.106 Sensor2[Sensor1]Sensor Alarm           2006-12:10         13:50:57         Host 192:168:1.106 Sensor2[Sensor1]Sensor Alarm           2006-12:10         13:50:57         Host 192:168:1.106 Sensor2[Sensor1]Sensor Alarm           2006-12:10         13:50:57         Host 192:168:1.106 Sensor2[Sensor1]Sensor Alarm           2006-12:10         13:57:70         Host 192:168:1.106 Sensor2[Sensor1]Sensor Alarm           2006-12:10         13:57:07         Host 192:168:1.106 Sensor2[Sensor1]Sensor Alarm           2006-12:10         13:57:07         Host 192:168:1.106 Sensor2[Sensor1]Sensor Alarm           2006-12:10         13:57:07         Host 192:168:1.106 Sensor2[Sensor1]Sensor Alarm           2006-12:10         13:57:41 | Search by Date 12/10/2006 Search by Mode 2006-12-10 12:58:52 Road 5: StartSubVideoCapture: This function not supported 2006-12-10 12:58:52 Road 6: StartSubVideoCapture: This function not supported 2006-12-10 12:58:52 Road 8: StartSubVideoCapture: This function not supported 2006-12-10 12:58:52 Road 10: StartSubVideoCapture: This function not supported 2006-12-10 12:58:52 Road 10: StartSubVideoCapture: This function not supported 2006-12-10 12:58:52 Road 11: StartSubVideoCapture: This function not supported 2006-12-10 12:58:52 Road 11: StartSubVideoCapture: This function not supported 2006-12-10 12:58:52 Road 12: StartSubVideoCapture: This function not supported 2006-12-10 12:58:52 Road 13: StartSubVideoCapture: This function not supported 2006-12-10 12:58:52 Road 13: StartSubVideoCapture: This function not supported 2006-12-10 12:58:52 Road 13: StartSubVideoCapture: This function not supported 2006-12-10 12:58:52 Road 15: StartSubVideoCapture: This function not supported 2006-12-10 12:58:52 Road 15: StartSubVideoCapture: This function not supported 2006-12-10 12:58:52 Road 15: StartSubVideoCapture: This function not supported 2006-12-10 13:20:3 admin enter setup 2006-12-10 13:20:6 admin enter setup 2006-12-10 13:22:8 192.168.1.210 Connect Succeed. 2006-12-10 13:49:45 192.168.1.210 DisConnect. 2006-12-10 13:49:15 192.168.1.210 DisConnect. 2006-12-10 13:49:15 192.168.1.210 DisConnect. 2006-12-10 13:49:15 192.168.1.210 Connect Succeed. 2006-12-10 13:49:15 192.168.1.210 DisConnect. 2006-12-10 13:49:15 192.168.1.210 DisConnect. 2006-12-10 13:49:15 192.168.1.210 DisConnect. 2006-12-10 13:49:15 192.168.1.210 DisConnect. 2006-12-10 13:49:15 192.168.1.210 DisConnect. 2006-12-10 13:49:15 192.168.1.210 DisConnect. 2006-12-10 13:49:15 192.168.1.210 Connect Succeed. 2006-12-10 13:49:15 192.168.1.210 DisConnect. 2006-12-10 13:49:15 192.168.1.210 DisConnect. 2006-12-10 13:49:15 192.168.1.210 Donnect Succeed. 2006-12-10 13:49:15 192.168.1.210 Donnect Succeed. 2006-12-10 13:49:15 192.168.1.210 Donnect Succeed. 2006-12-10 13:565 |
Chapter 3

# Web Client

# 1. Connecting via IP address or Domain Name

Run Internet Explorer, input the DVR server IP address and web listen port in the IE address box then press Enter key. A Security Warning interface will appear after getting connection with DVR server, this is ActiveX controls and plug-ins installation interface at first time running. Click "Yes" to continue.

| File  | Edit  | View    | Favo   | rites | Tool   | s He | lp |
|-------|-------|---------|--------|-------|--------|------|----|
| 0     | Back  | • 6     | ) -    | ×     | 2      |      | Ç  |
| Addre | ess 🧃 | http:// | 192.16 | 8.1.2 | 54:198 | 80   |    |

If you have correctly configured the DVR server with DNS/DDNS, you can also input the DVR server domain name and web listen port in the IE address box.

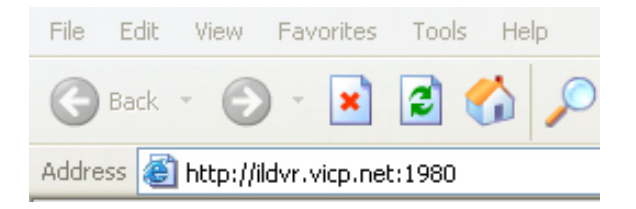

Windows XP IE security settings prevent users from installing unsigned ActiveX controls. You can change settings to enable downloads of unsigned ActiveX controls, after the installation is finished please change IE security setting again to original settings. See the following 2 figures.

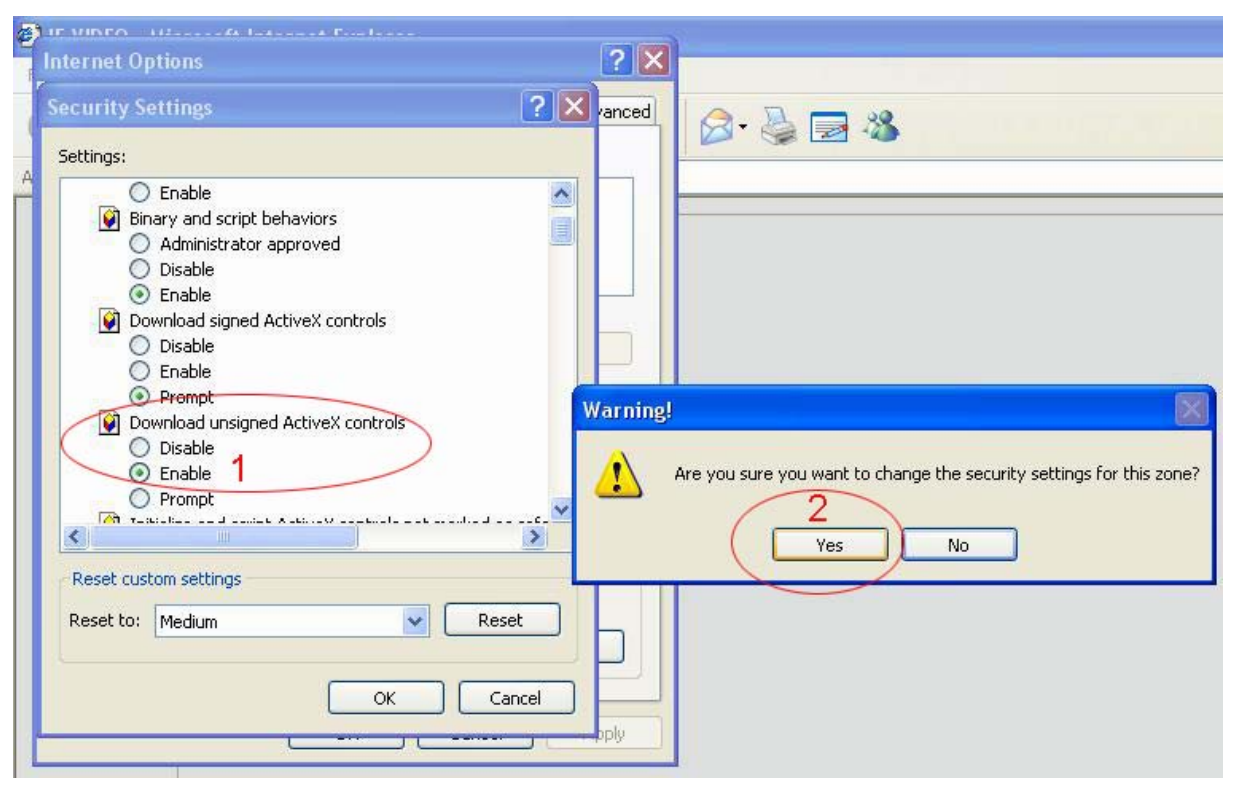

| 🖄 IE VIDEO - Microsoft Internet Explorer                                            |                         |
|-------------------------------------------------------------------------------------|-------------------------|
| File Edit View Favorites Tools Help                                                 |                         |
| 🕲 Back 👻 🐑 💌 📓 🏠 🔎 Search 👷 Far                                                     | vorites 🚱 🔗 - 🌺 🚍 🖓     |
| Address 🗃 http://192.168.1.254/                                                     |                         |
| $rac{1}{2}$ To help protect your security, Internet Explorer stopped this site fir | Install ActiveX Control |
|                                                                                     | What's the Risk?        |
|                                                                                     | Information Bar Help    |
|                                                                                     |                         |
|                                                                                     |                         |

After installation of ActiveX controls the following web client interface will appear. Click button "Connect" to display camera one by one, click button "Connect all" to show all channels at one time.

| 🗿 IE VIDEO - Microsoft Internet Explorer                                                                                                    |                                                                                                    | J ×      |
|----------------------------------------------------------------------------------------------------|----------------------------------------------------------------------------------------------------|----------|
| File Edit View Favorites Tools Help                                                                                                    |                                                                                                    | <b>.</b> |
| 🚱 Back 🝷 🔊 🔹 😰 🐔 🔎 Search 👷 Favorites 🜒 Media 🚱 🎯 - 🌺 🚍                                                                                                    |                                                                                                    |          |
| Address 🗿 http://192.168.1.254:1980                                                                                                    | 💌 🋃 Go                                                                                                    | Links »  |
| Connect.Record Status                                                                                                    | User ID<br>admin<br>Password<br>4 Partition<br>Camera01<br>Connect<br>Connect all<br>Disconnect all<br>Disconnect all<br>Relays Wipers<br>Comect all<br>Relays Wipers<br>Comect all<br>Relays Wipers<br>Comect all<br>Relays Wipers<br>Comect all<br>Connect all<br>Disconnect all<br>Relays Wipers<br>Comect all<br>Connect all<br>Disconnect all<br>Connect all<br>Connect | A        |
| $\begin{array}{c} \bullet \bullet \bullet \bullet \bullet \bullet \bullet \bullet \bullet \bullet \bullet \bullet \bullet \bullet \bullet \bullet \bullet \bullet \bullet$ | Exit                                                                                                    | ~        |
| 2 Done                                                                                                    | 🤣 Internet                                                                                                    |          |
| 🛃 Start 🖉 IE VIDEO - Microsoft                                                                                                    | 🌯 🖗 🍕 📐 11                                                                                                    | :15 AM   |

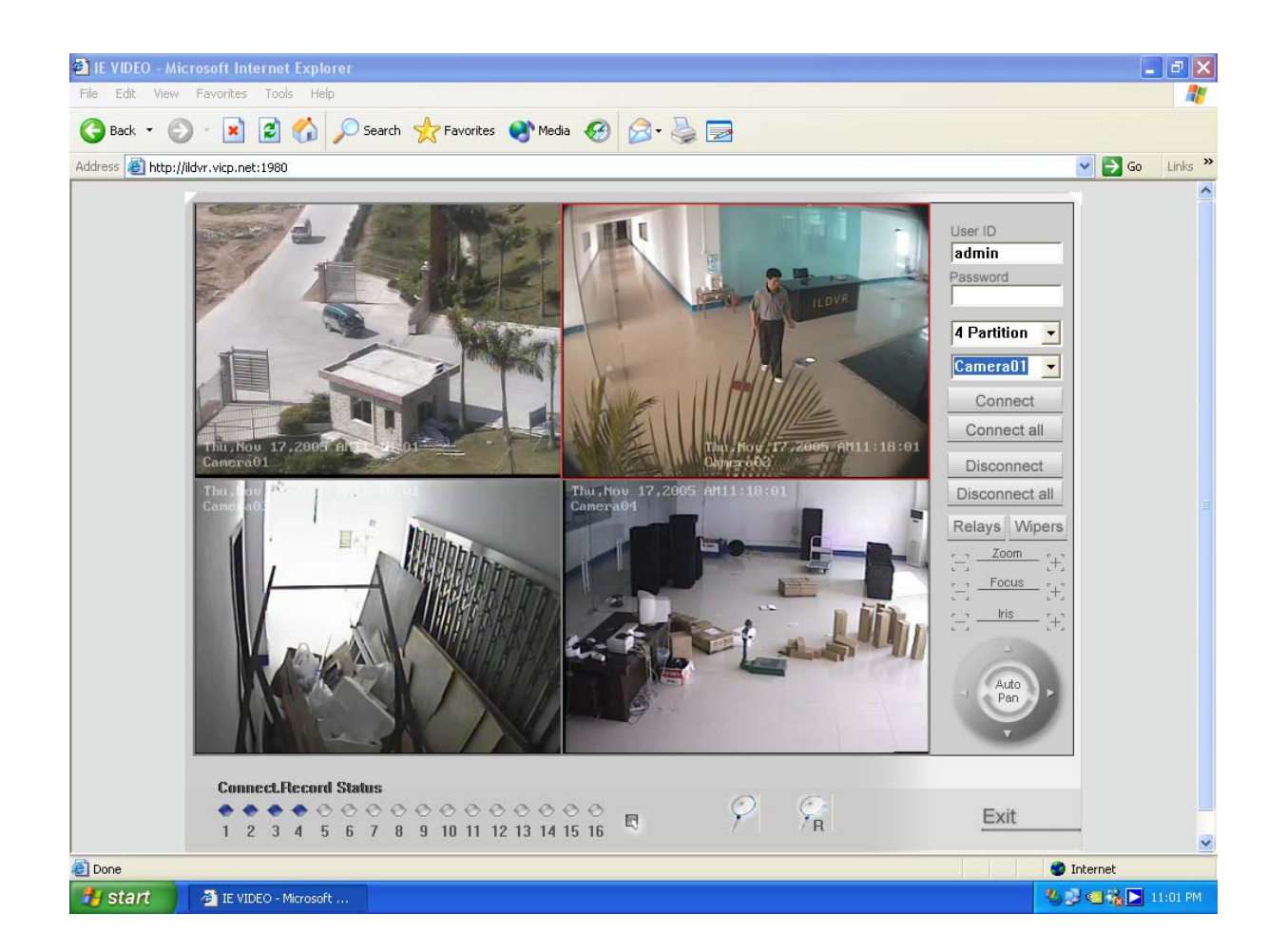

# 2. Login to server and control panel

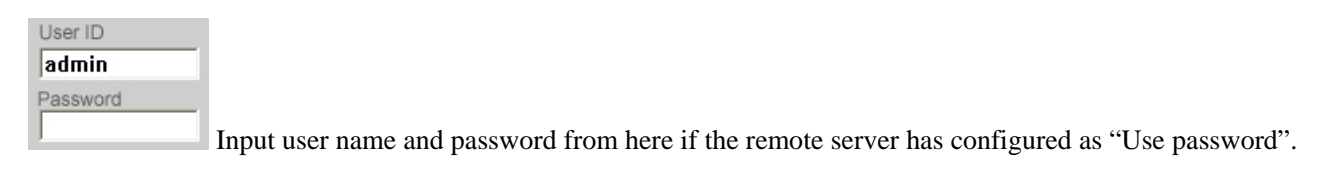

| 4 Partition | •   |               |            |            |            |         |
|-------------|-----|---------------|------------|------------|------------|---------|
| Camera01    | C C | hange display | v mode and | l change c | amera froi | n here. |

| Connect        |
|----------------|
| Connect all    |
| Disconnect     |
| Disconnect all |

Connect and disconnect button.

Relays Wipers Relay out control button.

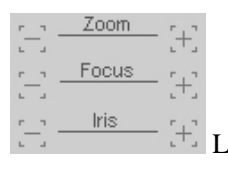

Lens control button.

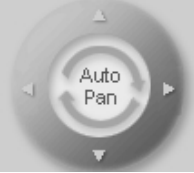

Pan/Tilt control button.

## 3. Remote Record

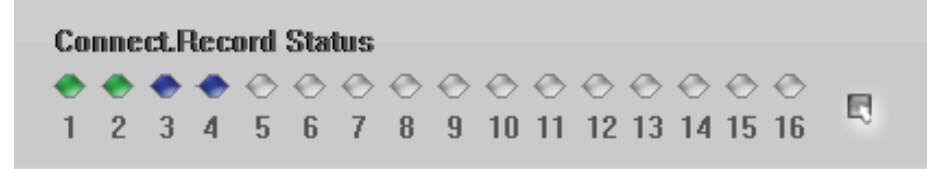

Channel number, status indicator and button.

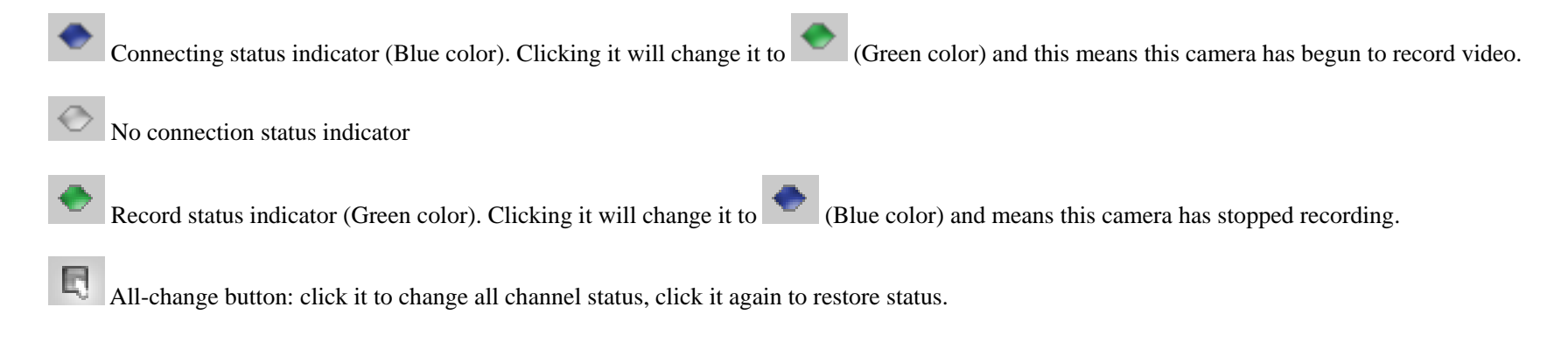

## 4. Remote Search

Click button to enter Remote Search interface as below: All video displayed is recorded at the DVR server but you can "download" it when you remote playback

by simply clicking the button

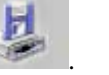

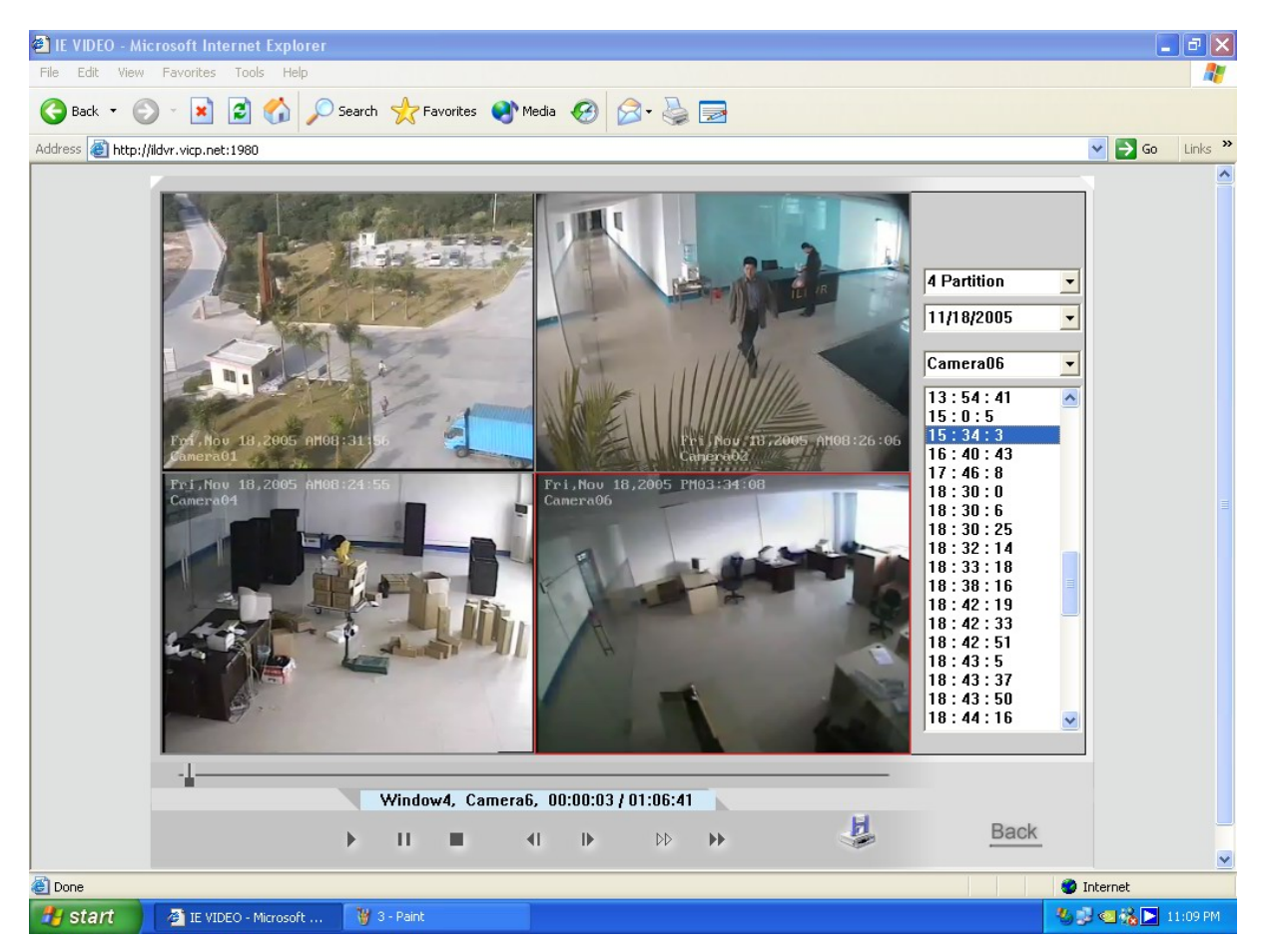

Choosing a certain date and camera all recorded data will list in the right info box. Click any file to display it.

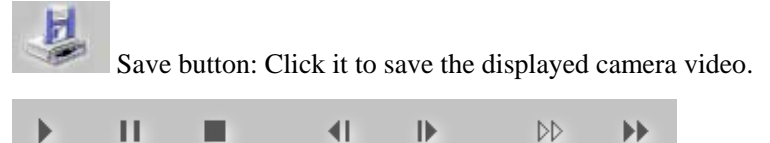

Control buttons from left to right: Play, Pause, Stop, Last Frame, Next Frame, Low Speed Play, Fast Speed Play.

Noted: "Last Frame" button don't work at present because remote search is playing a kind of streaming video.

# 5. Local Search

Click button to enter local search interface as below: All displayed video are manually recorded on a local disk via web client.

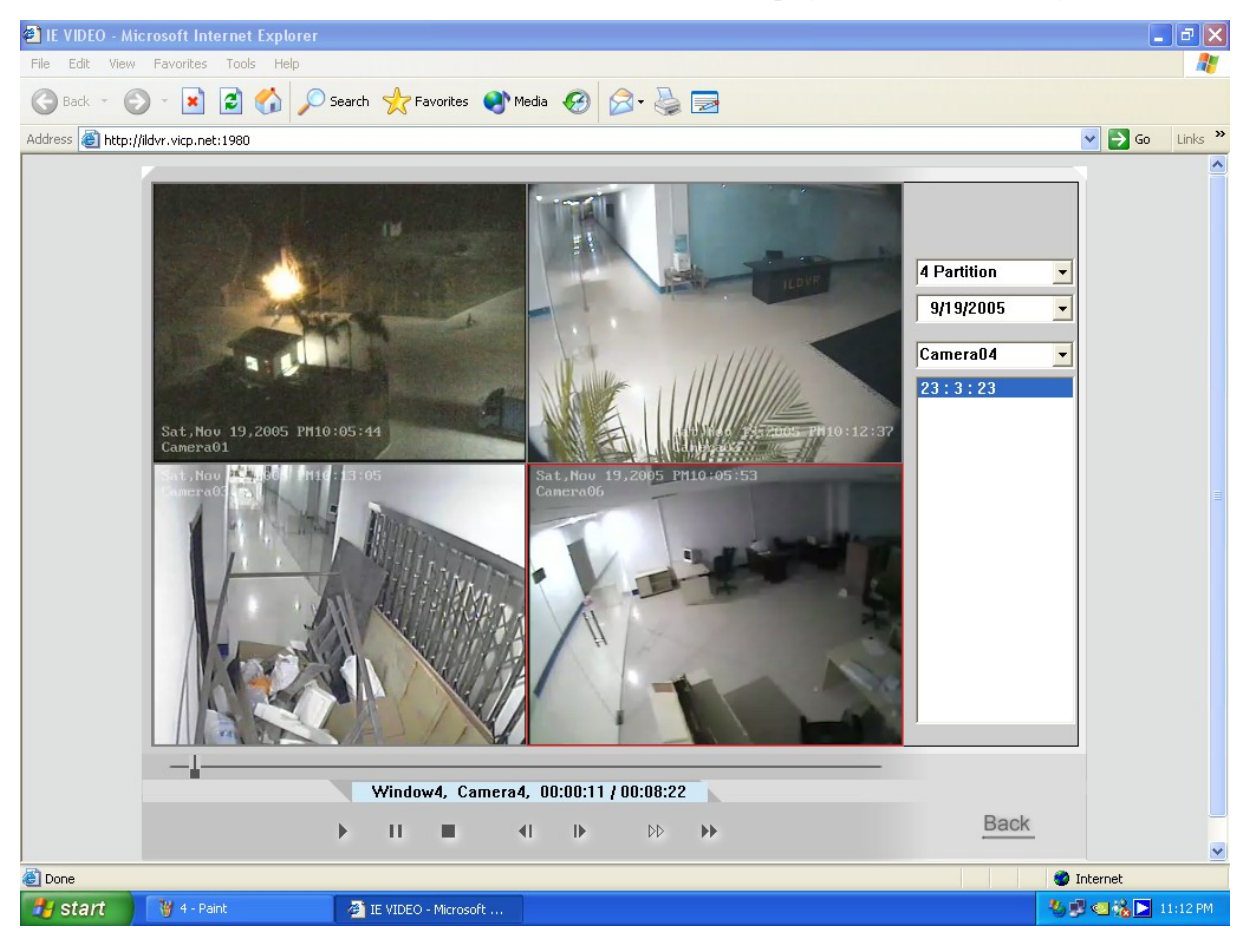

# 6. Enterprise website solution

ILDVR offers another web client software (ActiveX Control and plug-ins) in the coming software CD. It supports point-to-multipoint connection. That means web client (IE) can connect up to 16 servers at same time. Experienced users can embed it into their web page with ASP technology (requires User ID and Password to login). For more details please refer to Readme.txt in the Web ActiveX folder of the software CD.

# Appendix A: Keyboard Controller User's Guide

| Es   | 6   | F1  | IF: | 2 F | 3 | -4 | F5   | F    | 6 F | 7 F | 8 F | 9 F1 | 0 <b>F</b> 1 | 1 F12    |   | Print  | Scroll | Pause         |     |   |   |       |
|------|-----|-----|-----|-----|---|----|------|------|-----|-----|-----|------|--------------|----------|---|--------|--------|---------------|-----|---|---|-------|
|      |     | •   | 0   |     | - | L  |      | -    |     |     | •   |      |              | <b>D</b> | 1 |        |        | Page          |     |   |   |       |
| ~    | 1   | 2   | 3   | 4   | 5 | Ľ  | 6    | 1    | 8   | 9   | 0   |      | =  ←         | Back     |   | Insert | Home   | Up            | Num | 1 | * |       |
| Tab  | Q   | w   | E   | R   | - | г  | Y    | U    | I   | 0   | P   | ] [  | ]            |          |   | Delete | End    | Page<br>Down  | 7   | 8 | 9 |       |
| Сар  | s A | S   | D   | F   |   | G  | н    | J    | ĸ   | L   | ;   |      | En           | ter      |   |        |        |               | 4   | 5 | 6 | 1     |
| Shi  | ft  | z   | х   | С   | ٧ | I  | в    | N    | М   | <   | >   | ?    | Shift        | ١        |   |        | ↑ (    |               | 1   | 2 | 3 | Entor |
| Ctrl |     | R A | ۱t  |     |   | ;  | Spac | ce B | ar  |     |     | Alt  |              | Ctrl     |   | ←      | Ļ      | $\rightarrow$ | 0   |   |   |       |

This color key (light blue) is used to control PTZ.

This color key (dark blue) is used to control other function.

PTZ Control:

| Keyboard      | Function    |
|---------------|-------------|
| ↑ (           | UP          |
| $\downarrow$  | DOWNLON     |
| ←             | LEFT        |
| $\rightarrow$ | RIGHT       |
| Home          | ZOOM IN     |
| End           | ZOOM OUT    |
| Insert        | FOCUS IN    |
| Delete        | FOCUS OUT   |
| S             | Save Preset |

| G, Enter     | Call Preset                                      |
|--------------|--------------------------------------------------|
| C, -, Num0-9 | Delete Preset                                    |
| F3-F8        | Run Patrol, F3 - F8 means 3 to 8 second interval |

Other Control:

| Keyboard  | Function                               |
|-----------|----------------------------------------|
| F1        | System help                            |
| Tab       | Switch camera / channel                |
| Page Down | Switch to next camera / channel        |
| Page UP   | Switch to ahead camera / channel       |
| F9        | All cameras record 30 seconds urgently |
| F11       | Single screen enlarge / shrink         |
| F12       | Full screen switch                     |
| WIN+ Z    | Hide screen                            |

# Appendix B: Edit PTZ protocol to run AUTO PAN

Some PTZ protocols do not support AUTO PAN function. To get around this, take protocol PELCO-D (H) for example, open the C:\Progam File \ ILDVR DVR Server \ PTZ\_Lib \ Pelco\_D\_H.ini with Notepad.exe. Locate the following sentence: [AutoOpen] Start3=0x90 Start4=0x00 Change the Start3 and Start4 value to one of the following value. [Left] left direction Start3=0x00 Start4=0x04 [Right] right direction Start3=0x00

Start4=0x02

# Appendix C: Change card's channel setting again

Change ILDVR-3000H4C card's channel settings after running:

- 1. Open the file "Sysdata.ini" in the installation folder. ...\ParaSet\Sysdata.ini", locate this sentence:
  - [BoardInfo]
  - iSetBoard=0
- 2. Change to "iSetBoard=1 "
- 3. Run program again

#### Note:

- ILDVR-3000H4C4, 3000H4C8 support CIF, DCIF and D1 AutoF record resolution. (D1 AutoF is around 15 - 17fps according system performance)
- 3000H4C+4, 3000H4C+8, 3000H4C+16 support CIF, DCIF and D1 record resolution.
- 3000H4C16 only supports CIF record resolution.
- 3000H4F8 only supports D1 record resolution.
- Changing card settings from CIF to D1 will close the even number of channel. For example there is no video input at VID2,VID4,VID6,VID8 when 3000H4C+16 set to 8ch D1 record mode.

Set C and C+ card to D1 resolution steps:

- By choosing the D1 setting, as in the above figure, the number of video channels will be reduced by half
- Change camera record image size / resolution to D1 AutoF (C card) / 704×480 (C+ card) in camera setup. See Server 3.2.1.

# Video Card Setup

| 3000H4C+16 | 8×D1   | • |
|------------|--------|---|
| 3000H4F8   | 8×D1   | - |
| 3000H4C+8  | 4×D1   | - |
| 3000H4C8   | 8×CIF  | • |
| 3000H4C16  | 16×CIF | • |
|            |        | • |
|            |        | • |

# **Appendix D: SC-Series Speed Dome Operation Guide**

# 1. Software configuration

1.1 Select Communication port COM1 or COM2.

| System Configuration | on                |
|----------------------|-------------------|
| System               |                   |
| Camera Channel 4     | Sensor inpu       |
| PTZ use port COM1    | > Audio monito    |
| Alarm use port       | Save log day      |
|                      | Poop while clorer |

1.2 Select Protocol Type according to installed Speed Dome Camera. Speed Dome protocols have parenthesis indicator as (H). Refer to speed dome operation manual to set switches of address (ID) and protocol.

| Camera Setup                   |                                                      |
|--------------------------------|------------------------------------------------------|
| Individual Setup               |                                                      |
| Select camera Camera01 Fix pos | sition Camera01 Date OS                              |
| If use Use 💽 Record f          | rame 📴 📃 Swap fi                                     |
| Compression CBR Image          | size 352 * 288 💽 Image quali                         |
| Mask file                      |                                                      |
| PTZ address 1 Protoco          | type Pelco-D(H)                                      |
| Group Setup                    | Panasonic-P(H)<br>Pelco-P<br>Pelco-D<br>Pelco-D(H)   |
| Select carnera group Group01   | Pelco-P(H)<br>Philips8562<br>PIH-1016<br>6 7 PIH-717 |

# 2. Operation Steps

#### 2.1 Open Speed Dome Control Panel and PTZ Control Panel

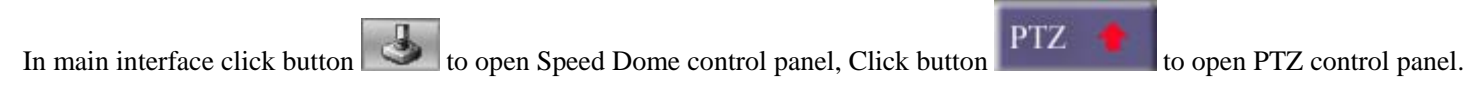

| SPEED DOME |    |    |    |  |  |  |  |  |
|------------|----|----|----|--|--|--|--|--|
| 1          | 2  | 3  | 4  |  |  |  |  |  |
| 5          | 6  | 7  | 8  |  |  |  |  |  |
| 9          | 10 | 11 | 12 |  |  |  |  |  |
| 13         | 14 | 15 | 16 |  |  |  |  |  |
| 1          | 2  | З  | 4  |  |  |  |  |  |
| 5          | 6  | 7  | 8  |  |  |  |  |  |
| 9          | 0  | 1  | C  |  |  |  |  |  |
| SET        |    |    | GO |  |  |  |  |  |
| Speed +    |    |    |    |  |  |  |  |  |

Speed Dome Panel

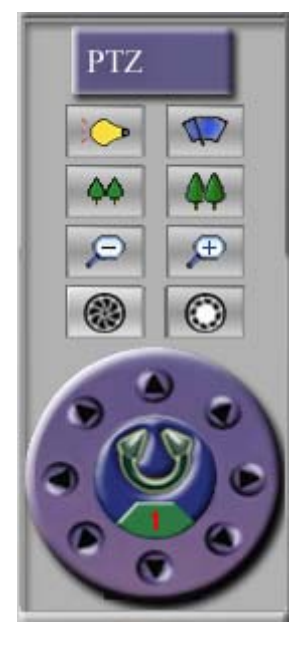

PTZ Panel

## 2.2 Save preset

Use PTZ control panel to adjust speed dome camera to target monitoring spot, select preset number from numeric panel then click SET button.

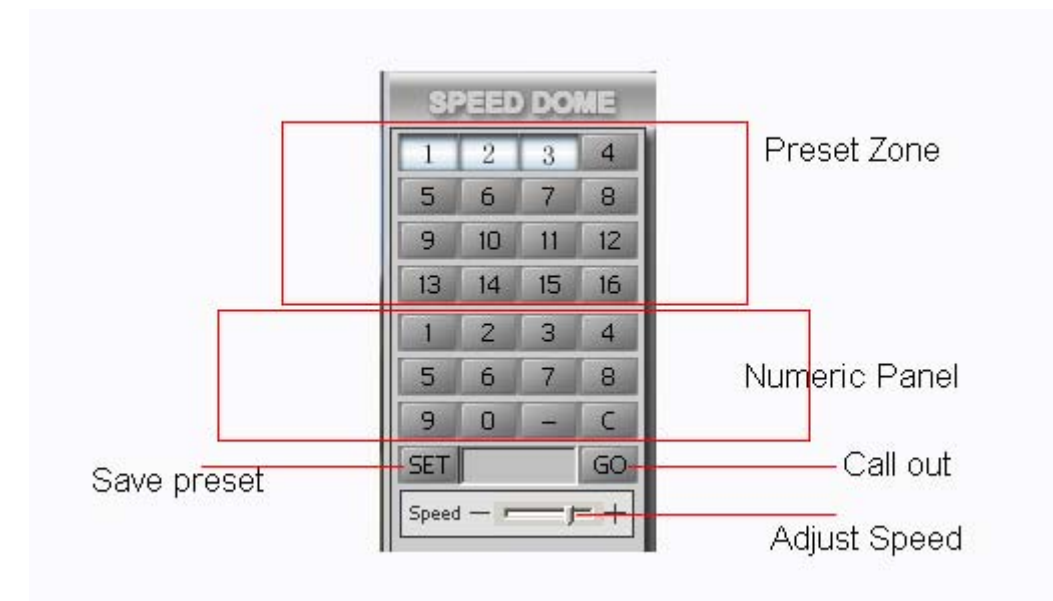

#### 2.3 Delete preset

Click "-" button, select preset number from numeric panel then click SET button.

#### 2.4 Call out preset

If preset number is less than 16, call out directly by click the number button in PRESET ZONE. If preset number is more than 17, call out by click numeric button then click GO.

#### 2.5 Adjust speed

Click or drag & drop Speed Bar to adjust speed dome moving speed.

# 3. Menu Operation

#### 3.1 Open the main menu of the setup

Call No. 64 preset position or double click No. 1 preset position.

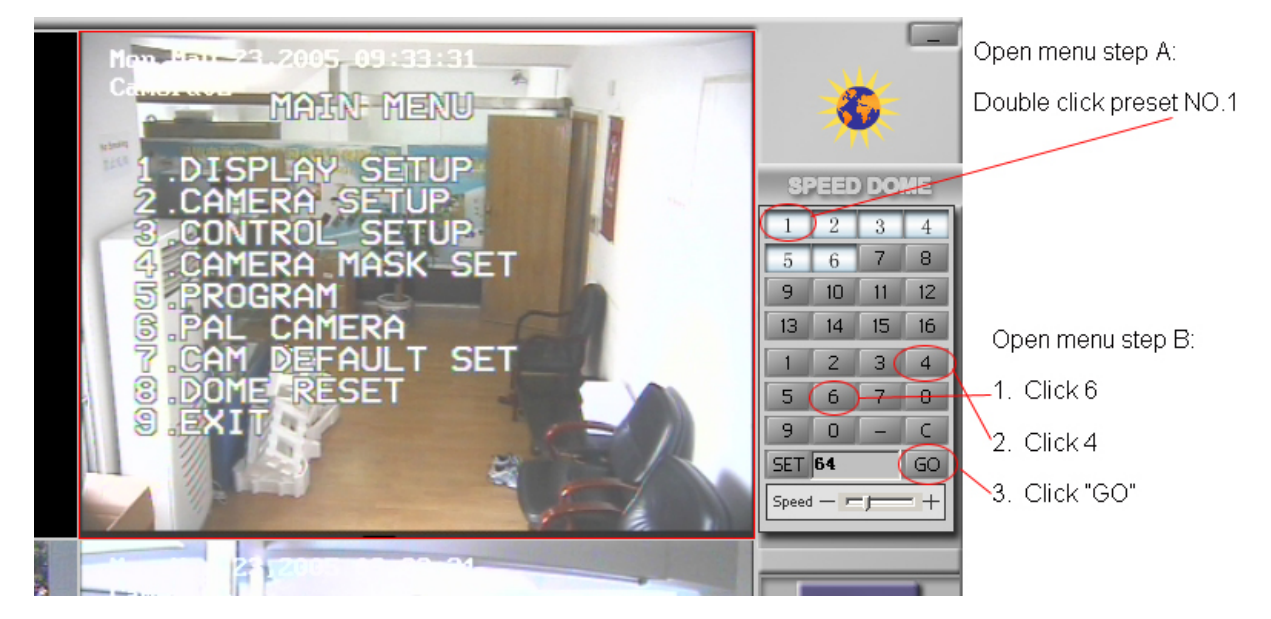

#### 3.2 Edit/Operate the menu

When the main menu is displayed on the screen, click the PTZ panel to edit the menu: Click "TILT UP" or "TILT DOWN" to move the cursor to the option to be set, click "PAN LEFT" or "PAN RIGHT" to modify the content or the order to enter this option.

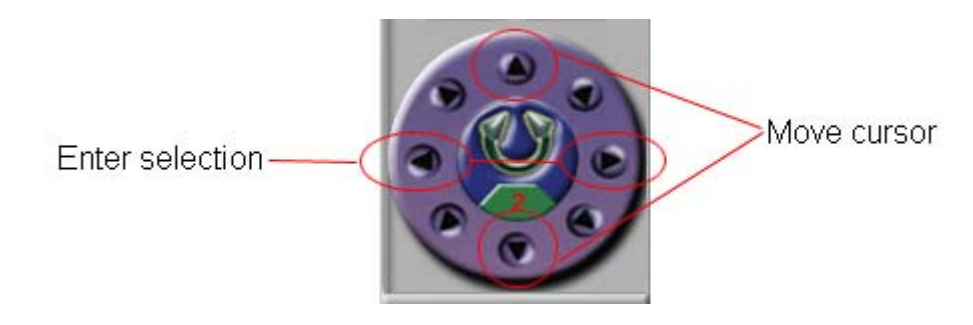

#### 3.3 Special order operation

Some special menu order needs "IRIS OPEN" or "IRIS CLOSE" to finish selection or enter/exit submenu. Example: "PRESS OPEN TO ENTER", "CLOSE: EXIT", "OPEN : CONTINUE"

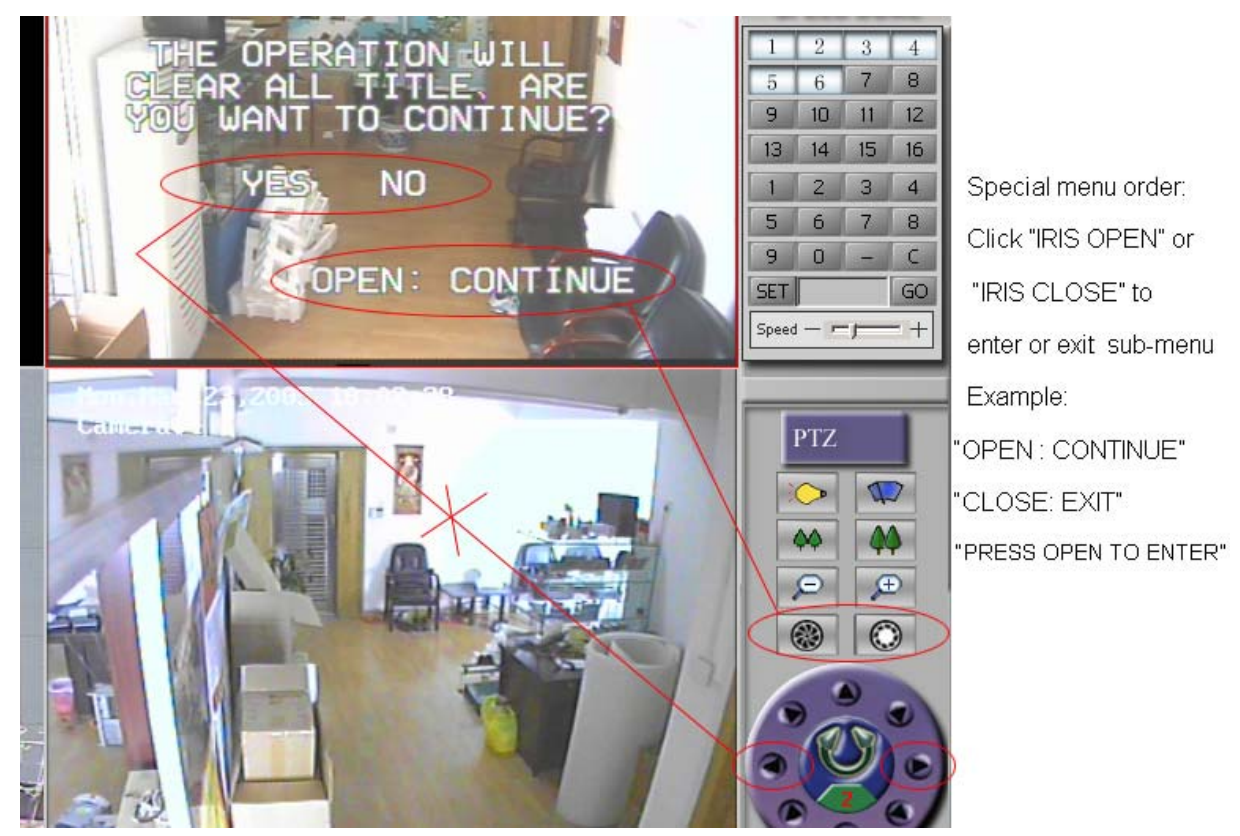

#### **3.4 Program Options**

**AUTO PAN START POS:** To set start position of auto scan between 2 spots. To move the speed dome by clicking PTZ panel then return by clicking "IRIS CLOSE" button.

AUTO PAN END POS: To set end position of auto scan between 2 spots. To move the speed dome by clicking PTZ panel then return by clicking "IRIS CLOSE" button.

**RUN AUTO PAN:** Move the cursor to row "RUN AUTO PAN ----", click "PAN LEFT" or "PAN RIGHT" to adjust moving speed then click "IRIS OPEN" button to start/end AUTO PAN.

**Tips:** If the start position is the same as the end position, it means 360°scan.

SET TITLE: To edit titles of preset positions. Refer to speed dome menu for more details.

SET PATROL: To edit parameter/data for multi-points patrol. Select No. of patrol by PAN LEFT or PAN RIGHT, enter into edit by IRIS OPEN button, return/exit edit by IRIS CLOSE button.

RUN PATROL: To run multi-points patrol function. Select No. of patrol by PAN LEFT or PAN RIGHT, run and exit by IRIS OPEN button.

**RECORD PATTERN:** This pattern can consist of any standard PAN and TILT or lens command. Preset, flip, digital zoom, proportional pan and turbo are not allowed in a pattern. The pattern length is 40 seconds in maximum. To return when 40 seconds expire or by clicking IRIS CLOSE button.

RUN PATTERN: To run self-learn loci of tour.

**RETURN:** Return to main menu.

#### 3.5 Stop moving

Stop the speed dome moving by click any direction button in PTZ panel.

#### 4. Alarm Linkage

Speed Dome can be linked with sensor. It will auto move to corresponding preset when the sensor sends an alarm signal to the system.

|   | Sensor Setup                                                      |
|---|-------------------------------------------------------------------|
|   | Alarm and Sensor Setup                                            |
|   | Select sensor Sensor01 🔽 If use Use 💽 Sensor position Sensor1     |
| L | Linkage speed dome after alarm Speed dome preset Preset01         |
| L | 1 2 3 4 5 6 7 8 9 10 11 12 13 14 15 16 17 18 19 20 21 22          |
|   | 26 27 28 29 30 31 32 33 34 35 36 37 38 39 40 41 42 43 44 45 46 47 |

# **Appendix E: SD-Series Speed Dome Operation Guide**

# 1. Software configuration

1.1 Select Communication port COM1 or COM2.

| System Configuration | on                |
|----------------------|-------------------|
| System               |                   |
| Camera Channel 4     | Sensor inpu       |
| PTZ use port COM1    | Audio monito      |
| Alarm use port       | Save log day      |
|                      | Poon while clorer |

1.2 Select Protocol Type according to installed Speed Dome Camera. Speed Dome protocols have parenthesis indicator as (H). Refer to speed dome operation manual to set switches of address (ID) and protocol.

| Camera Setup                           |                                                          |
|----------------------------------------|----------------------------------------------------------|
| Individual Setup                       |                                                          |
| Select camera Camera01 Fix position Ca | amera01 Date OS                                          |
| If use Use ▼ Record frame 30           | Swap fi                                                  |
| Compression CBR 💽 Image size 35        | 2*288 👤 Image quali                                      |
| Maskfile                               |                                                          |
| PTZ address 1 Protocol type 🖭          | elco-D(H)                                                |
| Group Setup                            | anasonic-P(H)                                            |
| Select camera group Group01            | elco-P(H)<br>nilips8562<br>H-1016<br>H-717 <b>1</b> 4 15 |

# 2. Operation Steps

#### 2.1 Open Speed Dome Control Panel and PTZ Control Panel

In main interface click button to open Speed Dome control panel, Click button

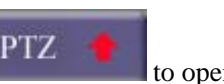

to open PTZ control panel.

| SPEED DOME |    |    |    |  |  |  |  |  |
|------------|----|----|----|--|--|--|--|--|
| 1          | 2  | 3  | 4  |  |  |  |  |  |
| 5          | 6  | 7  | 8  |  |  |  |  |  |
| 9          | 10 | 11 | 12 |  |  |  |  |  |
| 13         | 14 | 15 | 16 |  |  |  |  |  |
| 1          | 2  | З  | 4  |  |  |  |  |  |
| 5          | 6  | 7  | 8  |  |  |  |  |  |
| 9          | 0  | 1  | C  |  |  |  |  |  |
| SET        | 0  |    | GO |  |  |  |  |  |
| Speed +    |    |    |    |  |  |  |  |  |

Speed Dome Panel

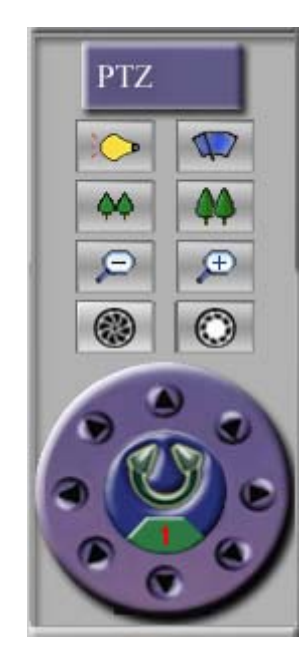

PTZ Panel

#### 2.2 Save preset

Use PTZ control panel to adjust speed dome camera to target monitoring spot, select preset number from numeric panel then click SET button.

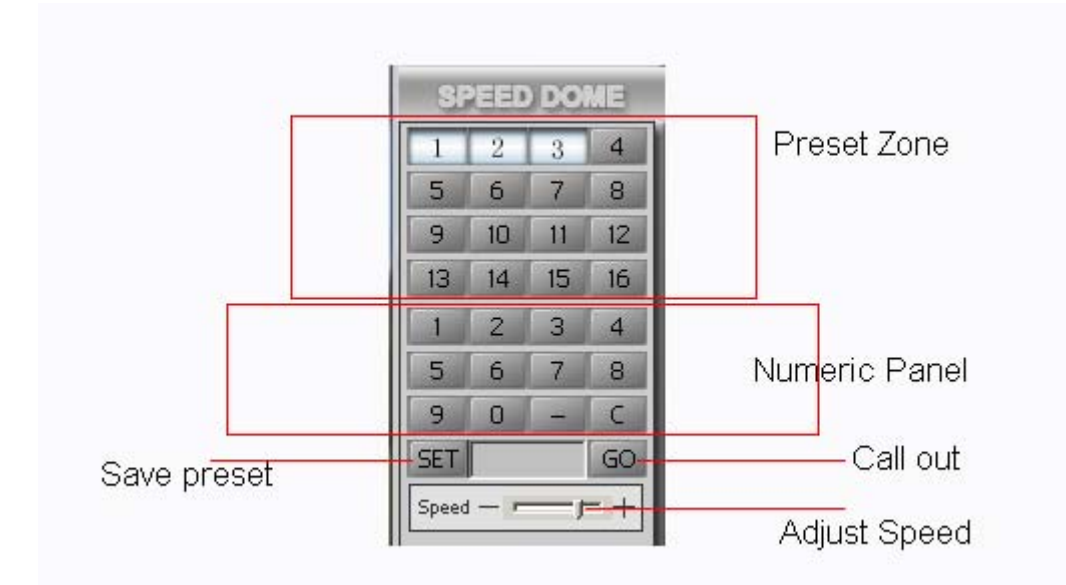

#### 2.3 Delete preset

Click "-" button, select preset number from numeric panel then click SET button.

#### 2.4 Call out preset

If preset number is less than 16, call out directly by click the number button in PRESET ZONE.

If preset number is more than 17, call out by clicking the numeric button then click GO.

#### 2.5 Adjust speed

Click or drag & drop Speed Bar to adjust speed dome moving speed.

#### 2.6 Auto tracking along with 16 preset

Start tracking (stop 3 seconds at each preset)

In numerical panel click "5" + "1" +"SET",

This is the same as the step of preset 51.

#### Start tracking and stop "input" seconds at each preset

In numerical panel click "-" + "x" +"GO" (x means the second number, for example x=5 means stop 5 second at each preset).

#### Stop tracking

In direction panel click any direction button.

#### 2.7 Auto pan between any 2 spots

#### Setting:

A: Move and adjust the camera to the first spot by using the direction panel, then click "5" + "2" + "SET".

**B:** Move and adjust the camera to the second spot by using the direction panel, then click "5" + "3" + "SET".

Note: Setting the first spot and the second spot to the same spot will make it rotate 360°

#### **Start moving:**

A: In numerical panel click "5" + "1" +"GO", it moves at level 1 speed.

**B:** In numerical panel click "5" + "2" + "GO", it moves at level 2 speed.

**C:** In numerical panel click "5" + "3" + "GO", it moves at level 3 speed.

#### Stop moving

In direction panel click any direction button.

#### 3 Alarm Linkage

Speed Domes can be linked with sensors. The PTZ will auto rotate to the corresponding preset when the sensor sends an alarm signal to the system.

| _ | Sensor Setup                 |     |    |    |    |      |     |     |    |    |    |    |      |      |       |       |      |     |       |    |   |
|---|------------------------------|-----|----|----|----|------|-----|-----|----|----|----|----|------|------|-------|-------|------|-----|-------|----|---|
|   | Alarm and Sensor Setu        | ıp  |    |    |    |      |     |     |    |    |    |    |      |      |       |       |      |     |       |    |   |
| l | Select sensor Sensor01 💌     |     |    |    |    | lf u | ise | Use |    | •  | •  |    | 9    | Sens | ior ( | oosi  | tion | Se  | nsor  |    |   |
| L | Linkage speed dome after ala | arm |    |    |    |      |     |     |    |    |    | S  | spee | ed d | ome   | e pre | eset | Pre | eset0 | 1  | • |
| L | 1 2                          | 3   | 4  | 5  | 6  | 7    | 8   | 9   | 10 | 11 | 12 | 13 | 14   | 15   | 16    | 17    | 18   | 19  | 20    | 21 | 2 |
| L | 26 27                        | 28  | 29 | 30 | 31 | 32   | 33  | 34  | 35 | 36 | 37 | 38 | 39   | 40   | 41    | 42    | 43   | 44  | 45    | 46 | 4 |

# **Appendix F: PSTN Connection Guide**

#### 1 Dial-up Network Configuration in Server

Install MODEM and make a new Dial-up connection.

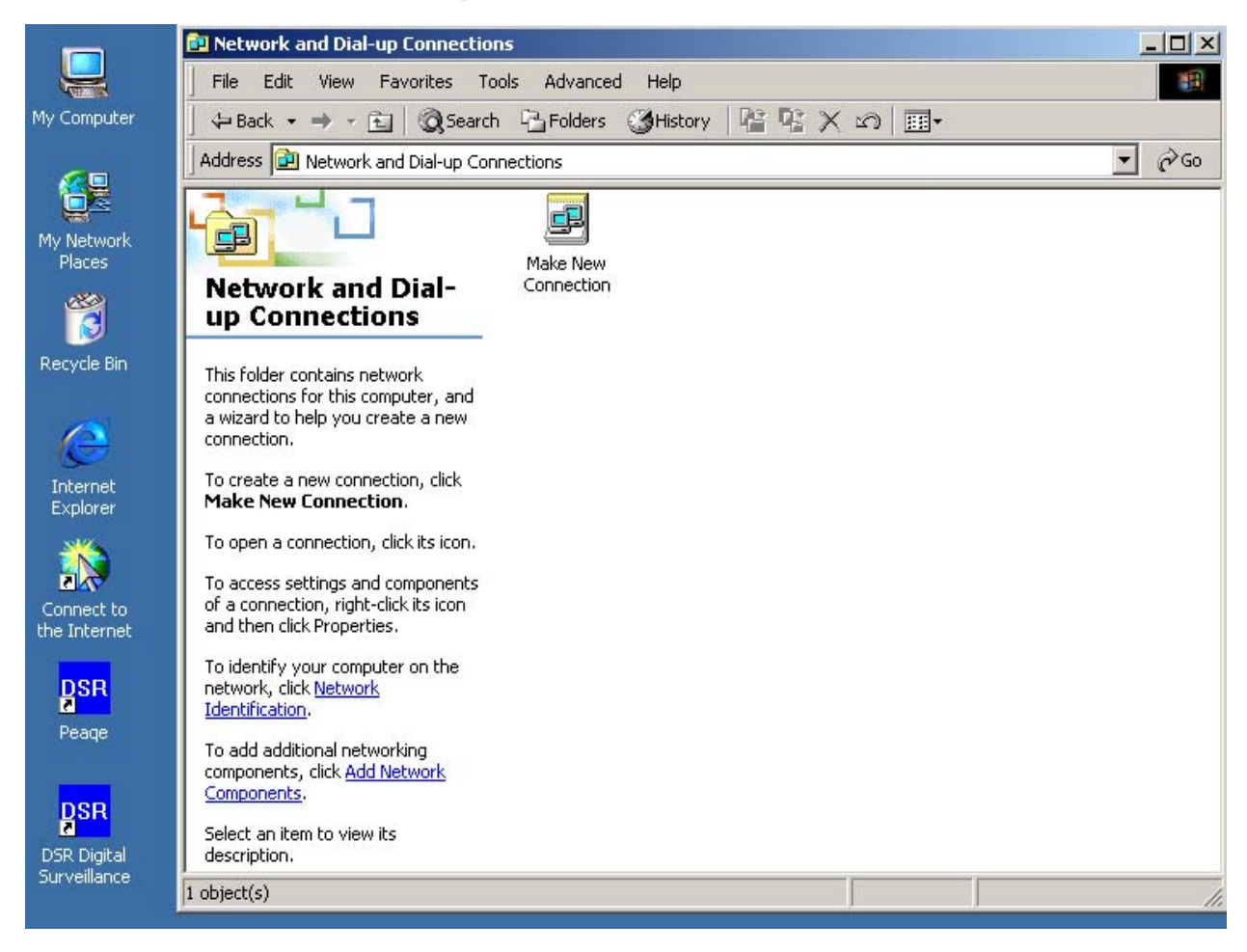

#### Select "Accept incoming connections"

|                                                                                                    | Network Connection Wizard                                                                                                    |
|----------------------------------------------------------------------------------------------------|----------------------------------------------------------------------------------------------------|
| Network Connection Wizard                                                                                                    |                                                                                                    |
| Network Connection Type<br>You can choose the type of network connection you want to create, based on<br>your network configuration and your networking needs.                                                                                                    | Another computer can create a virtual private connection to your computer through the Internet or another public network.                                                                                    |
| <ul> <li>Dial-up to private network<br/>Connect using my phone line (modem or ISDN).</li> <li>Dial-up to the Internet<br/>Connect to the Internet using my phone line (modem or ISDN).</li> <li>Connect to a private network through the Internet<br/>Create a Virtual Private Network (VPN) connection or 'tunnel' through the Internet.</li> <li>Accept incoming connections<br/>Let other computers connect to mine by phone line, the Internet, or direct cable.</li> <li>Connect directly to another computer<br/>Connect using my serial, parallel, or infrared port.</li> </ul> | Virtual private connections to your computer through the Internet are possible only if your computer has a known name or IP address on the Internet.<br>Choose whether to allow virtual private connections: |
| < <u>B</u> ack <u>N</u> ext > Cancel                                                                                                    | < <u>B</u> ack <u>N</u> ext > Cancel                                                                                                    |

Do the following as shown in the pictures

| Network Connection Wizard                                                                                                    |                                                                                                    |
|----------------------------------------------------------------------------------------------------|----------------------------------------------------------------------------------------------------|
| Allowed Users<br>You can specify which users can connect to this computer.                                                                                                    | Incoming TCP/IP Properties                                                                                                    |
| Select the check box next to the name of each user you want to allow to connect to<br>this computer. Note that other factors, such as a disabled user account, may affect a<br>user's ability to connect.<br>Us <u>e</u> rs allowed to connect: | Network access                                                                                                    |
| <ul> <li>✓ <u>Administrator</u></li> <li>✓ <u>∯</u> En2000 (En2000)</li> <li>✓ <u>∯</u> Guest</li> </ul>                                                                                                    | TCP/IP address assignment            • Assign TCP/IP addresses automatically using DHCP         • Specify TCP/IP addresses             • Erom:             • Io: |
| Add Delete Properties                                                                                                    | Total:                                                                                                    |
| < <u>B</u> ack <u>N</u> ext > Cancel                                                                                                    | OK Cancel                                                                                                    |

Click "Add" to add remote user ID. Click "Properties" to change user's password.

Note: Do not change the TCP/IP Properties settings in the next picture.

| Completing the Network<br>Connection Wizard                                                                                   |  |  |  |  |  |  |  |
|----------------------------------------------------------------------------------------------------|--|--|--|--|--|--|--|
| Ihe connection will be named:                                                                                                 |  |  |  |  |  |  |  |
| Incoming Connections                                                                                                    |  |  |  |  |  |  |  |
| To create this connection and save it in the<br>Network and Dial-up Connections folder, click<br>Finish.                      |  |  |  |  |  |  |  |
| To edit this connection in the Network and Dial-up<br>Connections folder, select it, click File, and then click<br>Properties |  |  |  |  |  |  |  |
|                                                                                                    |  |  |  |  |  |  |  |
|                                                                                                    |  |  |  |  |  |  |  |
|                                                                                                    |  |  |  |  |  |  |  |
| < <u>B</u> ack Finish Cancel                                                                                                  |  |  |  |  |  |  |  |
|                                                                                                    |  |  |  |  |  |  |  |

Click "Finish" to end Dial-up networking configuration.

#### 2 Dial-up Network Configuration in LiveCenter

Install MODEM and make a new Dial-up connection. Follow these steps:

# Network Connection Wizard Network Connection Type You can choose the type of network connection you want to create, based on your network configuration and your networking needs. Image: Connect using my phone line (modem or ISDN).

- <u>D</u>ial-up to the Internet Connect to the Internet using my phone line (modem or ISDN).
- Connect to a private network through the Internet Create a Virtual Private Network (VPN) connection or 'tunnel' through the Internet.
- <u>Accept incoming connections</u> Let other computers connect to mine by phone line, the Internet, or direct cable.

< Back

Next >

Connect directly to another computer Connect using my serial, parallel, or infrared port.

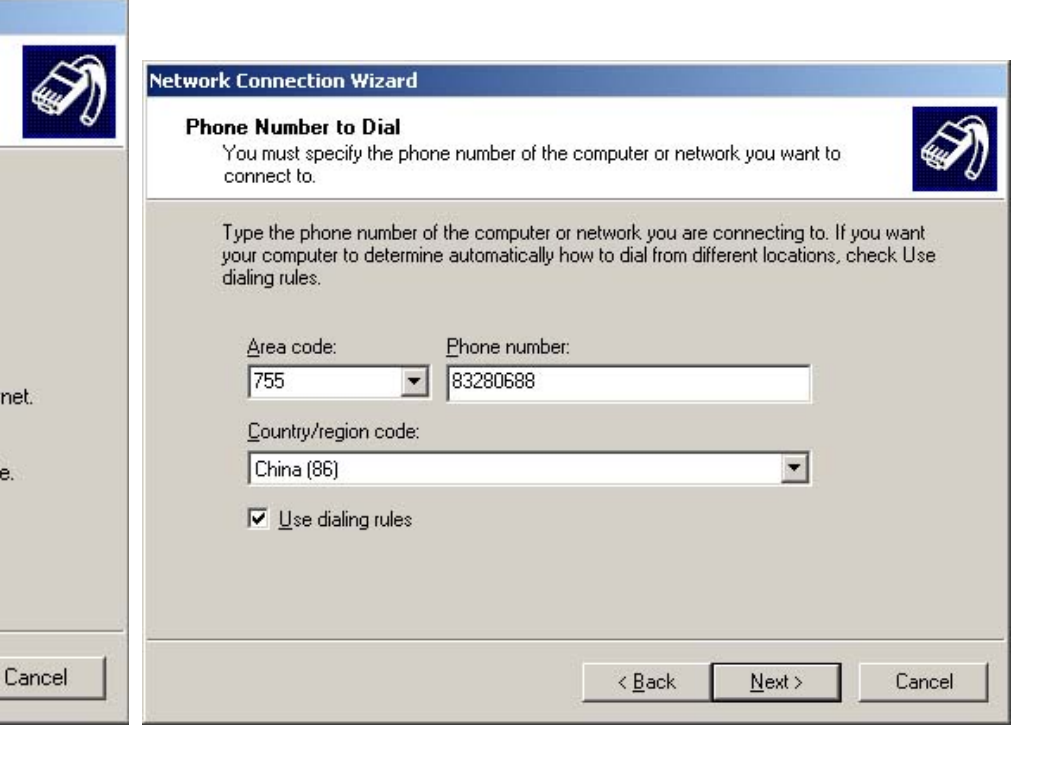

| Network Connection Wizard                                                                                                    | Network Connection Wizard                                                                                                    |
|----------------------------------------------------------------------------------------------------|----------------------------------------------------------------------------------------------------|
| Connection Availability<br>You may make the new connection available to all users, or just yourself.                                                                          | Completing the Network<br>Connection Wizard                                                                                                    |
| You may make this connection available to all users, or keep it only for your own use. A<br>connection stored in your profile will not be available unless you are logged on. | 83280688                                                                                                    |
| Create this connection:                                                                                                    | To create this connection and save it in the<br>Network and Dial-up Connections folder, click<br>Finish.<br>To edit this connection in the Network and Dial-up<br>Connections folder, select it, click File, and then click<br>Properties. |
|                                                                                                    | Add a shortcut to my desktop                                                                                                    |
| < <u>B</u> ack <u>N</u> ext > Cancel                                                                                                    | < <u>B</u> ack Finish Cancel                                                                                                    |

Click "Finish" to end dial-up networking configuration.

Click the shortcut icon on desktop to run Dial-up connection.

Note: Click "Properties" first to change settings.

|                                                                   | Connect 83280688                                                                                           | ?×                 |                                                                                                    |                                                   |
|-------------------------------------------------------------------|----------------------------------------------------------------------------------------------------|--------------------|----------------------------------------------------------------------------------------------------|---------------------------------------------------|
| My Network<br>Places                                              |                                                                                                    | B328068<br>General | 8<br>  Options Security Networking S                                                                                                    | 가                                                 |
| Recycle Bin<br>Internet<br>Explorer<br>Connect to<br>the Internet | User name: Administrator<br>Password: *****<br>Save password<br>Diat 83280688<br>Dialing from: My Location | Corne              | et using:<br>odem - ECOM EM-56HEA, Conexant 5<br>ne number<br>sa code: Phone number:<br>83280688<br>untry/region code:<br>hina (86)<br>Use dialing rules | 6K External Modern (DI<br>Configure<br>Alternates |
| Peage<br>DSR Digital<br>Surveilance                               | Dial Cancel Prop                                                                                           | erties Help        | vow icon in taskbar when connected                                                                                                    | DK Cancel                                         |
| #Start                                                            | 🖞 🏉 🗊 🔢 🖞 14 - Paint                                                                                       | Connect 83280688   |                                                                                                    |                                                   |
| ype of dial-up server                                                                                                    | lam calling:                                                                                                    |                                                                   |
|----------------------------------------------------------------------------------------------------|----------------------------------------------------------------------------------------------------|-------------------------------------------------------------------|
| PP: Windows 95/9                                                                                                    | 3/NT4/2000, Internet                                                                                                    |                                                                   |
|                                                                                                    |                                                                                                    | <u>S</u> ettings                                                  |
|                                                                                                    |                                                                                                    |                                                                   |
| omponents checked                                                                                                    | are used by this connec                                                                                                    | tion:                                                             |
|                                                                                                    | And the second second second second second second second second second second second second second second second                                                    |                                                                   |
| 🛛 🏹 Internet Proto                                                                                                    | col (TCP/IP)                                                                                                    |                                                                   |
| 2 🏹 Internet Proto                                                                                                    | col (TCP/IP)<br>r Sharing for Microsoft Ne                                                                                                    | etworks                                                           |
| <ul> <li>Internet Proto</li> <li>↓↓</li> <li>↓↓<!--</th--><th>col (TCP/IP)<br/>r Sharing for Microsoft Ne<br/>osoft Networks</th><th>etworks</th></li></ul> | col (TCP/IP)<br>r Sharing for Microsoft Ne<br>osoft Networks                                                                                                    | etworks                                                           |
| File and Proto     Ele and Printe     Ele and Printe     Ele and Printe     Elent for Micre                                                                                                    | col (TCP/IP)<br>r Sharing for Microsoft Ne<br>osoft Networks                                                                                                    | etworks                                                           |
|                                                                                                    | col (TCP/IP)<br>r Sharing for Microsoft Ne<br>psoft Networks<br><u>U</u> ninstall                                                                                   | etworks<br>P <u>r</u> operties                                    |
| Internet Proto                                                                                                    | col (TCP/IP)<br>r Sharing for Microsoft Ne<br>psoft Networks                                                                                                    | etworks<br>P <u>r</u> operties                                    |
|                                                                                                    | col (TCP/IP)<br>r Sharing for Microsoft Ne<br>psoft Networks                                                                                                    | etworks<br>P <u>r</u> operties                                    |
|                                                                                                    | col (TCP/IP)<br>r Sharing for Microsoft Ne<br>psoft Networks<br>Uninstall                                                                                           | etworks<br>P <u>r</u> operties<br>col. The default                |
|                                                                                                    | col (TCP/IP)<br>r Sharing for Microsoft Ner<br>psoft Networks<br><u>Uninstall</u><br>of Protocol/Internet Proto<br>protocol that provides col<br>connected networks | etworks<br>P <u>r</u> operties<br>col. The default<br>mmunication |

| 'ou can get IP settings assigne                                        | d automatic                | ally if s | our ne  | twork       |       |
|------------------------------------------------------------------------|----------------------------|-----------|---------|-------------|-------|
| upports this capability. Otherwis<br>idministrator for the appropriate | se, you nee<br>IP settings | d to a:   | :k your | network     | ĸ     |
| C Obtain an IP address auto                                            | maticallu                  |           |         |             |       |
| Use the following IP addre                                             | iss:                       |           |         |             |       |
| IP address:                                                            | 1                          | 92.1      | 68. 0   | . 2         | -     |
|                                                                        |                            |           |         |             |       |
| C Obtain DNS server addres                                             | s automati                 | cally     |         |             |       |
| <ul> <li>Use the following DNS ser</li> </ul>                          | ver addres                 | ses:      |         |             | _     |
| Ereferred DNS server:                                                  |                            | ÷.        | 46 J    | - 25        |       |
| <u>A</u> lternate DNS server:                                          |                            | - 5       | - N.    | ъ.          |       |
|                                                                        |                            |           |         | Ad <u>v</u> | anced |
|                                                                        |                            |           |         | 1           |       |
|                                                                        |                            |           |         |             |       |

| Connect 83280          | 688                            | ? × |            |                 |  |
|------------------------|--------------------------------|-----|------------|-----------------|--|
|                        | A RX                           |     |            |                 |  |
|                        | KTY                            |     |            |                 |  |
|                        |                                |     |            |                 |  |
|                        |                                |     |            |                 |  |
| User name:             | Administrator                  |     |            |                 |  |
| —<br><u>P</u> assword: | ******                         |     |            |                 |  |
|                        | ▼ <u>S</u> ave password        |     |            |                 |  |
| Dial                   | 83280688                       | -   | Connecting | 83280688        |  |
| Dialing from:          | My Location   Dialing Rule:    | s   | Di         | ialing 83280688 |  |
| 8                      |                                |     | - 🥪        | <u></u>         |  |
| <u>D</u> ial           | Cancel Properties <u>H</u> elp |     |            | Cancel          |  |

After finishing Properties settings click "Dial" to start connection.

After connecting remote server successfully, run ILDVR LiveCenter software by double clicking the shortcut icon on the desktop, then connect the remote server as a

LAN connection. But remember that the server IP address must be set to 192.168.0.1. For other settings please refer to the Users Manual

## To contact us:

Manufacturer: SHENZHEN (CHINA) ILDVR DIGITAL TECHNOLOGY CO., LTD Website: <u>www.ildvr.com</u> Tel: 86-755-83280688, 83281189, 83280289. Fax: 86-755-83281890, 83280388 Tech-support Email: <u>support@ildvr.com</u>